# Dell OptiPlex 7070 Micro

Huoltokäsikirja

Säädösten mukainen malli: D10U Säädösten mukainen tyyppi: D10U003 Marraskuu 2022 Tark. A02

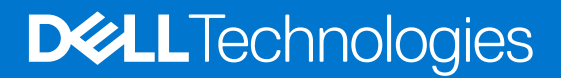

#### Huomautukset, varoitukset ja vaarat

(i) HUOMAUTUS: HUOMAUTUKSET ovat tärkeitä tietoja, joiden avulla voit käyttää tuotetta entistä paremmin.

VAROITUS: VAROITUKSET kertovat tilanteista, joissa laitteisto voi vahingoittua tai joissa tietoja voidaan menettää. Niissä kerrotaan myös, miten nämä tilanteet voidaan välttää.

VAARA: VAARAILMOITUKSET kertovat tilanteista, joihin saattaa liittyä omaisuusvahinkojen, loukkaantumisen tai kuoleman vaara.

© 2018 - 2019 Dell Inc. tai sen tytäryritykset. Kaikki oikeudet pidätetään. Dell, EMC ja muut tavaramerkit ovat Dell Inc:in tai sen tytäryritysten tavaramerkkejä. Muut tavaramerkit voivat olla omistajiensa tavaramerkkejä.

# Sisällysluettelo

| Luku 1: Tietokoneen käsittely                             | 5  |
|-----------------------------------------------------------|----|
| Turvallisuusohjeet                                        | 5  |
| Ennen kuin avaat tietokoneen kannen                       | 5  |
| Turvatoimenpiteet                                         |    |
| Suojautuminen sähköstaattisilta purkauksilta (ESD)        | 6  |
| ESD-kenttähuoltosarja                                     | 7  |
| Herkkien komponenttien kuljettaminen                      | 7  |
| Tietokoneen käsittelemisen jälkeen                        |    |
| Luku 2: Tekniikka ja komponentit                          |    |
| DDR4                                                      | 9  |
| USB:n ominaisuudet                                        |    |
| USB Type-C                                                |    |
| DisplayPortin USB Type-C -liitännän edut                  |    |
| HDMI 2.0                                                  |    |
| Intel Optane -muisti                                      |    |
| Intel Optane -muistin ottaminen käyttöön                  |    |
| Intel Optane -muistin poistaminen käytöstä                |    |
| Luku 3: Komponenttien irrottaminen ja asentaminen         | 15 |
| Sivukansi                                                 |    |
| Sivukannen irrottaminen                                   |    |
| Sivukannen asentaminen                                    |    |
| 2,5 tuuman kiintolevykokoonpano                           |    |
| 2,5-tuumaisen kiintolevykokoonpanon irrottaminen          |    |
| 2,5-tuumaisen kiintolevykokoonpanon asentaminen           |    |
| Kiintolevy                                                |    |
| 2,5-tuumaisen kiintolevyaseman irrottaminen kiinnikkeestä |    |
| 2,5-tuumaisen kiintolevyn asentaminen kiinnikkeeseen      |    |
| Jäähdytyselementtipuhallin                                |    |
| Jäähdytyselementtipuhaltimen irrottaminen                 |    |
| Jäähdytyselementtipuhaltimen asentaminen                  |    |
| Kaiutin                                                   |    |
| Kaiuttimen irrottaminen                                   |    |
| Kaiuttimen asentaminen                                    | 24 |
| Muistimoduulit                                            | 25 |
| Muistimoduulin irrottaminen                               |    |
| Muistimoduulin asentaminen                                |    |
| Jäähdytyslevyn                                            | 27 |
| Jäähdytyselementin irrottaminen                           | 27 |
| Jäähdytyselementin asentaminen                            |    |
| Suoritin                                                  |    |
| Suorittimen irrottaminen                                  |    |
| Suorittimen asentaminen                                   |    |

| WLAN-kortti                                                                             |    |
|-----------------------------------------------------------------------------------------|----|
| WLAN-kortin irrottaminen                                                                |    |
| WLAN-kortin asentaminen                                                                 |    |
| M.2 PCIe SSD                                                                            |    |
| M2. PCIe SSD -aseman irrottaminen                                                       |    |
| M2. PCIe SSD -aseman asentaminen                                                        |    |
| Nappiparisto                                                                            |    |
| Nappipariston irrottaminen                                                              |    |
| Nappipariston asentaminen                                                               |    |
| Lisälaitemoduuli                                                                        |    |
| Lisälaitemoduulin irrottaminen                                                          |    |
| Lisälaitemoduulin asentaminen                                                           | 41 |
| Emolevy                                                                                 |    |
| Emolevyn hyppyjohdin                                                                    |    |
| Järjestelmän emolevyn irrottaminen                                                      |    |
| Emolevyn asentaminen                                                                    | 45 |
| Luku 4: Vianmääritys                                                                    | 48 |
| Dell SupportAssist – Järjestelmän suorituskyvyn tarkistus ennen uudelleenkäynnistämistä | 48 |
| SupportAssist – Järjestelmän suorituskyvyn tarkistus ennen uudelleenkäynnistämistä      |    |
| Diagnostiikka                                                                           |    |
| Virtalähteen sisäinen itsetesti                                                         |    |
| Käyttöjärjestelmän palauttaminen                                                        | 51 |
| Reaaliaikakellon (Real Time Clock, RTC) nollaus                                         | 51 |
| Diagnoosin virheilmoitukset                                                             | 51 |
| v<br>Varmuuskopiointi- ja palautuslaitevaihtoehdot                                      |    |
| Wi-Fin nollaaminen                                                                      |    |

Luku 5: Avun saaminen ja Dellin yhteystiedot......56

# Tietokoneen käsittely

#### Aiheet:

• Turvallisuusohjeet

## Turvallisuusohjeet

Noudata seuraavia turvaohjeita suojataksesi tietokoneen mahdollisilta vaurioilta ja taataksesi turvallisuutesi. Ellei toisin ilmoiteta, kussakin tämän asiakirjan menetelmässä oletetaan seuraavien pitävän paikkansa:

- Lue lisätiedot tietokoneen mukana toimitetuista turvaohjeista.
- Osa voidaan vaihtaa tai jos se on ostettu erikseen asentaa suorittamalla poistotoimet käänteisessä järjestyksessä.
- **HUOMAUTUS:** Irrota kaikki virtalähteet ennen tietokoneen suojusten tai paneelien avaamista. Kun olet lopettanut tietokoneen sisäosien käsittelemisen, asenna kaikki suojukset, paneelit ja ruuvit paikoilleen ennen tietokoneen kytkemistä pistorasiaan.

VAARA: Ennen kuin teet mitään toimia tietokoneen sisällä, lue tietokoneen mukana toimitetut turvallisuusohjeet. Lisää turvallisuusohjeita on Regulatory Compliance -sivulla.

VAROITUS: Monet korjaustoimista saa tehdä vain valtuutettu huoltohenkilö. Voit tehdä vain vianmääritystä ja sellaisia yksinkertaisia korjaustoimia, joihin sinulla tuoteoppaiden mukaan on lupa tai joihin saat opastusta verkon tai puhelimen välityksellä huollosta tai tekniseltä tuelta. Takuu ei kata huoltotöitä, joita on tehnyt joku muu kuin Dellin valtuuttama huoltoliike. Lue tuotteen mukana toimitetut turvallisuusohjeet ja noudata niitä.

VAROITUS: Maadoita itsesi käyttämällä maadoitusrannehihnaa tai koskettamalla ajoittain tietokoneen takaosassa olevaa maalaamatonta metallipintaa ja tietokoneen takaosassa sijaitsevaa liitintä.

VAROITUS: Käsittele osia ja kortteja varoen. Älä kosketa kortin osia tai kontakteja. Pitele korttia sen reunoista tai metallisista kiinnikkeistä. Pitele osaa, kuten suoritinta, sen reunoista, ei sen nastoista.

VAROITUS: Kun irrotat johdon, vedä liittimestä tai vetokielekkeestä, ei johdosta itsestään. Joidenkin johtojen liittimissä on lukituskieleke; jos irrotat tällaista johtoa, paina lukituskielekettä ennen johdon irrottamista. Kun vedät liittimet erilleen, pidä ne oikeassa asennossa, jotta tapit eivät vioitu. Lisäksi, ennen kuin kiinnität johdon, tarkista että molemmat liitännät ovat oikeassa asennossa suhteessa toisiinsa.

(i) HUOMAUTUS: Tietokoneen ja joidenkin komponenttien väri saattaa poiketa näissä ohjeissa esitetyistä.

#### Ennen kuin avaat tietokoneen kannen

Voit välttää tietokoneen vahingoittumisen, kun suoritat seuraavat toimet ennen kuin avaat tietokoneen kannen.

- 1. Seuraa turvallisuusohjeita.
- 2. Varmista, että työtaso on tasainen ja puhdas, jotta tietokoneen kuori ei naarmuunnu.
- 3. Sammuta tietokone.
- 4. Irrota kaikki verkkokaapelit tietokoneesta.

VAROITUS: Irrota verkkokaapeli irrottamalla ensin kaapeli tietokoneesta ja irrota sitten kaapeli verkkolaitteesta.

- 5. Irrota tietokone ja kaikki kiinnitetyt laitteet sähköpistorasiasta.
- 6. Maadoita emolevy pitämällä virtapainike alhaalla, kun järjestelmästä on katkaistu virta.

i HUOMAUTUS: Maadoita itsesi käyttämällä maadoitusrannehihnaa tai koskettamalla ajoittain tietokoneen takaosassa olevaa maalaamatonta metallipintaa ja tietokoneen takaosassa sijaitsevaa liitintä.

## Turvatoimenpiteet

Turvatoimenpiteet-kappaleessa kuvaillaan ensisijaiset vaiheet, jotka on suoritettava ennen purkamistoimia.

Noudata seuraavia turvatoimenpiteitä ennen kuin asennat osia tai suoritat purkamista tai kokoamista edellyttäviä toimia:

- Sammuta järjestelmä ja kaikki siihen liitetyt oheislaitteet.
- Irrota järjestelmä ja kaikki siihen kytketyt oheislaitteet verkkovirrasta.
- Irrota järjestelmästä kaikki verkko-, puhelin- ja tiedonsiirtokaapelit.
- Käytä ESD-kenttähuoltosarjaa, kun käsittelet pöytäkoneen komponentteja välttääksesi tahattomat sähköstaattiset (ESD) vauriot.
- Kun olet poistanut komponentin järjestelmästä, aseta komponentti varovasti ESD-matolle.
- Käytä kenkiä, joissa on sähköiskuilta suojaava, eristävä kumipohja...

#### Lepovirta

Lepovirtaa käyttävät Dell-tuotteet on irrotettava verkkovirrasta ennen kotelon avaamista. Järjestelmät, joissa käytetään lepovirtaa, saavat virtaa myös sammutettuna. Lepovirran ansiosta järjestelmä voidaan etäkäynnistää (lähiverkkoaktivointi) ja asettaa lepotilaan. Se mahdollistaa myös muiden edistyneiden virranhallintaominaisuuksien käytön.

Emolevyn jäännösvirta voidaan purkaa irrottamalla järjestelmä verkkovirrasta ja pitämällä virtapainiketta painettuna 15 sekuntia.

#### Liittäminen

Liittämisellä yhdistetään kaksi tai useampi maadoittava johdin samaan sähköpotentiaaliin. Tämä suoritetaan ESD-kenttähuoltosarjan avulla. Kun kytket liitosjohtoa, varmista, että se on liitetty paljaaseen metalliin eikä maalattuun tai muuhun kuin metallipintaan. Kiinnitä ranneke napakasti niin, että se on täysin kosketuksissa ihoosi, ja poista kellot, rannekorut, sormukset ja muut korut ennen kuin liität itsesi laitteistoon.

#### Suojautuminen sähköstaattisilta purkauksilta (ESD)

Suojautuminen sähköstaattisilta purkauksilta on erittäin tärkeää käsiteltäessä sähkökomponentteja ja varsinkin erittäin herkkiä komponentteja, kuten laajennuskortteja, suorittimia, DIMM-muistimoduuleita ja emolevyjä. Erittäin pienetkin purkaukset voivat vahingoittaa piirejä monin tavoin, joiden seurauksia ei välttämättä huomaa. Näitä voivat olla esimerkiksi satunnaisesti ilmenevät ongelmat tai tuotteen lyhentynyt käyttöikä. Kun teollisuudessa keskitytään energiavaatimusten pienentämiseen ja yhä pienempiin kokoihin, suojautuminen sähköstaattisilta purkauksilta tulee entistäkin tärkeämmäksi.

Koska Dellin tuotteissa käytetyt puolijohteet ovat yhä tiheämpiä, herkkyys staattisille vaurioille on nyt suurempaa kuin aiemmissa Delltuotteissa. Tästä syystä jotkin aiemmin hyväksytyt osien käsittelytavat eivät enää päde.

Sähköstaattisten purkausten kaksi tunnettua tyyppiä ovat katastrofaaliset ja satunnaisesti ilmenevät viat.

- Katastrofaaliset viat näitä on noin 20 prosenttia sähköstaattisiin purkauksiin liittyvistä vioista. Vaurion vuoksi laitteen toiminta loppuu välittömästi. Katastrofaalinen vika voi tapahtua esimerkiksi, kun DIMM-muistimoduuli saa staattisen iskun ja antaa No POST/No Video -virheen sekä viallisesta muistista johtuvan äänimerkin.
- Satunnaisesti ilmenevät viat näitä on noin 80 prosenttia sähköstaattisiin purkauksiin liittyvistä vioista. Satunnaisesti ilmenevien vikojen suuri määrä tarkoittaa, että vikaa ei useimmiten huomata heti sen syntyessä. DIMM-muisti saa staattisen iskun, mutta seuranta vain heikkenee eikä välittömästi aiheuta vikaan liittyviä, ulospäin näkyviä oireita. Heikentyneen muistijäljen seurausten ilmenemiseen voi mennä viikkoja tai kuukausia. Sillä välin se voi aiheuttaa muistin eheyden heikkenemistä, satunnaisia muistivirheitä jne.

Satunnaisesti ilmenevä vika (kutsutaan myös piileväksi tai "walking wounded" -viaksi) on vikatyyppi, jota on vaikeampi havaita ja jolle on vaikeampi tehdä vianmääritys.

Estä sähköstaattisista purkauksista aiheutuvat viat seuraavasti:

- Käytä asianmukaisesti maadoitettua sähköstaattisilta purkauksilta suojaavaa rannenauhaa. Langattomien antistaattisten nauhojen käyttö ei enää ole sallittua, sillä ne eivät anna riittävää suojaa. Kotelon koskettaminen ennen osien käsittely ei takaa riittävää suojausta sähköstaattisilta purkauksilta niiden osien osalta, jotka ovat näille purkauksille erityisen herkkiä.
- Käsittele kaikkia sähköstaattisesti herkkiä osia staattiselta sähköltä suojatulla alueella. Jos mahdollista, käytä antistaattisia lattia-alustoja ja työpöydän alustoja.
- Kun purat komponentin pakkauslaatikosta, älä poista sitä antistaattisesta pakkauksesta ennen kuin olet valmis asentamaan sen. Varmista ennen antistaattisen pakkauksen purkamista, että olet poistanut staattisen sähkön kehostasi.
- Ennen kuin kuljetat sähköstaattisesti herkkää osaa, pane se ensin antistaattiseen rasiaan tai pakkaukseen.

## ESD-kenttähuoltosarja

Valvontalaitteeton kenttähuoltosarja on yleisimmin käytetty huoltosarja. Jokainen kenttähuoltosarja koostuu kolmesta osasta, jotka ovat antistaattinen matto, ranneke ja maadoitusjohto.

#### ESD-kenttähuoltosarjan osat

ESD-kenttähuoltosarjan osat ovat:

- Antistaattinen matto Antistaattinen matto on maadoittava, ja sen päälle voidaan asettaa osia huollon aikana. Kun käytät antistaattista mattoa, rannekkeen tulee olla kunnolla kiinni ja maadoitusjohdon tulee olla kiinnitettynä mattoon ja käsiteltävän järjestelmän mihin tahansa paljaaseen metallipintaan. Kun matto on otettu käyttöön asianmukaisesti, varaosat voidaan poistaa ESD-pussista ja asettaa suoraan matolle. Staattiselle sähkölle herkät esineet ovat turvassa sähköpurkauksilta, kun ne ovat kädessäsi, antistaattisella matolla, järjestelmässä tai pussissa.
- Ranneke ja liitäntäjohto Jos ESD-mattoa ei tarvita, ranneke ja maadoitusjohto voidaan kiinnittää ranteeseesi ja järjestelmän paljaaseen metallipintaan. Ne voidaan kiinnittää myös antistaattiseen mattoon matolle asetettujen laitteiden suojaamiseksi. Rannekkeen ja maadoitusjohdon kosketusta ihoosi, ESD-mattoon ja laitteistoon kutsutaan maadoitukseksi. Käytä ainoastaan sellaisia kenttähuoltosarjoja, joihin sisältyy ranneke, matto ja maadoitusjohto. Älä käytä johdottomia rannekkeita. Huomaa, että rannekkeen johto voi kulua ja vahingoittua käytössä. Se on testattava säännöllisesti maadoitusranneketesterillä tahattomien ESD-vaurioiden välttämiseksi. Suosittelemme testaamaan rannekkeen ja maadoitusjohdon vähintään kerran viikossa.
- ESD-ranneketesteri Maadoitusrannekkeen johto voi vaurioitua ajan myötä. Valvontalaitteetonta sarjaa käytettäessä on suositeltavaa testata maadoitusranneke ennen jokaista huoltokäyntiä tai vähintään kerran viikossa. Tämä on helpointa tehdä ranneketesterillä. Jos käytössäsi ei ole omaa ranneketesteriä, kysy, onko aluetoimistollasi sellainen. Aseta ranneke ranteesi ympärille, kytke maadoitusjohto testeriin ja suorita testaus painamalla testerin painiketta. Vihreä merkkivalo kertoo testin läpäisystä. Jos testi epäonnistuu, punainen merkkivalo syttyy ja testeri päästää äänimerkin.
- Eristävät elementit Pidä staattiselle sähkölle herkät laitteet, kuten muoviset jäähdytyselementtien kotelot, erillään eristeinä toimivista sisäisistä osista, joissa voi
- Työympäristö Arvioi asiakkaan toimipiste ympäristönä ennen ESD-kenttähuoltosarjan käyttöönottoa. Sarjan käyttöönotto esimerkiksi palvelimen huoltoon poikkeaa pöytä- tai kannettavaan tietokoneen huoltoympäristöstä. Palvelimet on useimmiten asennettu konesalin kehikkoon, kun taas pöytä- ja kannettavat tietokoneet ovat tavallisesti toimistojen tai toimistokoppien pöydillä. Varmista, että työtila on avoin ja tasainen ja että sillä ei ole ylimääräistä tavaraa. Työtilassa on oltava tarpeeksi tilaa ESD-sarjalle ja lisätilaa korjattavalle järjestelmälle. Työtilassa ei saa olla eristeitä, jotka voivat aiheuttaa staattisen sähkön purkauksen. Työtilassa olevat eristeet, kuten styrox ja muut muovit, on siirrettävä vähintään 30 senttimetrin (12 tuuman) etäisyydelle herkistä osista ennen laitteistokomponenttien käsittelyä.
- ESD-pakkaukset Kaikki staattiselle sähkölle herkät laitteet on toimitettava ja vastaanotettava antistaattisessa pakkauksessa. Suosittelemme käyttämään metallisia, staattiselta sähköltä suojattuja pusseja. Palauta vahingoittunut osa aina samassa ESD-pussissa ja -pakkauksessa, jossa uusi osa toimitettiin. Taita ESD-pussi ja teippaa se kiinni. Käytä samaa vaahtomuovista pakkausmateriaalia ja laatikkoa, jossa uusi osa toimitettiin. ESD-herkät laitteet saa poistaa pakkauksesta ainoastaan ESD-suojatulla työtasolla. Älä aseta osia ESD-pussin päälle, sillä ainoastaan pussin sisäpuoli on suojattu. Pidä osat kädessäsi, ESD-matolla, järjestelmällä tai antistaattisessa pussissa.
- Herkkien komponenttien kuljetus Varaosat, Dellille palautettavat osat ja muut ESD-herkät komponentit on suljettava antistaattisiin pusseihin kuljetuksen ajaksi.

#### ESD-suojauksen yhteenveto

Suosittelemme, että kaikki kenttähuoltoteknikot käyttävät perinteistä, johdollista maadoitusjohtoa ja antistaattista suojamattoa aina huoltaessaan Dell-tuotteita. Lisäksi on äärimmäisen tärkeää, että teknikot pitävät herkät osat erillään kaikista eristävistä osista huollon aikana ja että herkät komponentit suljetaan antistaattisiin pusseihin kuljetuksen ajaksi.

### Herkkien komponenttien kuljettaminen

Kun varaosien tai Dellille palautettavien osien kaltaisia staattiselle sähkölle herkkiä komponentteja kuljetetaan, ne täytyy asettaa staattista sähköä estäviin pusseihin turvallisuuden varmistamiseksi.

#### Nostolaitteet

Noudata seuraavia ohjeita, kun raskaita laitteita nostetaan:

🛆 VAROITUS: Älä nosta mitään yli 50 paunaa painavaa. Hanki apua tai käytä mekaanista nostolaitetta.

- 1. Varmista tasapainoinen asento. Pidä jalkaterät toisistaan erillään vakalla alustalla siten, että varpaat osoittavat ulospäin.
- 2. Pidä vatsalihakset tiukkoina. Ne tukevat selkärankaasi nostamisen aikana, joten rasitus vähenee.
- 3. Nosta jaloilla, älä selällä.
- 4. Pidä taakka lähellä vartaloasi. Mitä lähempänä selkärankaasi se on, sitä vähemmän nosto kuormittaa selkääsi.
- 5. Kun nostat taakka tai lasket sen alas, pidä selkä suorassa. Älä tee taakasta raskaampaa kehosi painon avulla. Vältä kääntämästä vartaloasi tai selkääsi.
- 6. Kun lasket taakan alas, tee samat toimet käänteisessä järjestyksessä.

## Tietokoneen käsittelemisen jälkeen

Kun olet asentanut osat paikoilleen, muista kiinnittää ulkoiset laitteet, kortit ja kaapelit, ennen kuin kytket tietokoneeseen virran.

1. Kiinnitä tietokoneeseen puhelin- tai verkkojohto.

#### VAROITUS: Kun kytket verkkojohdon, kytke se ensin verkkolaitteeseen ja sitten tietokoneeseen.

- 2. Kiinnitä tietokone ja kaikki kiinnitetyt laitteet sähköpistorasiaan.
- 3. Käynnistä tietokone.
- 4. Tarkista tarvittaessa, että tietokone toimii asianmukaisesti, suorittamalla ePSA Diagnostics (ePSA-diagnoosi).

# Tekniikka ja komponentit

Tässä kappaleessa käsitellään järjestelmän sisältämää tekniikkaa ja komponentteja. **Aiheet:** 

#### • DDR4

- USB:n ominaisuudet
- USB Type-C
- DisplayPortin USB Type-C -liitännän edut
- HDMI 2.0
- Intel Optane -muisti

# DDR4

DDR4 (double data rate, 4. sukupolvi) on DDR2- ja DDR3-muistitekniikan seuraaja. Se on edeltäjiään nopeampi ja mahdollistaa jopa 512 Gt:n kapasiteetin, kun DDR3:n enimmäiskapasiteetti on 128 Gt DIMM-moduulia kohti. Synkronoitu, dynaaminen DDR4-RAM-muistin ohjauskolo poikkeaa SDRAM- ja DDR-muistien lovista, mikä estää käyttäjää asentamasta järjestelmään vääränlaisen muistimoduulin.

DDR4-muistin virrankulutus on 20 prosenttia alhaisempi (1,2 V) kuin DDR3:n, jonka toiminta vaatii 1,5 V:n virran. DDR4 tukee myös uutta syväsammutustoimintoa, jonka ansiosta isäntälaite voidaan asettaa valmiustilaa päivittämättä muistia. Syväsammutustilan arvioidaan vähentävän valmiustilan virrankulutusta 40–50 %.

#### Tietoja DDR4:stä

Katso alta, miten DDR3- ja DDR4-muistimoduulit poikkeavat toisistaan.

#### Ohjauskolon paikkaero

DDR4- ja DDR3-moduulien ohjauskolot sijaitsevat eri paikassa. Molemmissa muistimoduuleissa on ohjauskolo muistikannan puoleisella sivulla, mutta kolon poikkeava paikka estää moduulin asentamisen yhteensopimattomaan emolevyyn tai alustaan.

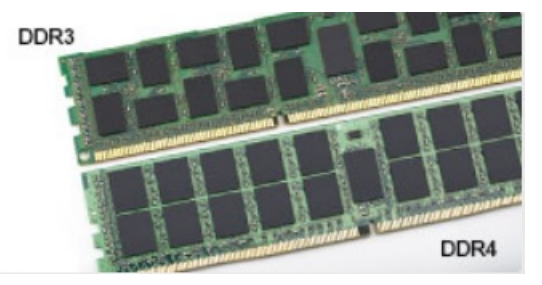

#### Kuva 1. Ohjauskolon ero

Paksuusero

DDR4-moduulit ovat hieman DDR3-moduuleja paksumpia, mikä mahdollistaa useampien signaalikerrosten käytön.

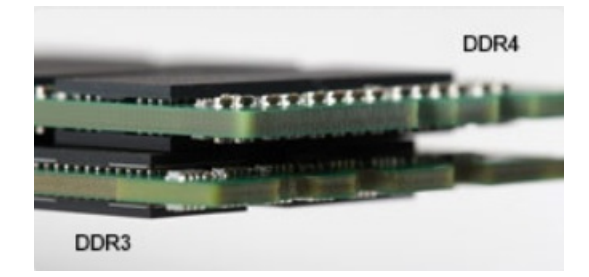

#### Kuva 2. Paksuusero

#### Kaareva reuna

DDR4-moduulien kaareva reuna helpottaa moduulien asennusta ja vähentää piirilevyyn kohdistuvaa voimaa asennuksen aikana.

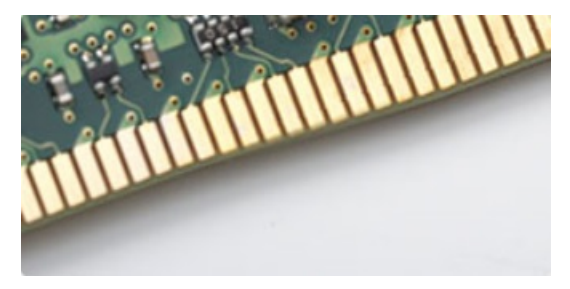

#### Kuva 3. Kaareva reuna

#### Muistivirheet

Järjestelmän muistivirheet ilmaistaan päällä-välähdys-välähdys- tai päällä-välähdys-päällä-virhekoodilla. Merkkivalo ei pala, jos kaikki muistimoduulit ovat virheellisiä. Jos epäilet muistin olevan virheellinen, kokeile asentaa muistikantaan toimivaksi tietämäsi muistimoduuli. Joissain kannettavissa tietokoneissa muistikanta saattaa sijaita järjestelmän pohjassa tai näppäimistön alla.

(i) HUOMAUTUS: DDR4-muisti on kuvissa esitetyn, vaihdettavan DIMM-moduulin sijaan kiinteä osa emolevyä.

## **USB:n ominaisuudet**

USB-liitäntä (lyhenne sanoista Universal Serial Bus) otettiin käyttöön vuonna 1996. Se helpottaa huomattavasti hiirien, näppäimistöjen, ulkoisten asemien ja tulostimien kaltaistan oheislaitteiden yhdistämistä tietokoneeseen.

Tutustutaanpa USB:n kehitykseen alla olevan taulukon avulla.

#### Taulukko 1. USB:n kehitys

| Тууррі                | Tiedonsiirtonopeus | Luokka         | Lanseerausvuosi |
|-----------------------|--------------------|----------------|-----------------|
| USB 2.0               | 480 Mbps           | Nopea          | 2000            |
| USB 3.0/USB 3.1 Gen 1 | 5 Gbps             | Erittäin nopea | 2010            |
| USB 3.1 Gen 2         | 10 Gbps            | Erittäin nopea | 2013            |

## USB 3.0/USB 3.1 Gen 1 (SuperSpeed USB)

Yli kuuteen miljardiin myytyyn laitteeseen asennettu USB 2.0 on jo vuosia ollut PC-tietokoneiden vakiintunut liitintyyppi. Tietokoneiden jatkuvasti kasvavan laskentatehon ja suurempien tiedonsiirtovaatimusten takia nopeutta tarvitaan yhä enemmän. USB 3.0/USB 3.1 Gen 1 vastaavat lopultakin kuluttajien vaatimuksiin teoriassa 10-kertaisella siirtonopeudella edeltäjäänsä verrattuna. USB 3.1 Gen 1:n ominaisuudet tiivistettynä:

- Suurempi siirtonopeus (jopa 5 Gbps)
- Suurempi maksimaalinen väyläteho ja suurempi virta, joka tukee paremmin paljon virtaa kuluttavia laitteita
- Uudet virranhallintaominaisuudet

- Täysi kaksisuuntainen tiedonsiirto ja tuki uusille siirtotyypeille
- Taaksepäin yhteensopiva USB 2.0:n kanssa
- Uudet liittimet ja kaapeli

Alla olevat aiheet kattavat joitain useimmin kysyttyjä kysymyksiä USB 3.0:sta/USB 3.1 Gen 1:stä.

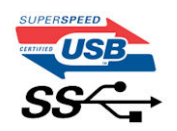

#### Nopeus

Tällä hetkellä viimeisin USB 3.0/USB 3.1 Gen 1 -standardi määrittelee kolme nopeustilaa. Ne ovat Super-Speed, Hi-Speed ja Full-Speed. Uuden Super-Speed -tilan siirtonopeus on 4,8 Gbps. Standardiin sisältyvät vanhat Hi-Speed- ja Full-Speed -USB-tilat, joita kutsutaan myös nimillä USB 2.0 ja 1.1. Hitaampien tilojen siirtonopeus on edelleen 480 Mbps ja 12 Mbps, ja ne on säilytetty taaksepäin yhteensopivuuden vuoksi.

USB 3.0/USB 3.1 Gen 1 saavuttavat huomattavasti paremman suorituskyvyn seuraavilla teknisillä muutoksilla:

- Ylimääräinen fyysinen väylä, joka on lisätty rinnakkain olemassa olevan USB 2.0 -väylän kanssa (katso alla oleva kuva).
- USB 2.0:lla oli aiemmin neljä johtoa (virta, maa ja differentiaalidatapari); USB 3.0/USB 3.1 Gen 1 lisäävät neljä johtoa kahdelle differentiaalisignaaliparille (vastaanotto ja lähetys), joten liittimissä ja kaapeleissa on yhteensä kahdeksan liitäntää.
- USB 3.0/USB 3.1 Gen 1 käyttävät kaksisuuntaista tiedonsiirtokanavaa USB 2.0:n vuorosuuntaisuuden sijaan. Tämä kasvattaa teoreettisen tiedonsiirtonopeuden kymmenkertaiseksi.

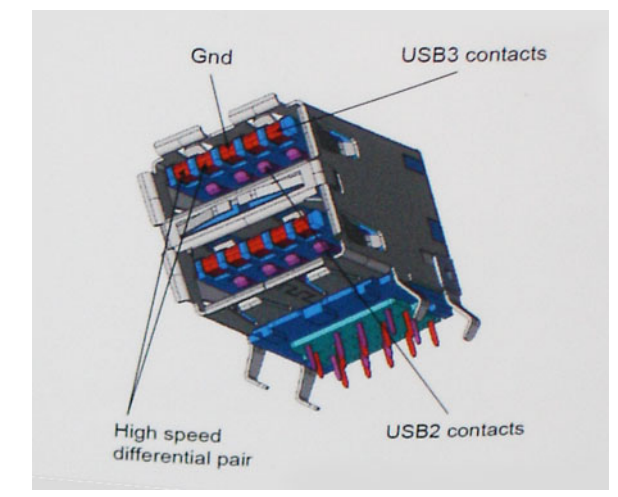

USB 2.0 saattaa olla liian hidas nykyajan tiedonsiirtotarpeisiin, jotka ovat kasvussa teräväpiirtovideoiden, teratavuluokan tallennuslaitteiden ja korkeiden megapikselimäärien digikameroiden takia. Lisäksi USB 2.0 -yhteys ei todellisuudessa pääse lähellekään teoreettista 480 Mbps:n enimmäissiirtonopeutta. Käytännössä enimmäisnopeus on noin 320 Mbps (40 Mt/s). Vastaavasti USB 3.0/USB 3.1 Gen 1 -yhteydet eivät voi saavuttaa 4,8 Gbps:n siirtonopeutta. Todellisissa olosuhteissa tiedonsiirtonopeus tulee todennäköisesti olemaan enintään 400 Mt/s. Tällä nopeudella USB 3.0/USB 3.1 Gen 1 on kymmenkertainen parannus USB 2.0:aan verrattuna.

### Käyttökohteet

USB 3.0/USB 3.1 Gen 1 raivaavat kaistaa ja antavat laitteille enemmän tilaa tarjota entistä parempi kokonaiskokemus. Aikaisemmin videon toisto USB-laitteelta oli hädin tuskin siedettävää (niin enimmäispiirtotarkkuuden, latenssin kuin videon pakkauksenkin kannalta), joten on helppo uskoa, että USB-videoratkaisut toimivat paljon paremmin 5–10-kertaisella kaistanleveydellä. Single-Link DVI edellyttää lähes 2 Gbps:n tiedonsiirtonopeutta. 480 Mbps oli tämän kannalta rajoittava, kun taas 5 Gbps on lupaavaakin parempi. Luvatun 4,8 Gbps:n nopeutensa ansiosta standardi soveltuu muun muuassa ulkoisiin RAID-asemiin ja muihin tuotteisiin, jotka eivät aikaisemmin sopineet USB:lle.

Alla luetellaan joitain tarjolla olevia SuperSpeed USB 3.0/USB 3.1 Gen 1 -tuotteita:

- Täysikokoiset ulkoiset USB 3.0/USB 3.1 Gen 1 -kiintolevyt
- Pienikokoiset ulkoiset USB 3.0/USB 3.1 Gen 1 -kiintolevyt
- USB 3.0/USB 3.1 Gen 1 -kiintolevytelakat ja -sovittimet
- USB 3.0/USB 3.1 Gen 1 -Flash-asemat ja -lukijat

- USB 3.0/USB 3.1 Gen 1 -SSD-asemat
- USB 3.0/USB 3.1 Gen 1 RAID-asemat
- Optiset media-asemat
- Multimedialaitteet
- Verkot
- USB 3.0/USB 3.1 Gen 1 -sovitinkortit ja -jakajat

#### Yhteensopivuus

USB 3.0/USB 3.1 Gen 1 on onneksi suunniteltu alusta pitäen yhteensopivaksi USB 2.0:n kanssa. Vaikka USB 3.0/USB 3.1 Gen 1 hyödyntää uuden protokollan korkeampaa nopeuspotentiaalia useammilla liitoskohdilla ja kaapeleilla, itse liitin on täsmälleen samanmuotoinen ja sen neljä USB 2.0 -liitoskohtaa sijaitsevat samoissa paikoissa kuin ennenkin. USB 3.0/USB 3.1 Gen 1:ssä on viisi uutta liitoskohtaa, jotka siirtävät tietoa uusien kaapeleiden kautta ja jotka tulevat kosketuksiin ainoastaan SuperSpeed USB -liitännän kanssa.

USB 3.1 Gen 1 -ohjainten natiivituki on tulossa Windows 8:lle ja 10:lle. Tämä poikkeaa Windowsin aiemmista versioista, joihin tarvitaan jatkossakin erilliset ajurit USB 3.0/USB 3.1 Gen 1 -ohjaimille.

Microsoft on ilmoittanut, että USB 3.1 Gen 1 -tuki on tulossa Windows 7:lle, ainakin tulevassa päivityksessä tai Service Pack -huoltopäivityksessä, jos ei heti julkaisuhetkellä. Mikäli USB 3.0/USB 3.1 Gen 1 -tuki Windows 7:lle käynnistyy sujuvasti, on mahdollista, että myös Vistalle voitaisiin saada SuperSpeed-tuki. Microsoft on vahvistanut tämän ilmoittamalla, että useimmat sen yhteistyökumppaneista ovat niin ikään sitä mieltä, että Vistan tulisi tukea USB 3.0/USB 3.1 Gen 1:tä.

# USB Type-C

USB Type-C on uusi, pienikokoinen liitin. Liitin itsessään voi tukea erilaisia jännittäviä uusia USB-standardeja, kuten USB 3.1 ja USBvirranjako (USB PD).

#### Vaihtoehtoinen tila

USB Type-C on uusi, hyvin pieni liitinstandardi. Se on noin kolmanneksen vanhan USB Type A -liittimen koosta. Tämä on liitinstandardi, jota jokaisessa laitteessa olisi voitava käyttää. USB Type-C -liittimet tukevat eri protokollia käyttämällä "vaihtoehtoista tilaa", jonka avulla voit käyttää liittimiä HDMI-, VGA-, DisplayPort-liitäntään tai muunlaisiin yhteyksiin yhdestä USB-liittimestä.

#### USB-virranjako

USB-virranjakomääritykset liittyvät tiiviisti USB Type-C -liittimiin. Tällä hetkellä älypuhelimet taulutietokoneet ja muut mobiililaitteet käyttävät usein USB-yhteyttä lataamiseen. USB 2.0 -liitäntä antaa enintään 2,5 wattia virtaa. Sillä voi ladata puhelimen, mutta ei juuri muuta. Esimerkki kannettava tietokone vie jo 60 wattia. USB Power Delivery nostaa määrän 100 wattiin. Se on kaksisuuntainen, jotta laite voi lähettää ja vastaanottaa virtaa. Sitä voidaan siirtää samaan aikaan, kun laite on tiedonsiirtoyhteydessä liitännän kautta.

Tämä voi tarkoittaa hyvästejä kaikille kannettavien tietokoneiden latauskaapeleille, kun kaikki lataaminen tapahtuu USB-vakioliitännöistä. Voit ladata kannettavasi yhdellä näistä kannettavista akuista, joista lataat älypuhelimesi ja muut kannettavat laitteet tänä päivänä. Voit liittää tietokoneesi ulkoiseen näyttöön, joka on kytketty verkkovirtaan, jolloin ulkoinen näyttö lataa kannettavan tietokoneesi samalla, kuin käytät sitä ulkoisena näyttönä. Kaikki tämä tapahtuu yhden pienen USB Type C -liitännän kautta. Tämä edellyttää laitteelta ja kaapelilta USB Power Delivery -tukea. Pelkkä USB Type-C -liitäntä ei vielä välttämättä sitä tarkoita.

## USB Type-C ja USB 3.1

USB 3.1 on uusi USB-standardi. USB 3:n teoreettinen kaistanleveys on 5 Gbps, samoin USB 3.1 Gen 1:n, kun taas USB 3.1 Gen 2:n kaistanleveys on 10 Gbps. Kaistanleveys on siis kaksinkertainen ja yhtä nopea kuin ensimmäisen sukupolven Thunderbolt-liittimellä. USB Type-C on eri asia kuin USB 3.1 USB- Type-C kertoo vain liittimen muodon, ja sen pohjana oleva tekniikka voi olla joko USB 2 tai USB 3.0. Itse asiassa Nokian N1 Android -taulutietokonetta käytetään USB Type-C -liitännällä, mutta tekniikan pohjalla on USB 2.0 - ei edes USB 3.0. Nämä tekniikat muistuttavat kuitenkin läheisesti toisiaan.

# DisplayPortin USB Type-C -liitännän edut

- Se mahdollistaa tehokkaat DisplayPort-ääniyhteydet ja -kuvayhteydet (A/V) (jopa 4K-tarkkuus 60 hertsin taajuudella).
- Kaapeli ja liitäntä ovat kaksisuuntaisia.
- On taaksepäin yhteensopiva VGA:n ja DVI:n kanssa sovittimien avulla.
- Tiedonsiirrot ovat nopeita: SuperSpeed USB (USB 3.1).
- Tukee HDMI 2.0a:ta ja on taaksepäin yhteensopiva vanhempien versioiden kanssa.

# HDMI 2.0

Tässä artikkelissa selitetään HDMI 2.0 sekä sen ominaisuudet ja edut.

HDMI (High-Definition Multimedia Interface) on alan tukema, pakkaamaton, täysin digitaalinen äänen-/kuvansiirtoliitin. Sillä voi yhdistää mitkä tahansa HDMI-yhteensopivat ääni- tai kuvalähteet (esim. DVD-soitin tai viritin-vahvistin) äänen- tai videontoistolaitteeseen (esim. digitaaliseen televisioon (DTV)). HDMI on tarkoitettu käytettäväksi televisioiden ja DVD-soitinten kanssa. Kaapeleiden pienempi lukumäärä ja sisällönsuojausominaisuudet ovat hyödyistä tärkeimpiä. HDMI tukee tavallisen, parannetun ja teräväpiirtovideon sekä monikanavaisen digitaalisen äänen siirtoa yhdellä kaapelilla.

## HDMI 2.0:n ominaisuudet

- HDMI-Ethernetkanava lisää nopean verkon HDMI-liitäntään, jolloin käyttäjät voivat täysin hyödyntää IP-laitteitaan ilman erillistä Ethernet-kaapelia
- Audion paluukanava tekee HDMI:llä kytketyn TV:n, jossa on kiinteä viritin, lähettää audiodataa "ylöspäin" surroundaudiojärjestelmään, eliminoiden erilisen audiokaapelin tarpeen
- 3D määrittää tulo/lähtöprotokollat tärkeimmille 3D-videomuodoille, raivaten tien todellisille 3D-peleille ja 3D-kotiteatterisovelluksille
- Sisältötyyppi sisältötyyppien tosiaikainen signalointi näytön ja lähdelaitteiden välillä, tehden TV:lle mahdolliseksi optimoida kuvaasetukset sisältötyypin perusteella
- Enemmän väritilaa lisää tuen uusille värimalleille, joita käytetään digikuvauksessa ja tietokonegrafiikassa
- 4K-tuki mahdollistaa 1080p:tä huomattavasti paremman videotarkkuuden tukien seuraavan sukupolven näyttöjä, jotka kilpailevat monissa kaupallisissa elokuvateattereissa käytettyjen Digital Cinema -järjestelmien kanssa
- HDMI-mikroliitin uusi, pieni liitin puhelimille ja muille kannettaville laitteille, joka tukee jopa 1080p:n videotarkkuutta
- Autokytkentäjärjestelmä uudet kaapelit ja liittimet autojen videojärjestelmille, jotka on suunniteltu täyttämään moottoriajoneuvoympäristön ainutlaatuiset vaatimukset ja tarjoamaan aitoa HD-laatua

## HDMI:n edut

- Laadukas HDMI siirtää pakkaamatonta digitaalista audiota ja videota, taaten parhaan ja selkeimmän kuvanlaadun
- Edullinen HDMI tarjoaa digitaalisen liitännän laadun ja toiminnallisuuden ja tukee samalla pakkaamattomia videomuotoja yksinkertaisella ja edullisella tavalla
- Audio HDMI tukee useita audiomuotoja tavallisesta stereosta monikanavaiseen surround-ääneen
- HDMI yhdistää videon ja monikanavaisen audion yhteen kaapeliin eliminoiden tällä hetkellä AV-järjestelmissä käytettuhen useiden kaapeleiden kustannukset, mutkikkuujen ja sekaannuksen
- HDMI tukee tiedonsiirtoa videolähteen (kuten DVD-soitin) ja DTV:n välillä, mahdollistaen uusia toiminnallisuuksia

## Intel Optane -muisti

Intel Optane -muistia käytetään ainoastaan tallennuslaitteen kiihdyttämiseen. Se ei korvaa eikä lisää tietokoneeseen asennettua RAMmuistia.

(i) HUOMAUTUS: Intel Optane -muistia tuetaan tietokoneilla, jotka täyttävät seuraavat vaatimukset:

- 7. sukupolven tai sitä uudempi Intel Core i3-, i5- tai i7-suoritin
- 64-bittinen Windows 10, versio 1607 tai uudempi
- Intel Rapid Storage Technology -ohjaimen versio 15.9.1.1018 tai sitä uudempi

#### Taulukko 2. Intel Optane -muistitiedot

| Ominaisuus         | Tekniset tiedot                                                                                                    |
|--------------------|----------------------------------------------------------------------------------------------------|
| Liitäntä           | PCle 3x2 NVMe 1.1                                                                                                    |
| Liitin             | M.2-korttipaikka (2230/2280)                                                                                                    |
| Tuetut kokoonpanot | <ul> <li>7. sukupolven tai sitä uudempi Intel Core i3-, i5- tai i7-suoritin</li> <li>64-bittinen Windows 10, versio 1607 tai uudempi</li> <li>Intel Rapid Storage Technology -ohjaimen versio 15.9.1.1018 tai sitä uudempi</li> </ul> |
| Kapasiteetti       | 32 Gt                                                                                                    |

#### Intel Optane -muistin ottaminen käyttöön

- 1. Napsauta tehtäväpalkissa hakuruutua ja kirjoita Intel Rapid Storage Technology.
- 2. Valitse Intel Rapid Storage Technology.
- 3. Ota Intel Optane -muisti käyttöön valitsemalla Status (Tila) -välilehdestä Enable (Ota käyttöön).
- 4. Valitse varoitusruudusta yhteensopiva asema ja jatka Intel Optane -muistin käyttöönottoa valitsemalla Yes (Kyllä).
- 5. Ota Intel Optane -muisti käyttöön valitsemalla Intel Optane memory > Reboot (Intel Optane -muisti > Käynnistä uudelleen).
  - **HUOMAUTUS:** Kaikkien suorituskykyhyötyjen tuleminen näkyviin voi edellyttää sovelluksissa jopa kolmea käynnistyskertaa ominaisuuden käyttöönoton jälkeen.

#### Intel Optane -muistin poistaminen käytöstä

VAROITUS: Kun olet poistanut Intel Optane -muistin käytöstä, älä poista Intel Rapid Storage Technologyn ajurin asennusta, koska tällöin tuloksena on sininen näyttö -virhe. Intel Rapid Storage Technology -käyttöliittymän voi poistaa poistamatta ajurin asennusta.

# i HUOMAUTUS: Intel Optane -muisti on poistettava käytöstä ennen Intel Optane -muistin kiihdyttämän SATA-tallennuslaitteen poistamista tietokoneesta.

- 1. Napsauta tehtäväpalkissa hakuruutua ja kirjoita Intel Rapid Storage Technology.
- 2. Valitse Intel Rapid Storage Technology. Intel Rapid Storage Technology -ikkuna avautuu.
- 3. Napsauta Intel Optane memory (Intel Optane -muisti) -välilehdessä Disable (Poista käytöstä), jotta Intel Optane -muisti poistuu käytöstä.
- 4. Valitse Yes (Kyllä), jos hyväksyt varoituksen. Käytöstä poistamisen edistyminen tulee näkyviin.
- 5. Viimeistele Intel Optane -muistin poistaminen käytöstä valitsemalla Reboot (Käynnistä uudelleen) ja käynnistä tietokone uudelleen.

# Komponenttien irrottaminen ja asentaminen

#### Aiheet:

- Sivukansi
- 2,5 tuuman kiintolevykokoonpano
- Kiintolevy
- Jäähdytyselementtipuhallin
- Kaiutin
- Muistimoduulit
- Jäähdytyslevyn
- Suoritin
- WLAN-kortti
- M.2 PCle SSD
- Nappiparisto
- Lisälaitemoduuli
- Emolevy

# Sivukansi

#### Sivukannen irrottaminen

- 1. Noudata Ennen kuin avaat tietokoneen kannen -kohdan menettelyä.
- 2. Voit irrottaa sivukannen seuraavasti:
  - a. Löysennä sormiruuvia, jolla sivukansi kiinnittyy järjestelmään.

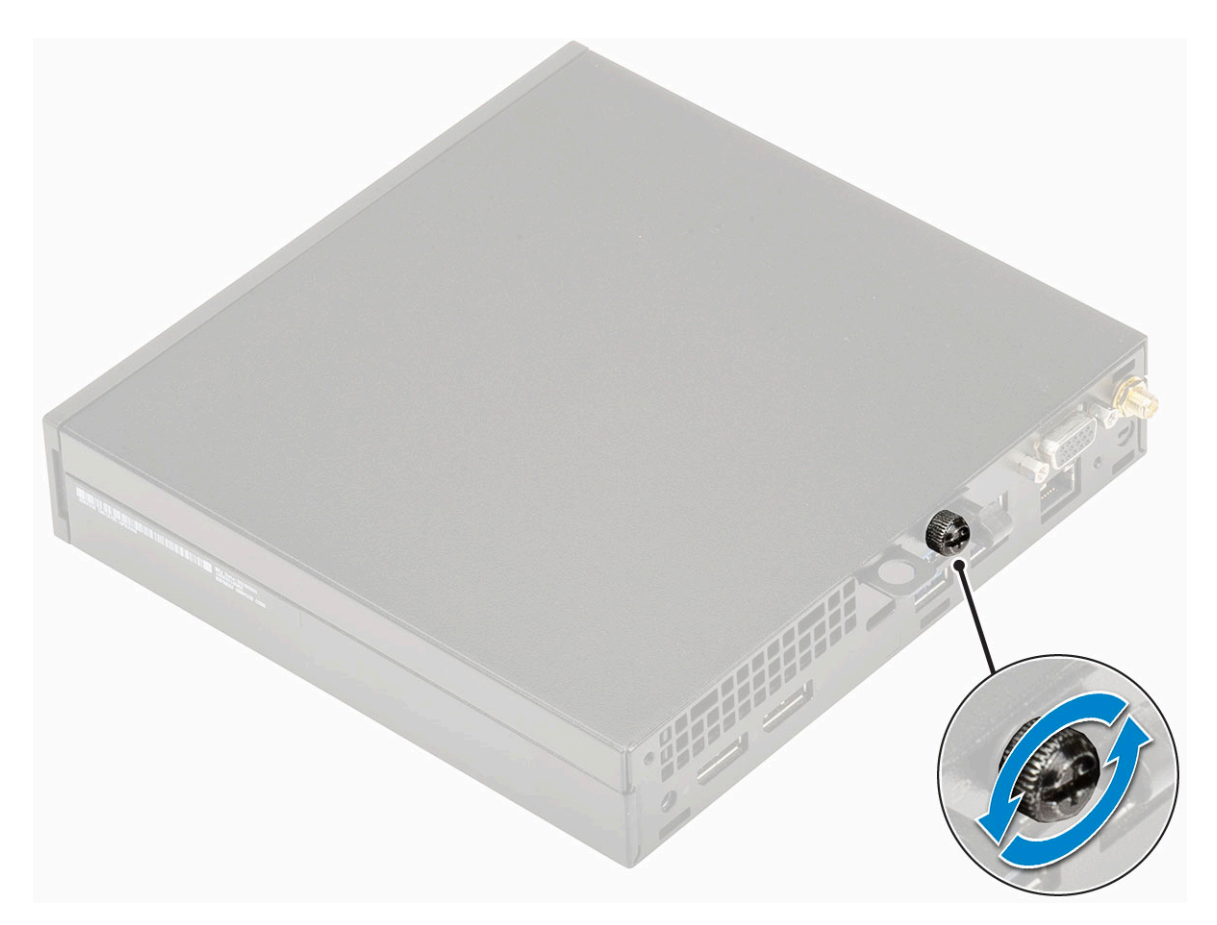

b. Vedä sivukantta kohti järjestelmän etureunaa ja irrota kansi järjestelmästä nostamalla sitä.

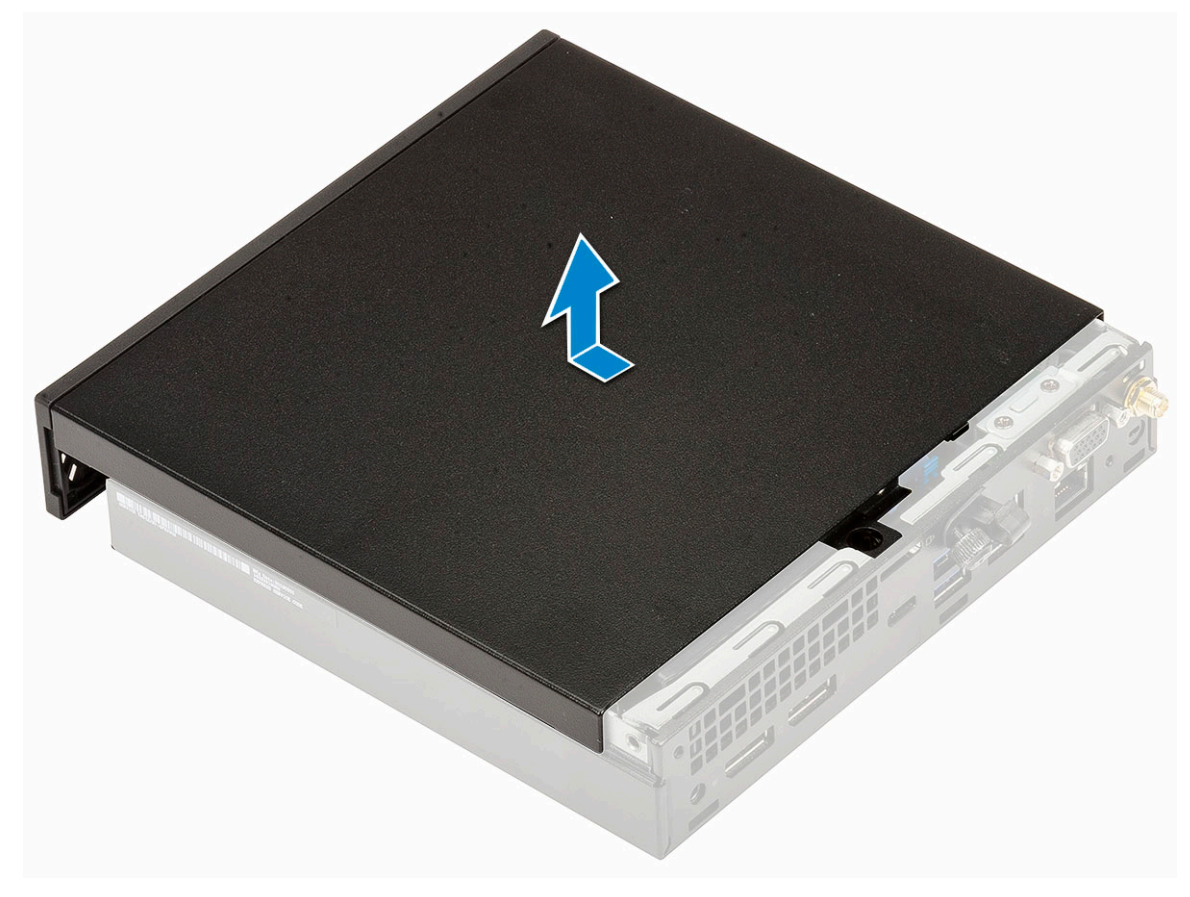

## Sivukannen asentaminen

- 1. Voit asentaa sivukannen seuraavasti:
  - **a.** Aseta sivukansi järjestelmään.
  - b. Asenna kansi paikoilleen työntämällä sitä järjestelmän takaosaa kohti.

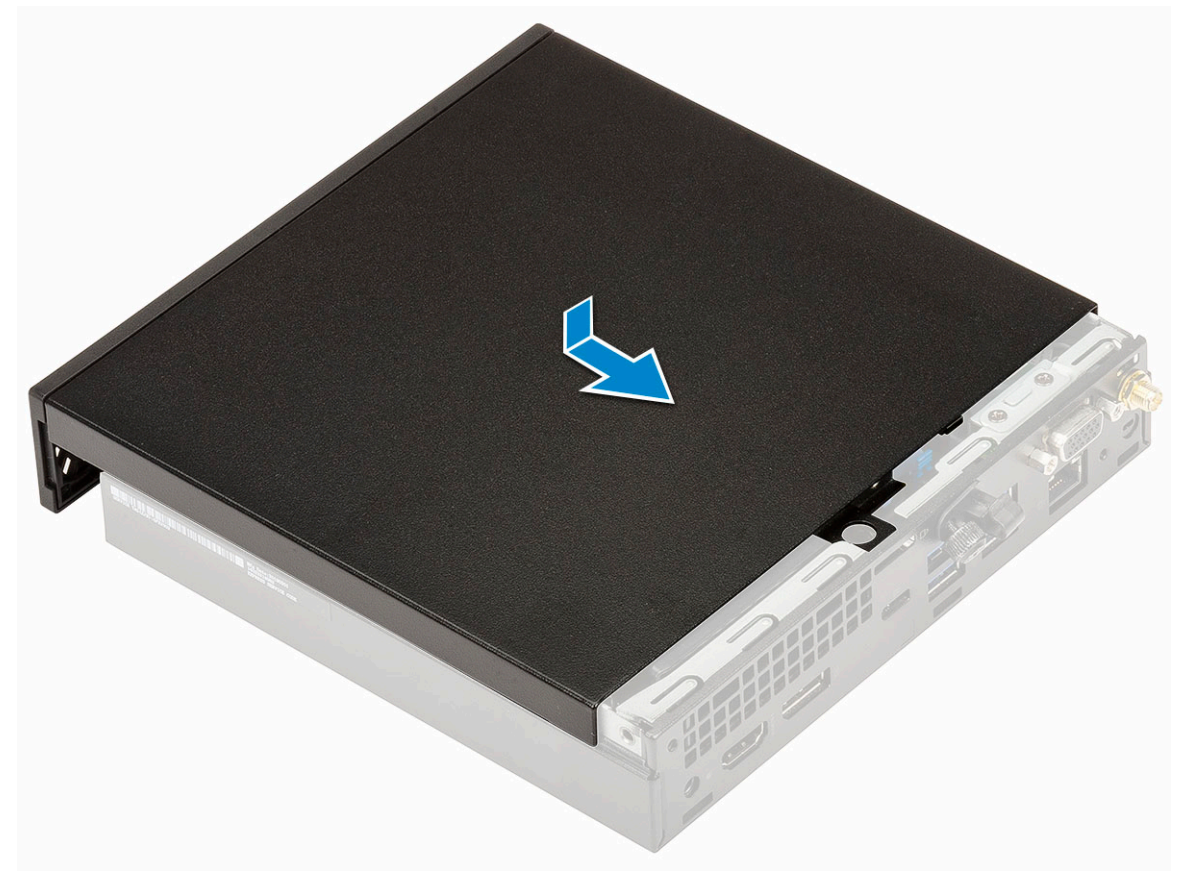

c. Kiristä sormiruuvi, jolla kansi kiinnittyy järjestelmään.

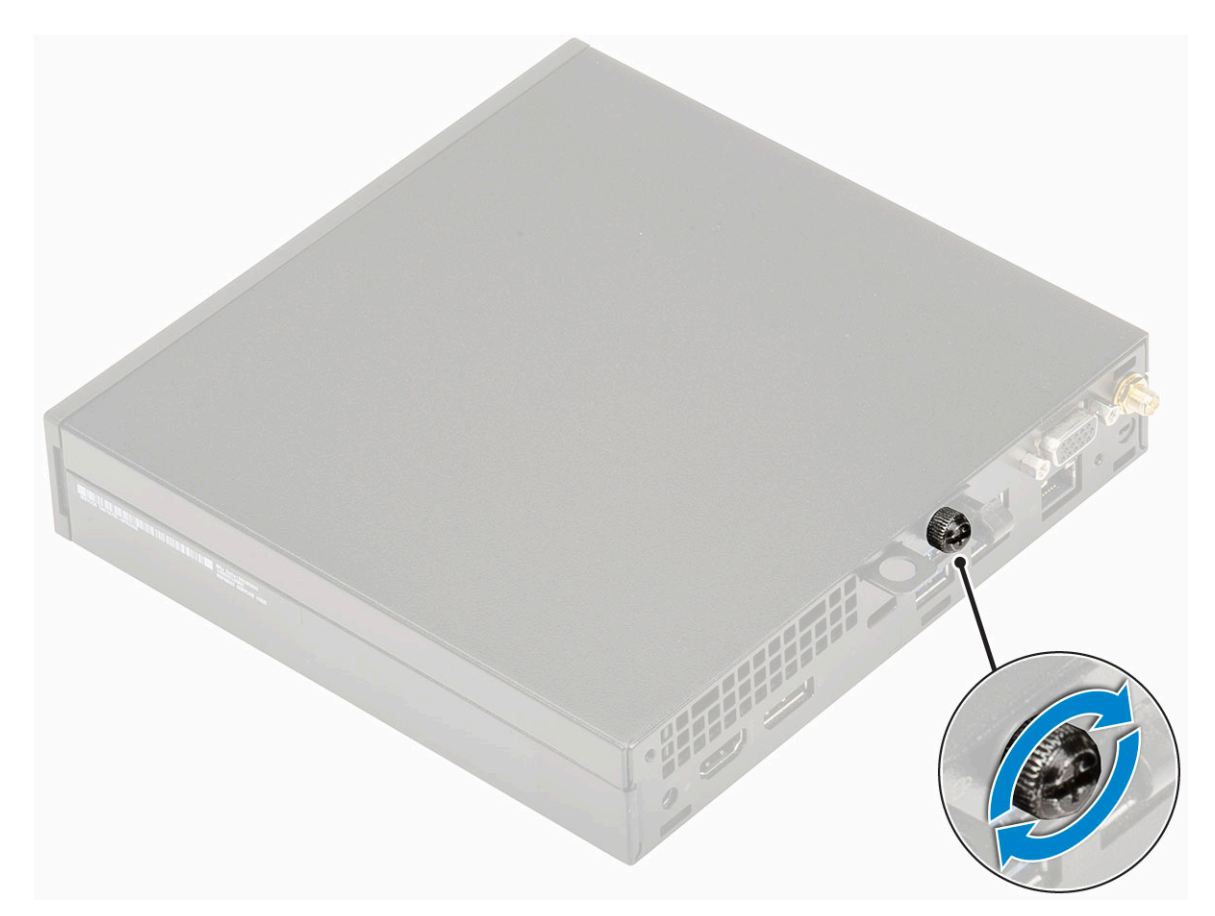

2. Noudata Tietokoneen sisällä työskentelyn jälkeen -kohdan ohjeita.

# 2,5 tuuman kiintolevykokoonpano

## 2,5-tuumaisen kiintolevykokoonpanon irrottaminen

- 1. Noudata Ennen kuin avaat tietokoneen kannen -kohdan menettelyä.
- 2. Irrota sivukansi.
- 3. Voit irrottaa kiintolevykokoonpanon seuraavasti:
  - **a.** Paina kiintolevykokoonpanon sivuilla olevia sinisiä kielekkeitä [1].
  - b. Irrota kiintolevykokoonpano järjestelmästä työntämällä sitä ja irrota sitten kiintolevykokoonpano järjestelmästä [2].

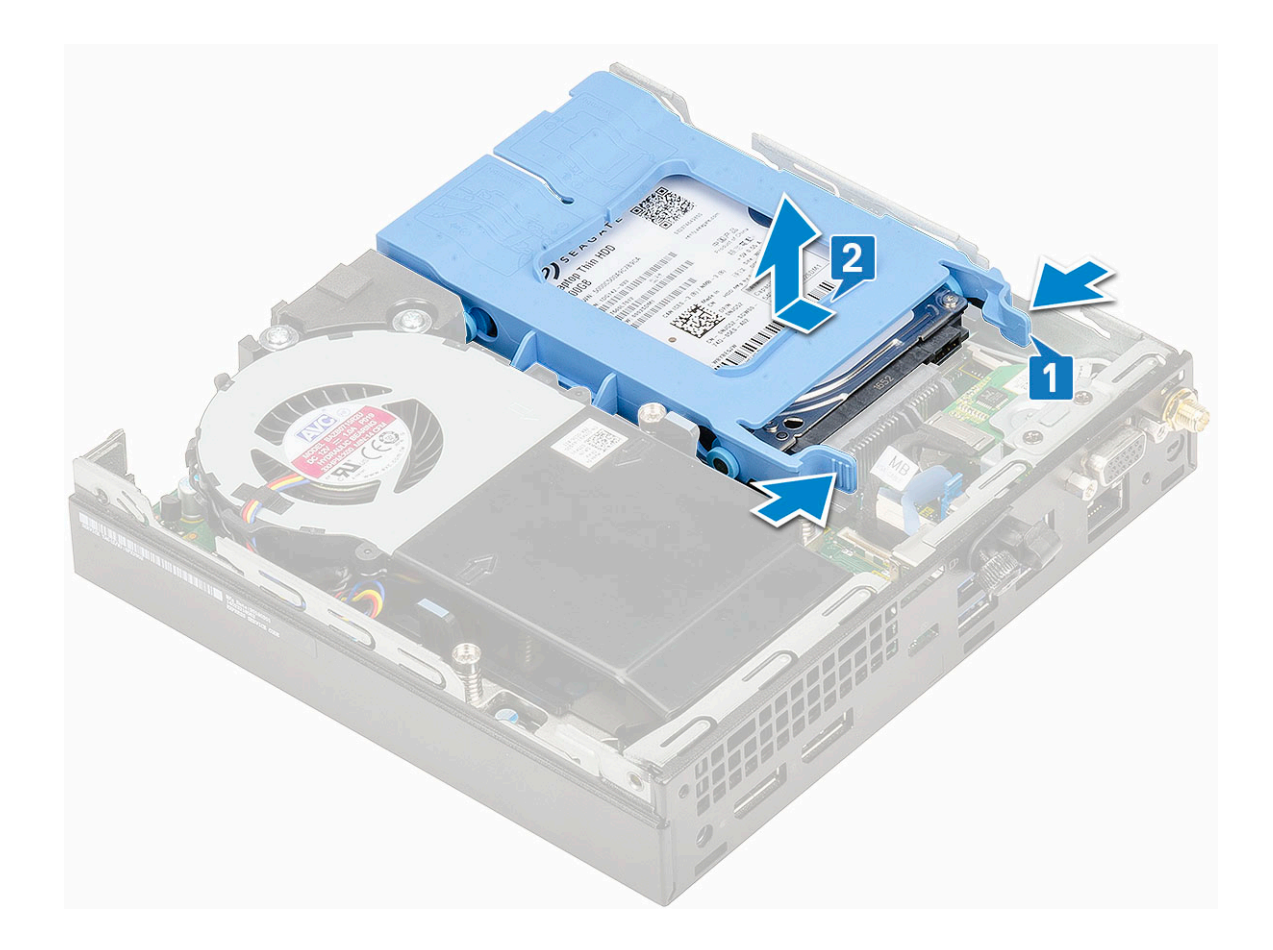

## 2,5-tuumaisen kiintolevykokoonpanon asentaminen

- 1. Kiintolevykokoonpanon asentaminen:
  - a. Aseta kiintolevykokoonpano paikoilleen järjestelmään.
  - **b.** Työnnä kiintolevykokoonpanoa emolevyn liitäntää kohden niin, että se napsahtaa paikoilleen.

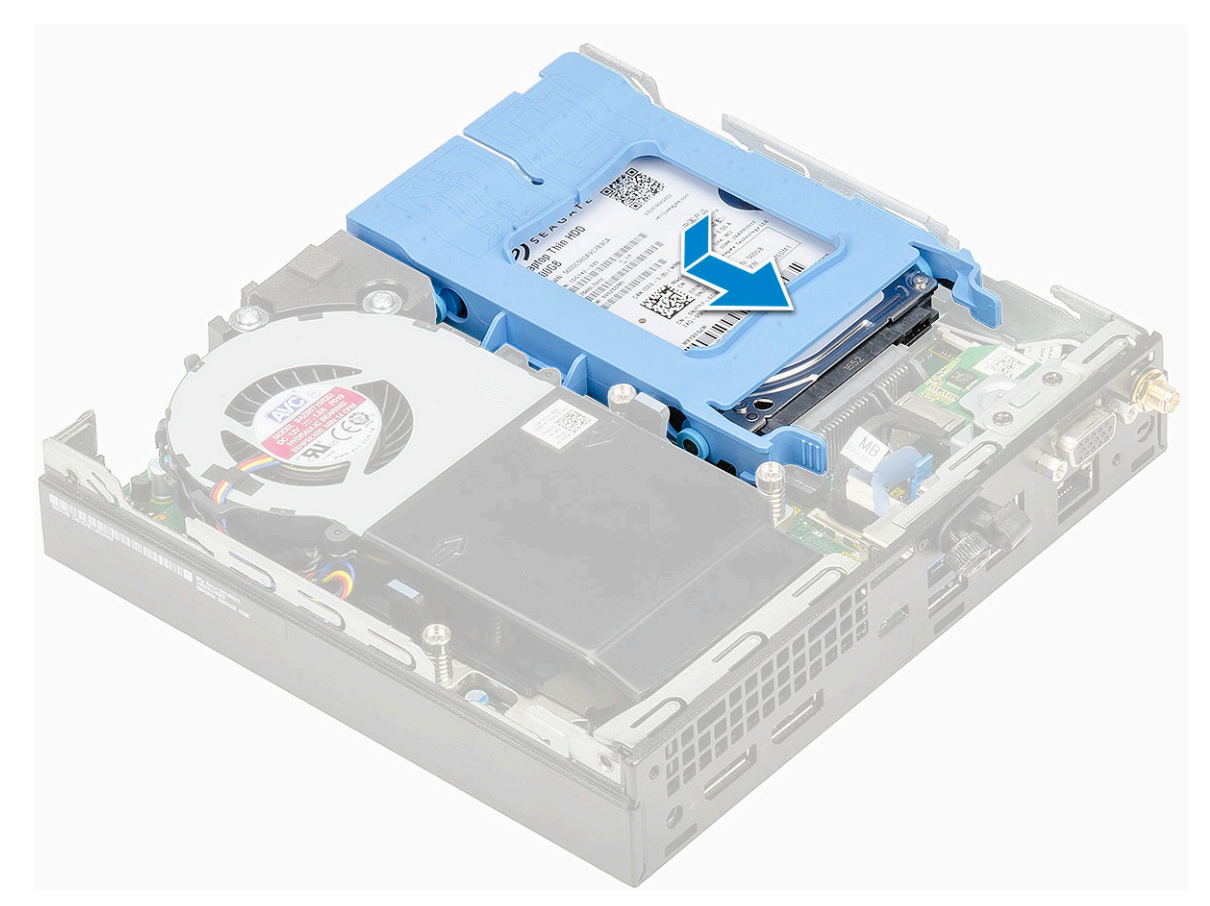

- 2. Asenna sivukansi.
- 3. Noudata Tietokoneen sisällä työskentelyn jälkeen -kohdan ohjeita.

# Kiintolevy

### 2,5-tuumaisen kiintolevyaseman irrottaminen kiinnikkeestä

- 1. Noudata Ennen kuin avaat tietokoneen kannen -kohdan menettelyä.
- 2. Irrota seuraavat:
  - a. Sivukansi
  - b. 2,5-tuumainen kiintolevykokoonpano
- 3. Kiintolevyn kiinnikkeen irrottaminen:
  - a. Irrota kiinnikkeen nastat kiintolevyn lovista [1] vetämällä kiintolevyn kiinnikkeen yhtä sivua ja nosta asemaa [2].

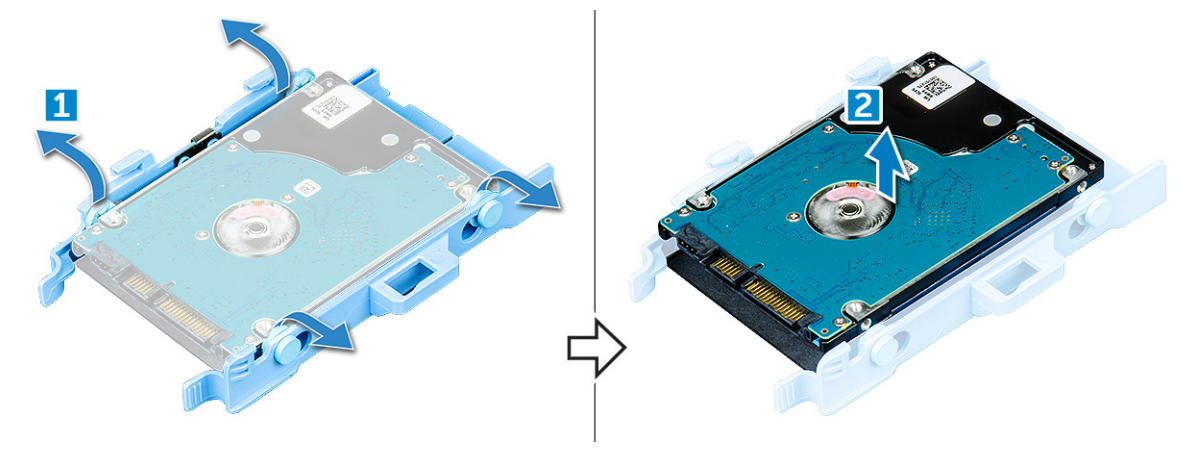

## 2,5-tuumaisen kiintolevyn asentaminen kiinnikkeeseen

- 1. Kohdista ja aseta kiintolevyn kiinnikkeen nastat kiintolevyn toisessa kyljessä oleviin loviin.
- 2. Taita kiintolevyn kiinnikkeen toista puolta ja kohdista ja aseta kiinnikkeen nastat kiintolevyyn.
- 3. Asenna seuraavat:
  - **a.** 2,5-tuumainen kiintolevykokoonpano.
  - b. sivukansi.
- 4. Noudata Tietokoneen sisällä työskentelyn jälkeen -kohdan ohjeita.

# Jäähdytyselementtipuhallin

## Jäähdytyselementtipuhaltimen irrottaminen

- 1. Noudata Ennen kuin avaat tietokoneen kannen -kohdan menettelyä.
- 2. Irrota sivukansi.
- 3. Jäähdytyselementtipuhaltimen irrottaminen:
  - a. Paina jäähdytyselementtipuhaltimen sivuilla olevia sinisiä kielekkeitä [1].
  - b. Vedä ja nosta jäähdytyselementin tuuletinta vapauttaaksesi sen järjestelmästä.
  - c. Käännä jäähdytyselementin tuuletin ympäri irrottaaksesi sen järjestelmästä [2].

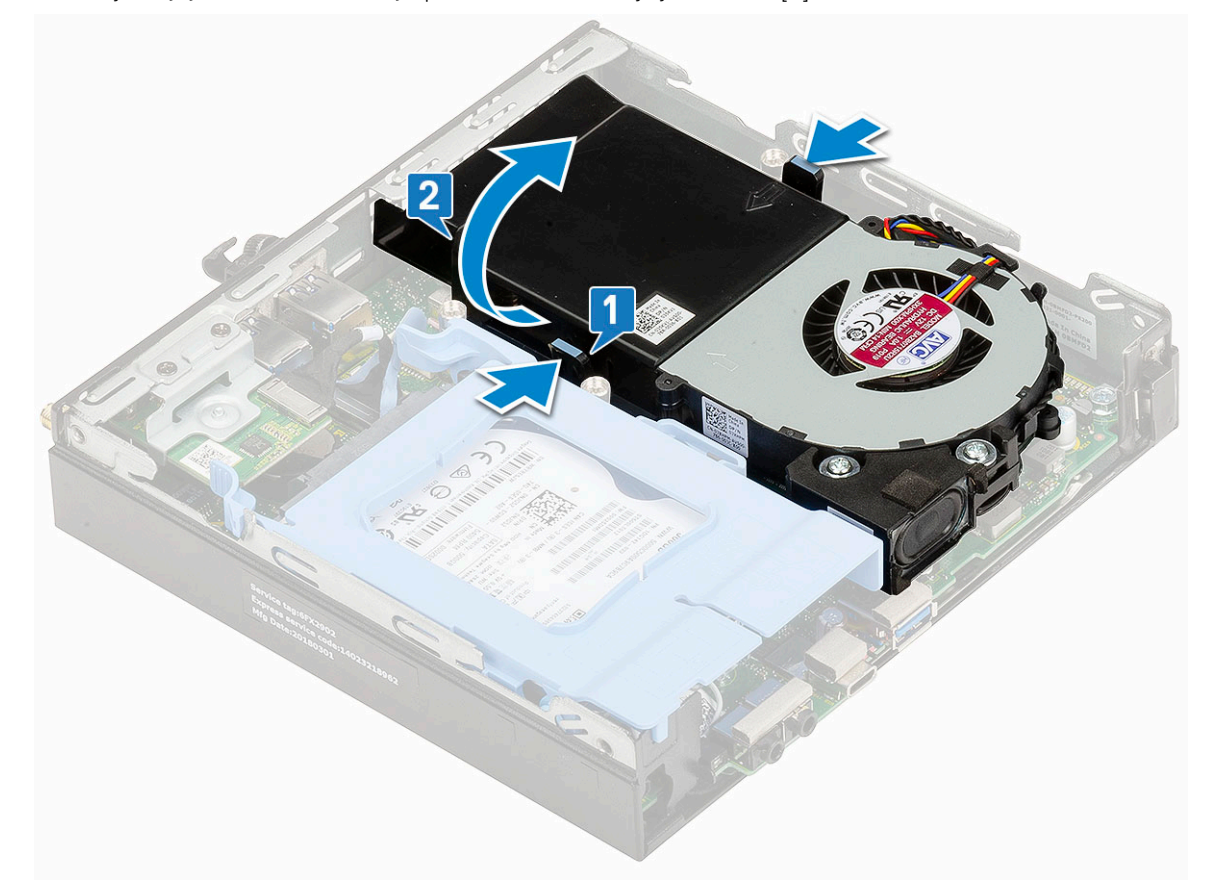

4. Irrota kaiutinkaapeli ja jäähdytyselementin tuulettimen kaapeli emolevyn liitännöistä.

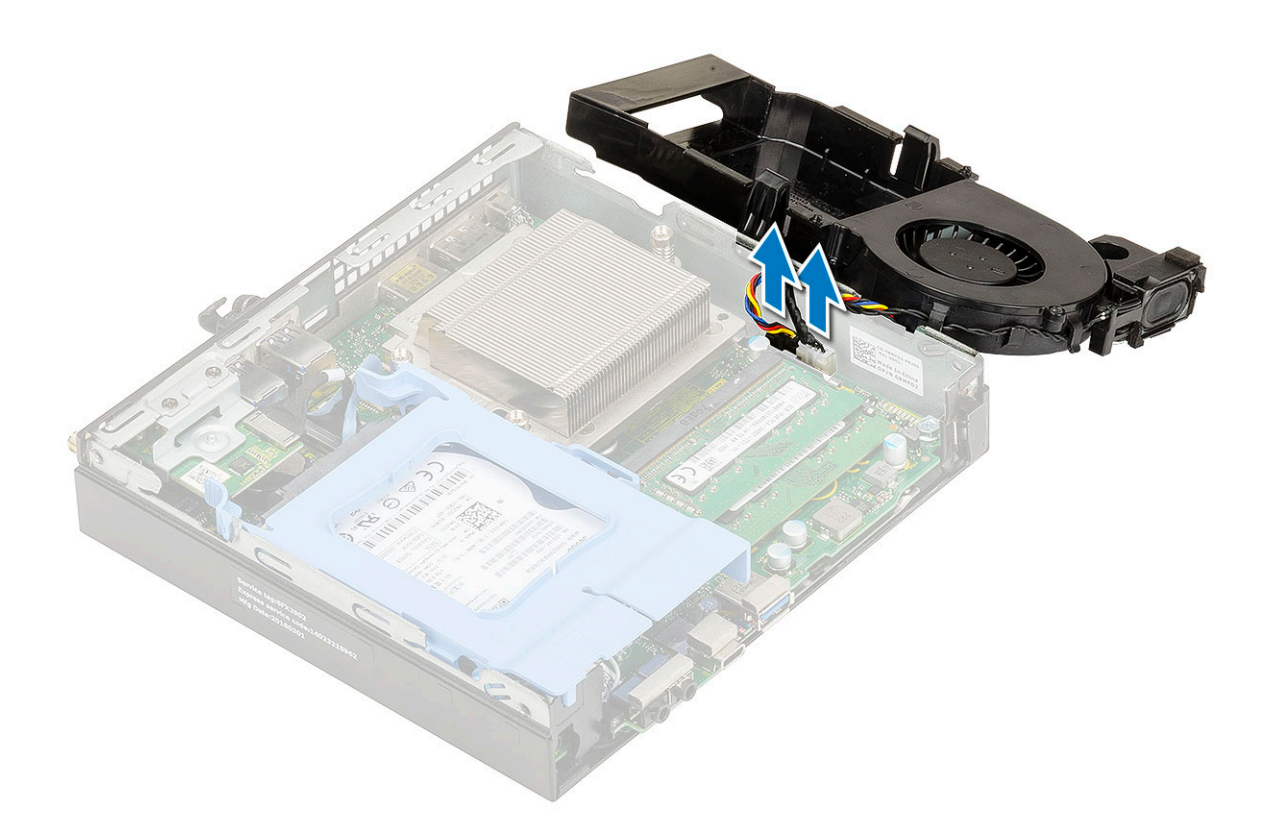

## Jäähdytyselementtipuhaltimen asentaminen

- 1. Voit asentaa jäähdytyselementtipuhaltimen seuraavasti:
  - a. Kytke jäähdytyselementin tuulettimen kaapeli ja kaiutinkaapeli emolevyn liittimiin.

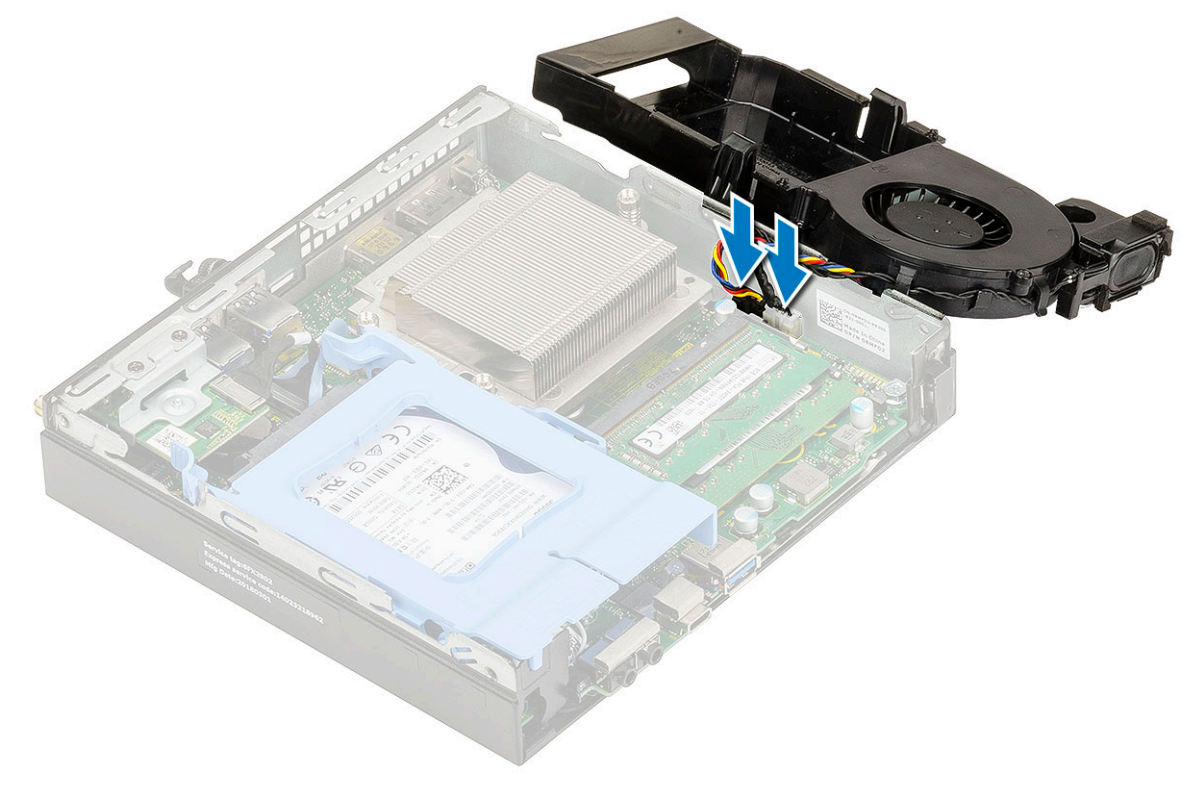

b. Aseta jäähdytinelementtipuhallin järjestelmään ja työnnä sitä, kunnes se napsahtaa paikoilleen.

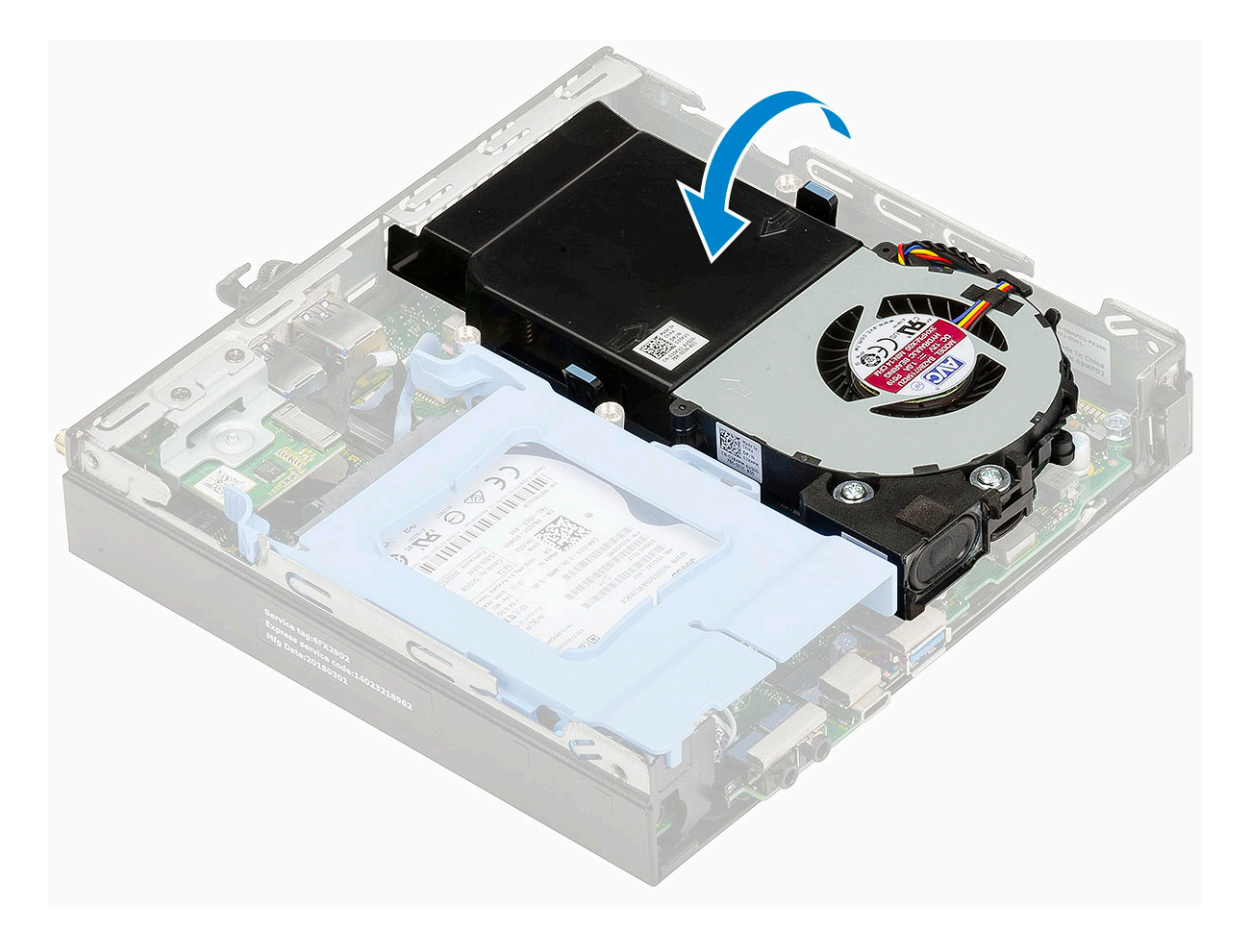

- 2. Asenna sivukansi.
- 3. Noudata Tietokoneen sisällä työskentelyn jälkeen -kohdan ohjeita.

# Kaiutin

### Kaiuttimen irrottaminen

- 1. Noudata Ennen kuin avaat tietokoneen kannen -kohdan menettelyä.
- 2. Irrota seuraavat:
  - a. sivukansi
  - **b.** jäähdytyselementtipuhallin.
- 3. Kaiuttimen irrottaminen:
  - a. Vapauta kaiuttimen johto jäähdytinelementtipuhaltimen kiinnikkeistä [1].
  - b. Irrota kaksi M2.5x4-ruuvia, joilla kaiutin kiinnittyy jäähdytyselementtipuhaltimeen [2].
  - c. Irrota kaiutin jäähdytinelementtipuhaltimesta [3].

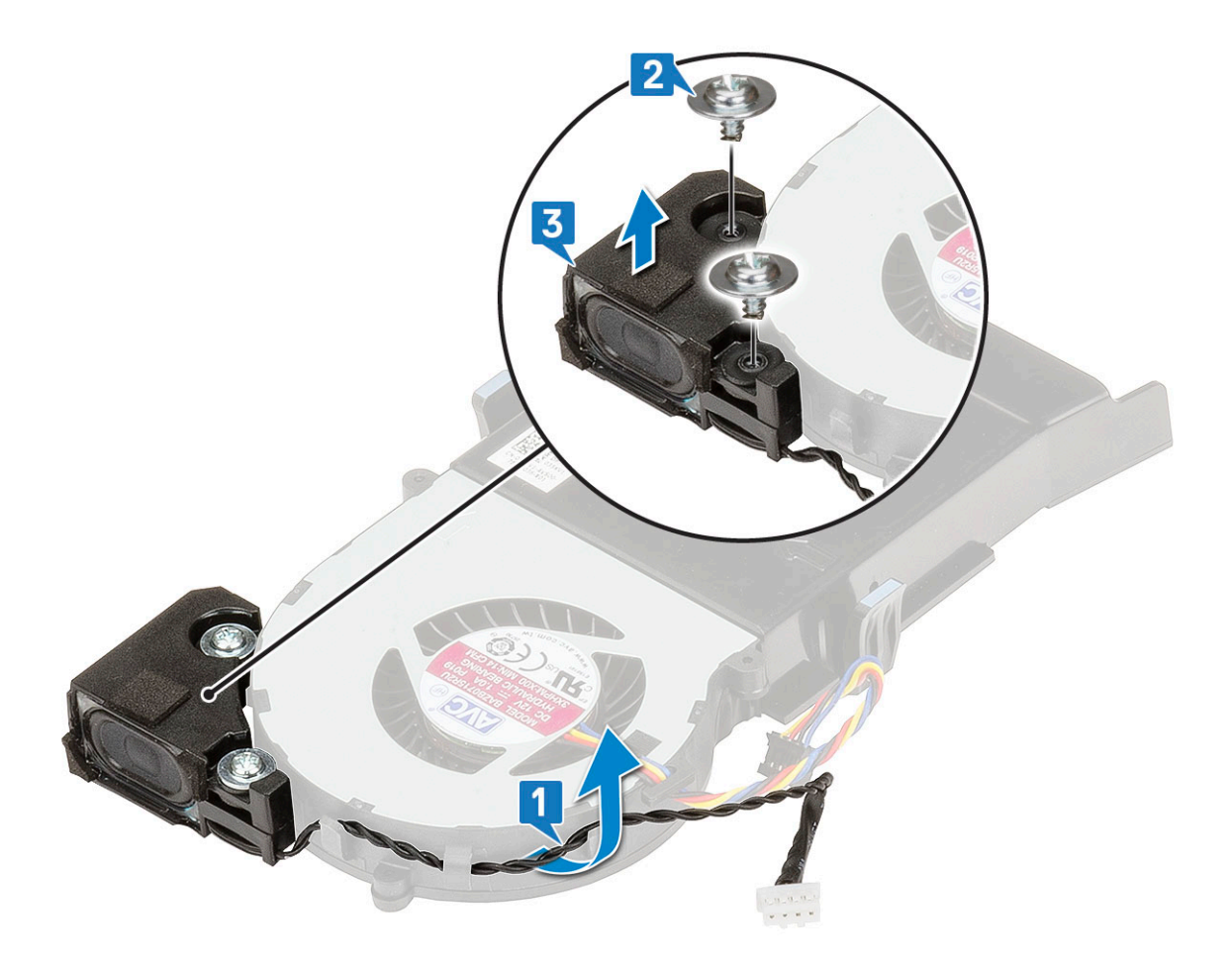

## Kaiuttimen asentaminen

- 1. Voit asentaa kaiuttimen seuraavasti:
  - a. Kohdista kaiuttimen lovet järjestelmän jäähdytyselementtipuhaltimen lovien kanssa [1].
  - b. Kiinnitä kaiutin jäähdytinelementtipuhaltimeen kiinnittämällä kaksi M2.5X4-ruuvia [2].
  - c. Vedä kaiuttimen kaapeli jäähdytinelementtipuhaltimeen kiinnikkeiden läpi [3].

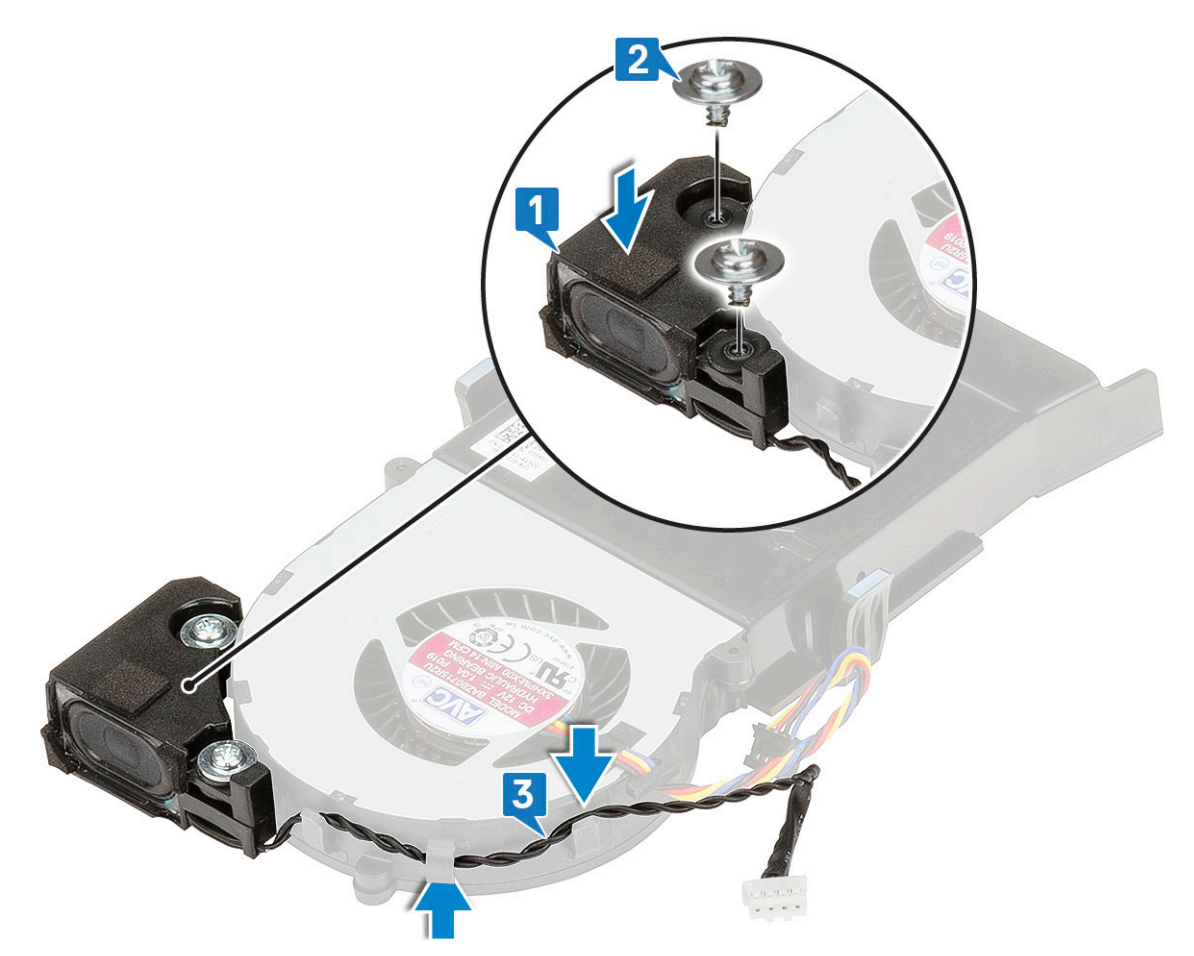

- 2. Asenna seuraavat:
  - a. jäähdytyselementtipuhallin.
  - b. sivukansi.
- 3. Noudata Tietokoneen sisällä työskentelyn jälkeen -kohdan ohjeita.

# Muistimoduulit

### Muistimoduulin irrottaminen

- 1. Noudata Ennen kuin avaat tietokoneen kannen -kohdan menettelyä.
- 2. Irrota seuraavat:
  - a. sivukansi
  - b. jäähdytyselementtipuhallin.
- **3.** Muistimoduulin irrottaminen:
  - a. Vedä kiinnikkeitä irti muistimoduulista niin pitkään, että muistimoduuli ponnahtaa ylös [1].
  - **b.** Irrota muistimoduuli emolevyn kannasta [2].

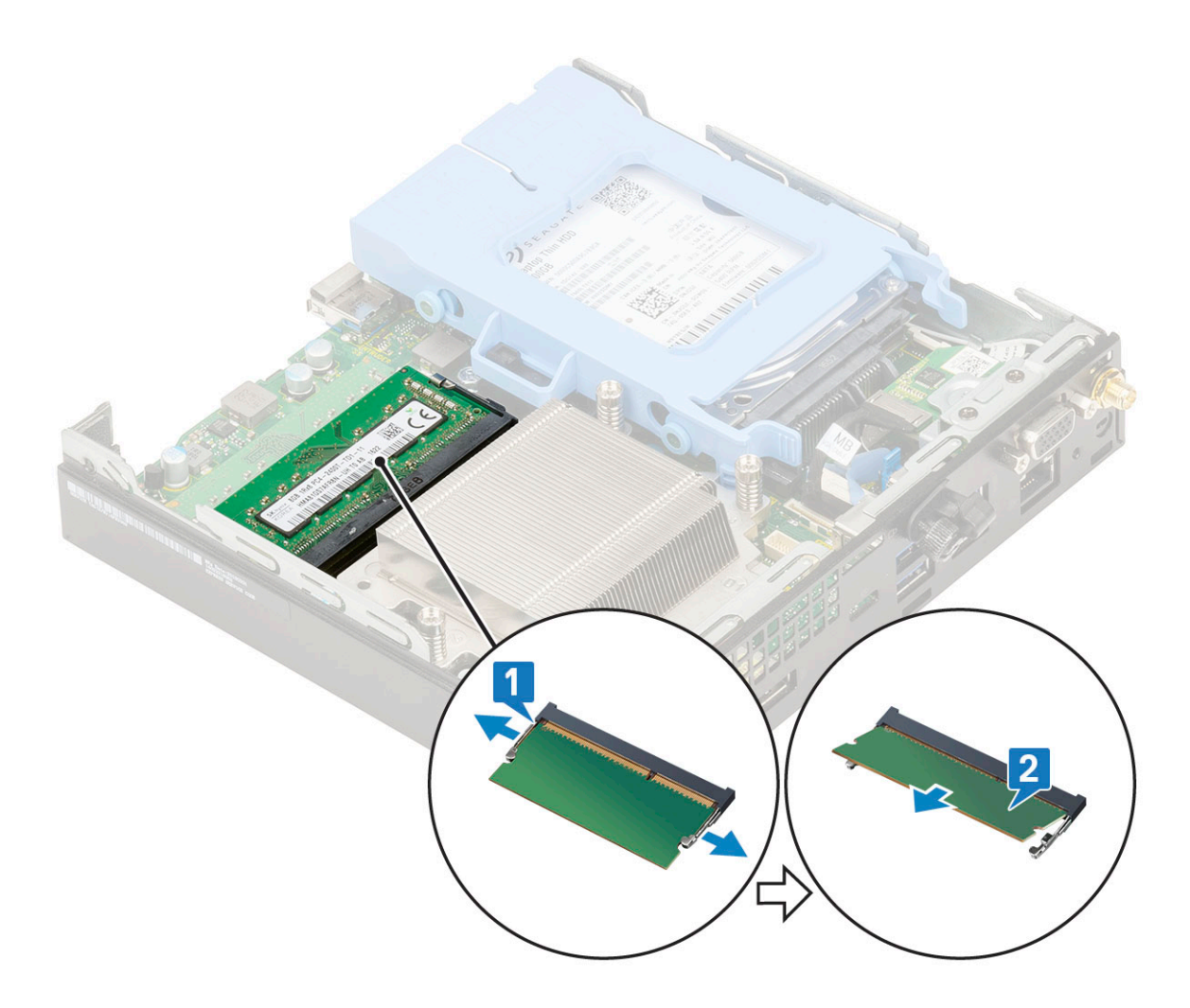

### Muistimoduulin asentaminen

- 1. Voit asentaa muistimoduulin seuraavasti:
  - a. Kohdista muistimoduulin lovi muistimoduulin liitännän kielekkeeseen.
  - b. Aseta muistimoduuli muistimoduulin kantaan [1] ja paina, kunnes se napsahtaa paikoilleen [2].

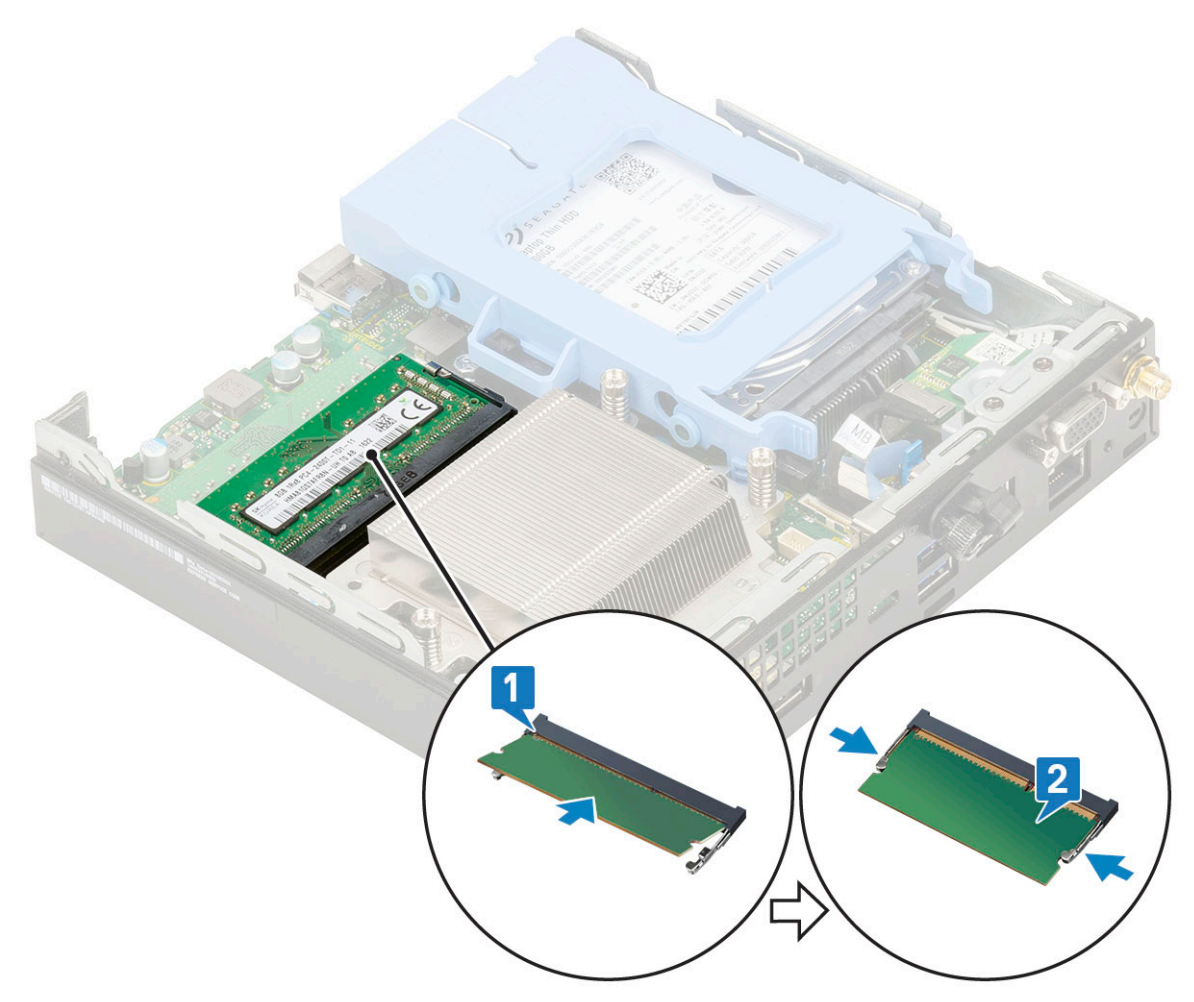

- 2. Asenna seuraavat:
  - a. jäähdytyselementtipuhallin
  - b. sivukansi.
- 3. Noudata Tietokoneen sisällä työskentelyn jälkeen -kohdan ohjeita.

# Jäähdytyslevyn

### Jäähdytyselementin irrottaminen

- 1. Noudata Ennen kuin avaat tietokoneen kannen -kohdan menettelyä.
- 2. Irrota seuraavat:
  - a. sivukansi
  - **b.** 2,5-tuumainen kiintolevykokoonpano.
  - c. Jäähdytyselementin tuuletin
- 3. Jäähdytyselementin irrottaminen:
  - a. Löysää kolmea M3-lukkoruuvia, joilla jäähdytyselementti on kiinnitetty järjestelmään [1].

i HUOMAUTUS: Jäähdytinelementti on kiinnitetty emolevyyn neljällä ruuvilla (35 watin suoritin) ja kolmella ruuvilla (65 watin suoritin).

b. Nosta jäähdytyselementti pois järjestelmästä [2].

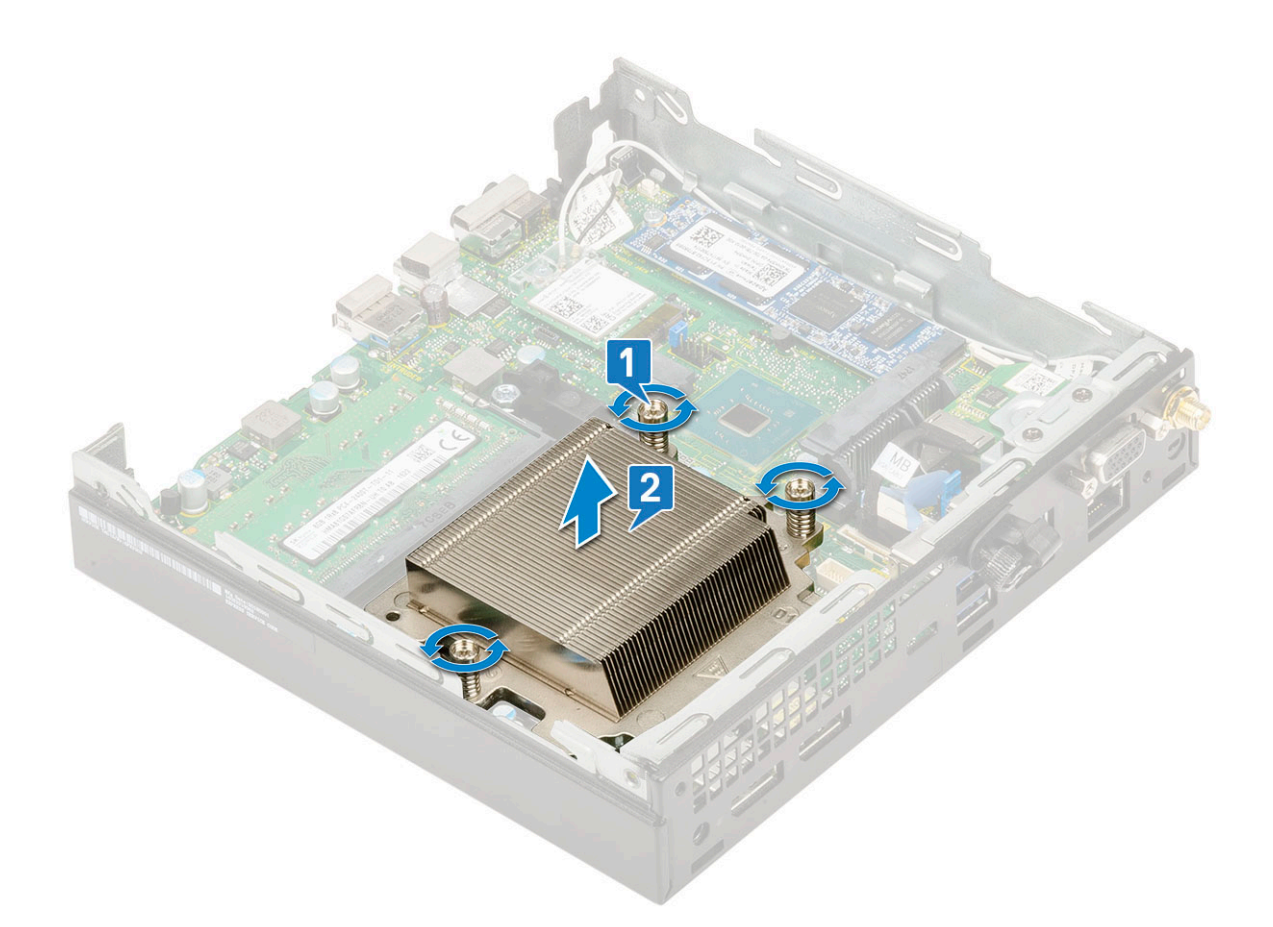

## Jäähdytyselementin asentaminen

- 1. Jäähdytyselementin asentaminen:
  - a. Aseta jäähdytyselementti suorittimen päälle [1].
  - b. Kiristä kolme M3-lukkoruuvia, joilla jäähdytyselementti kiinnitetään emolevyyn [2].

(i) HUOMAUTUS: Jäähdytinelementtikokoonpano on kiinnitetty emolevyyn neljällä ruuvilla (35 watin suoritin) ja kolmella ruuvilla (65 watin suoritin).

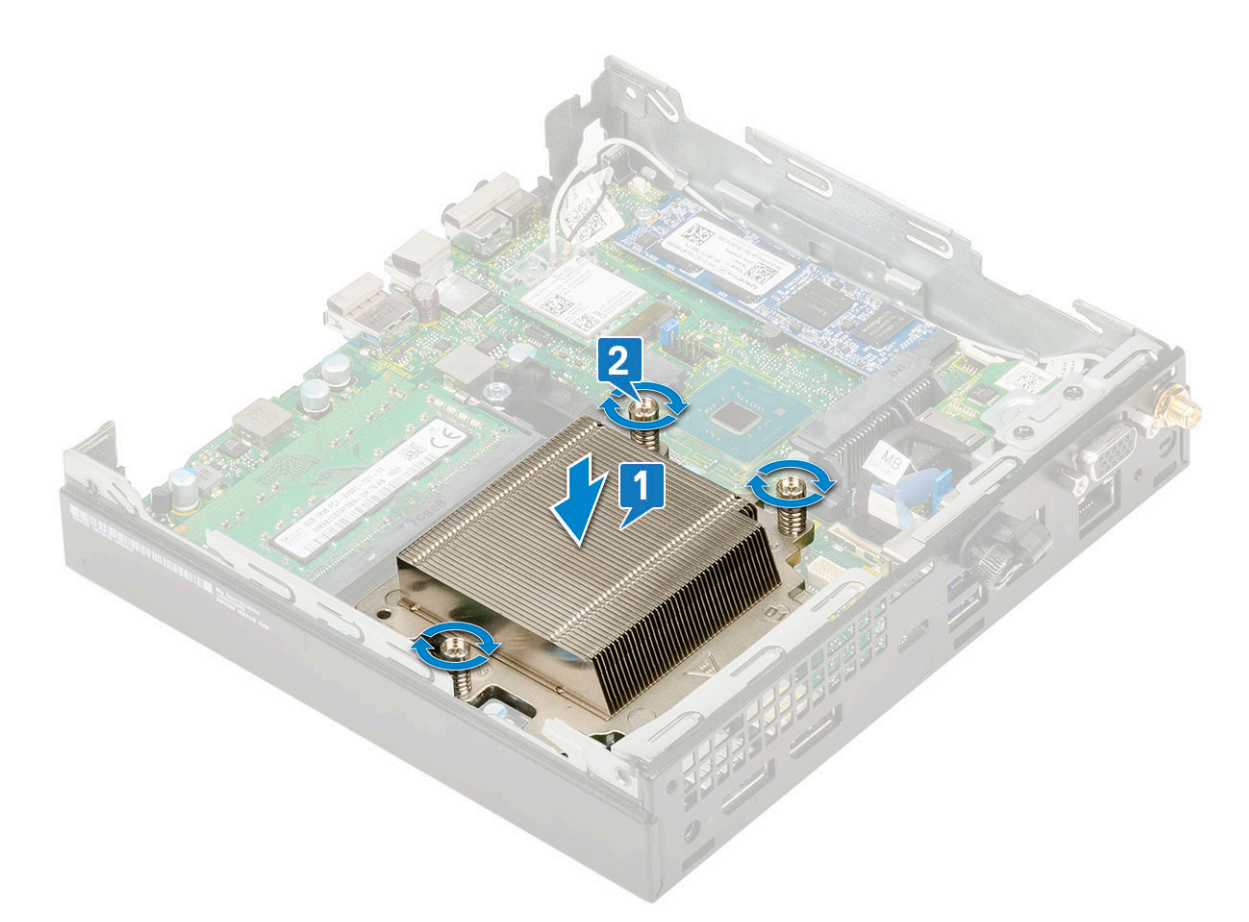

- 2. Asenna seuraavat:
  - a. Jäähdytyselementin tuuletin
  - **b.** 2,5-tuumainen kiintolevykokoonpano
  - c. sivukansi.
- 3. Noudata Tietokoneen sisällä työskentelyn jälkeen -kohdan ohjeita.

# Suoritin

## Suorittimen irrottaminen

- 1. Noudata Ennen kuin avaat tietokoneen kannen -kohdan menettelyä.
- 2. Irrota seuraavat:
  - a. Sivukansi
  - **b.** 2,5-tuumainen kiintolevykokoonpano.
  - c. jäähdytyselementtipuhallin
  - d. jäähdytyselementti.
- **3.** Suorittimen irrottaminen:
  - a. Vapauta kannan vipu painamalla se alas ja ulospäin suorittimen suojan kielekkeen alta [1].
  - b. Josta vipua ylöspäin ja nosta suorittimen suojus ylös [2].

VAROITUS: Suoritinkannan nastat ovat herkkiä. Voit rikkoa ne pysyvästi. Varo, että et taita suoritinkannan nastoja, kun vedät suoritinta irti kannasta.

c. Nosta suoritin varoen ulos kannasta [3].

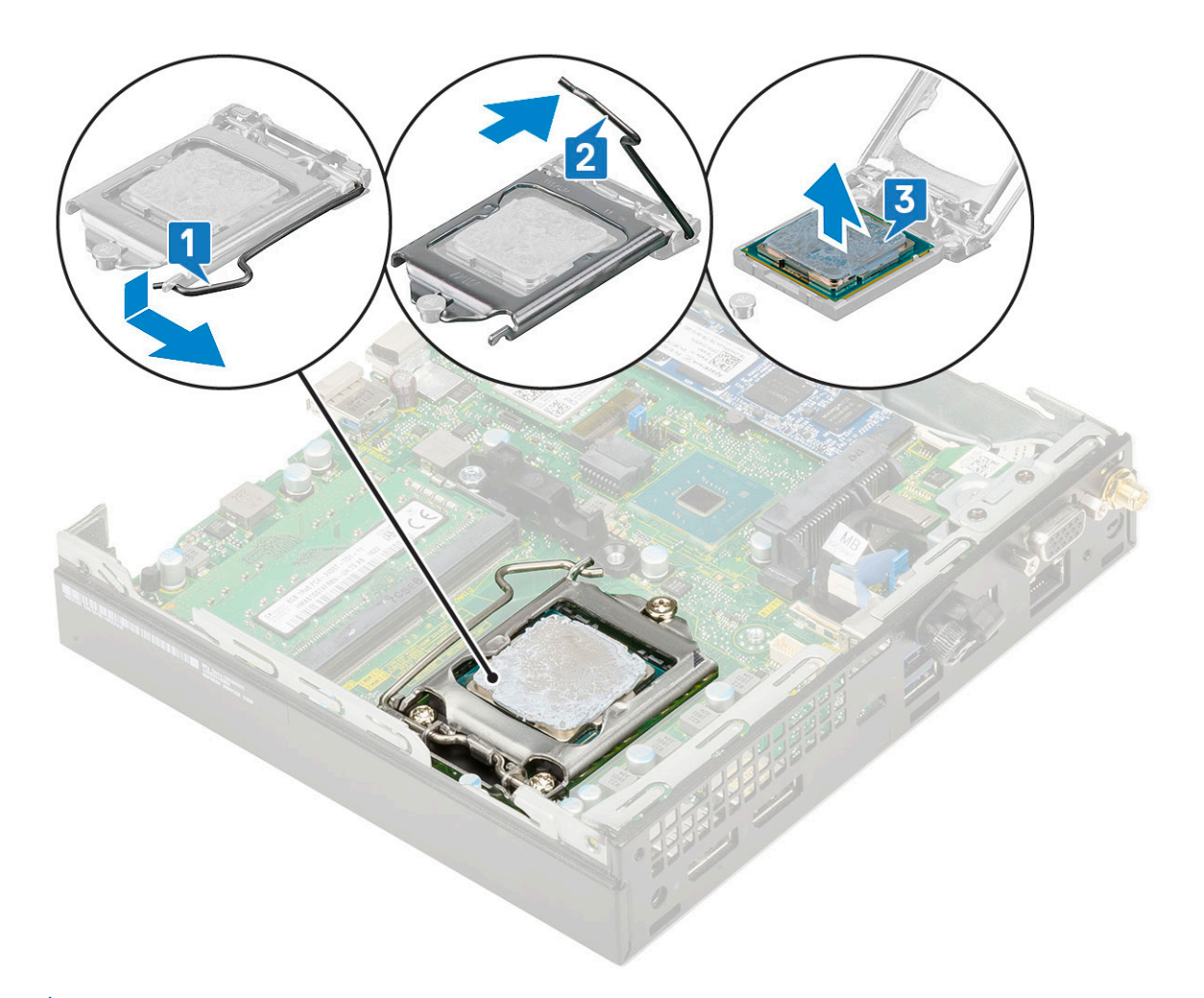

(i) HUOMAUTUS: Kun olet irrottanut suorittimen, laita se antistaattiseen säilöön uudelleenkäyttöä, palautusta tai tilapäistä varastointia varten. Älä koske suorittimen pohjaan, jotta et vahingoita sen kosketuspintoja. Koske suorittimeen vain sen sivuista.

#### Suorittimen asentaminen

- **1.** Asenna suoritin seuraavasti:
  - a. Aseta suoritin kantaan siten, että suorittimen lovet ovat kohdakkain kannan kiilojen kanssa [1].

VAROITUS: Älä työnnä suoritinta kantaan väkisin. Kun suoritin on oikeassa asennossa, se kiinnittyy kantaan helposti.

- **b.** Sulje suorittimen suojus työntämällä se kiinnitysruuvin alle [2].
- c. Laske suorittimen vipu alas ja paina se kielekkeen alle lukitaksesi sen [3].

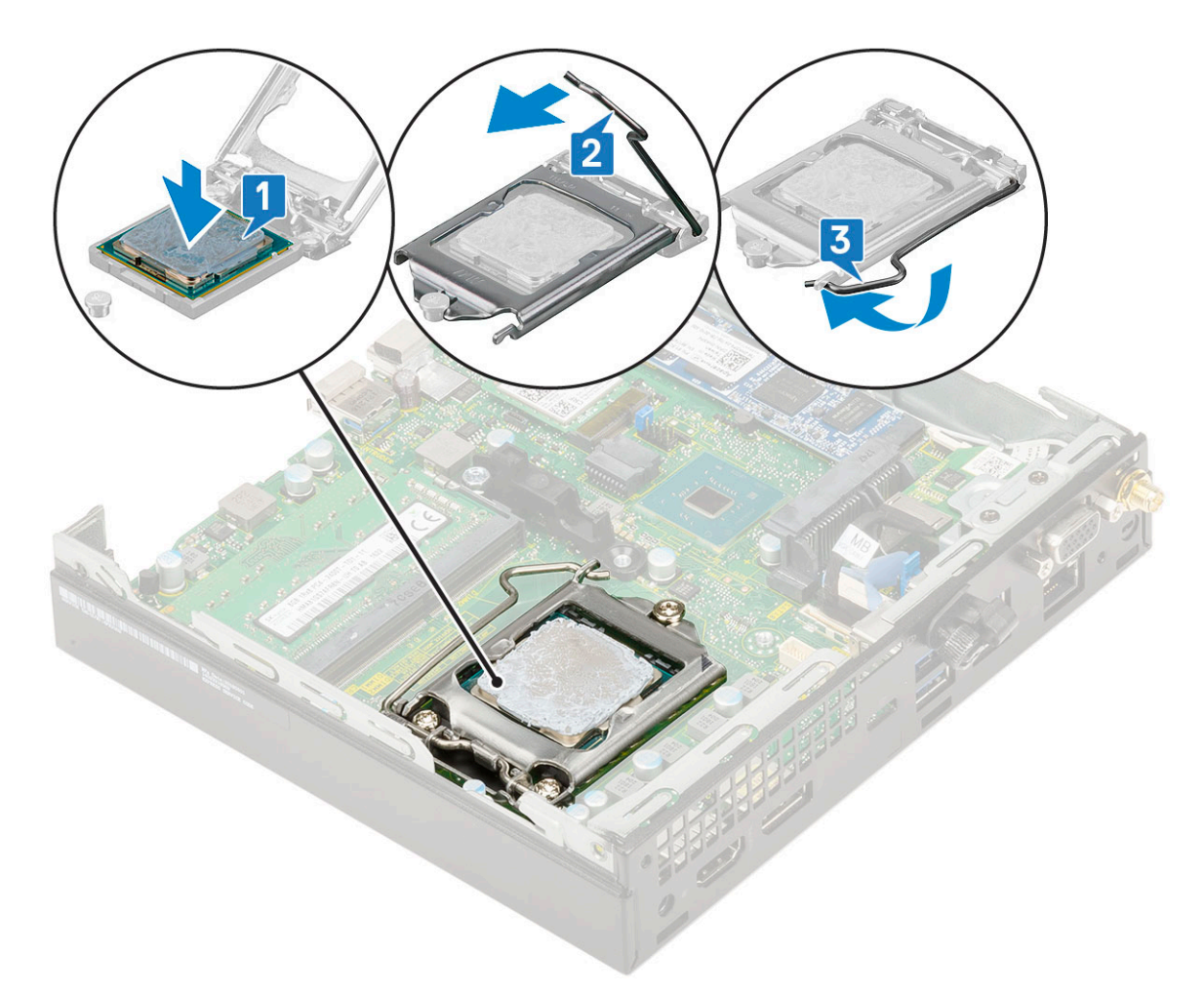

- 2. Asenna seuraavat:
  - a. Jäähdytyselementti
  - b. Jäähdytyselementin puhallin
  - c. 2,5 tuuman kiintolevykokoonpano
  - d. Sivukansi
- 3. Noudata Tietokoneen sisällä työskentelyn jälkeen -kohdan ohjeita.

# WLAN-kortti

### WLAN-kortin irrottaminen

- 1. Noudata Ennen kuin avaat tietokoneen kannen -kohdan menettelyä.
- 2. Ulkoisten antennien irrottaminen
  - a. Irrota antennit tietokoneesta löysentämällä antennien ruuveja.

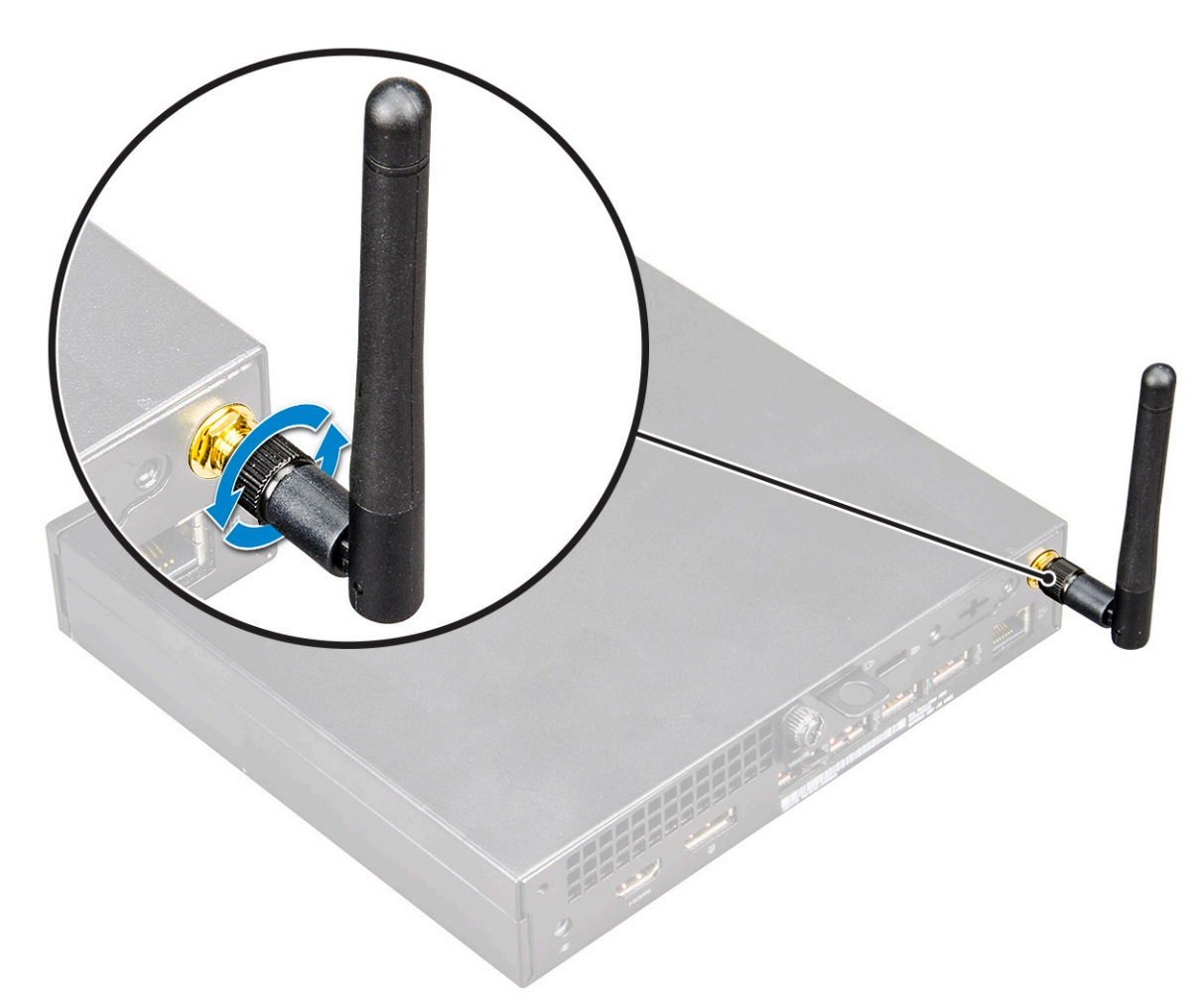

- 3. Irrota seuraavat:
  - a. sivukansi
  - **b.** 2,5-tuumainen kiintolevykokoonpano.
- **4.** WLAN-kortin irrottaminen:
  - a. Irrota yksi M2X3.5-ruuvi, jolla muovikieleke kiinnittyy WLAN-korttiin [1].
  - b. Irrota muovikieleke päästäksesi käsiksi WLAN-antennin kaapeleihin [2].
  - c. Irrota WLAN-antennin kaapelit WLAN-kortin liitännöistä [3].
  - d. Nosta WLAN-kortti irti emolevyn liittimestä [4].

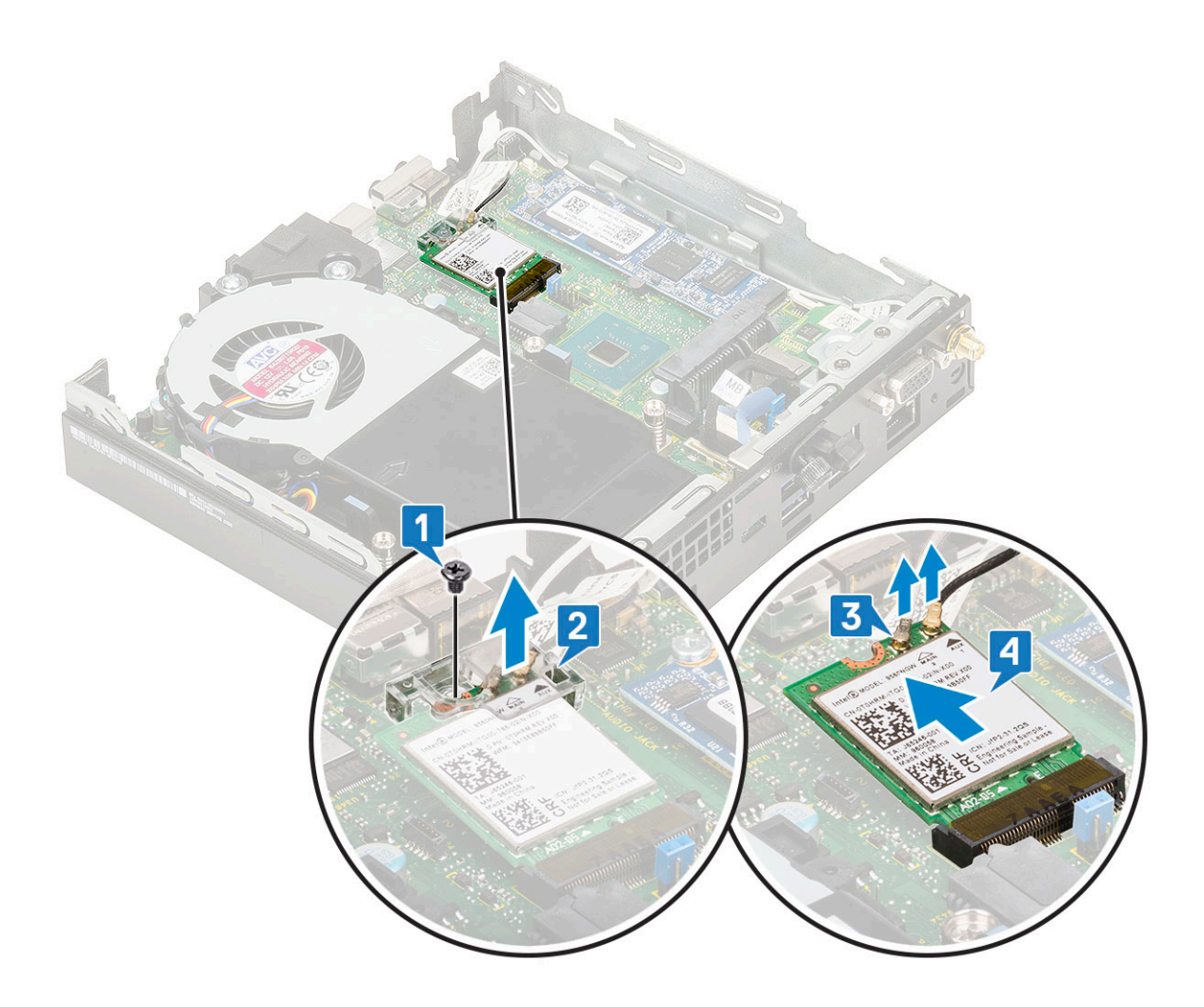

## WLAN-kortin asentaminen

- 1. Voit asentaa WLAN-kortin seuraavasti:
  - a. Aseta WLAN-kortti emolevyn liitäntään [1].
  - b. Kytke WLAN-antennikaapelit WLAN-kortin liitäntöihin [2].
  - c. Kiinnitä WLAN-kaapelit paikoilleen kiinnittämällä muovikieleke [3].
  - d. Kiinnitä muovikieleke WLAN-korttiin kiinnittämällä yksi M2X3.5-ruuvi [4].

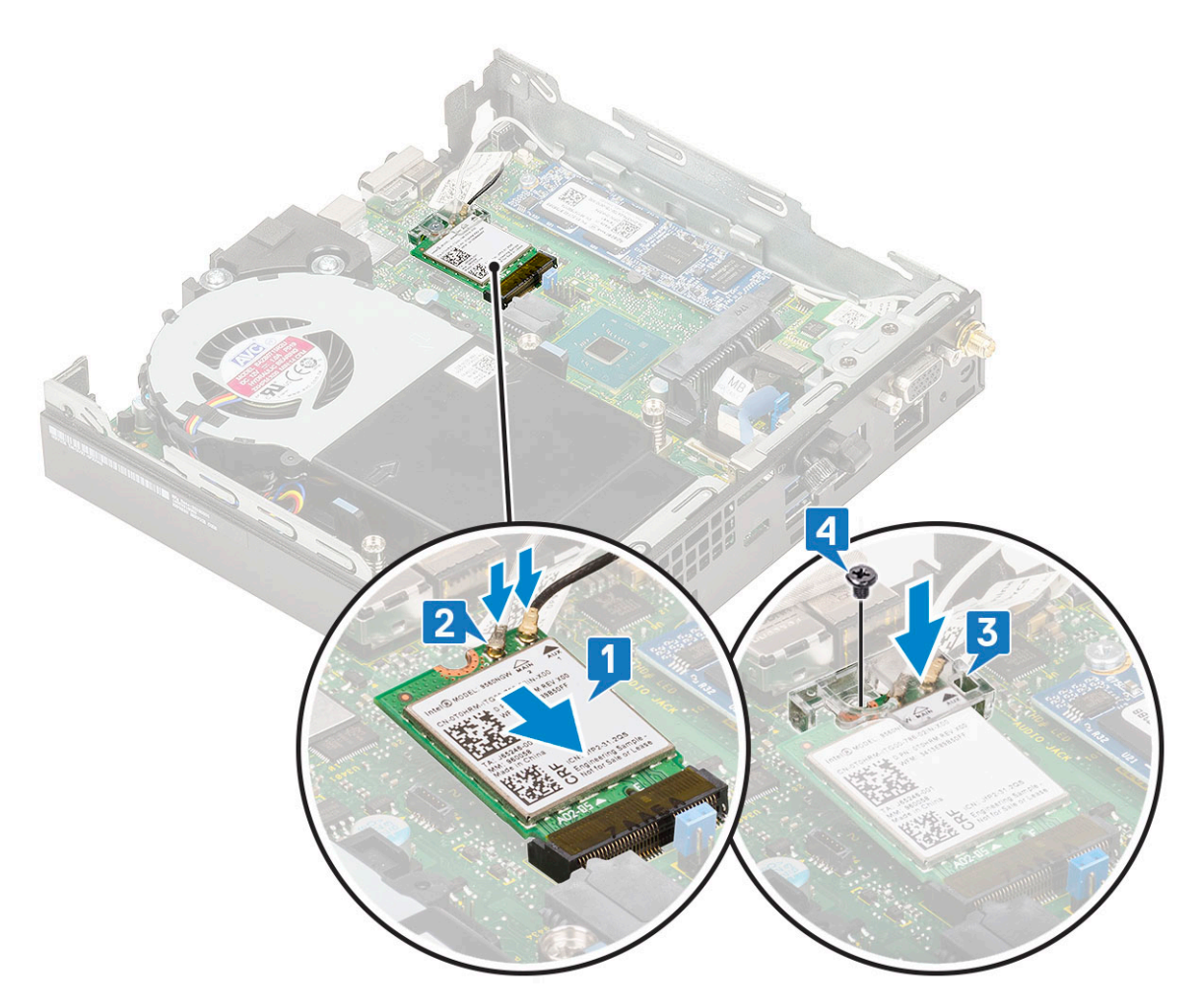

- 2. Asenna seuraavat:
  - **a.** 2,5-tuumainen kiintolevykokoonpano.
  - b. sivukansi.
- **3.** Ulkoisten antennien asentaminen:
  - a. Asenna antenni tietokoneeseen kiristämällä antennin ruuvi.

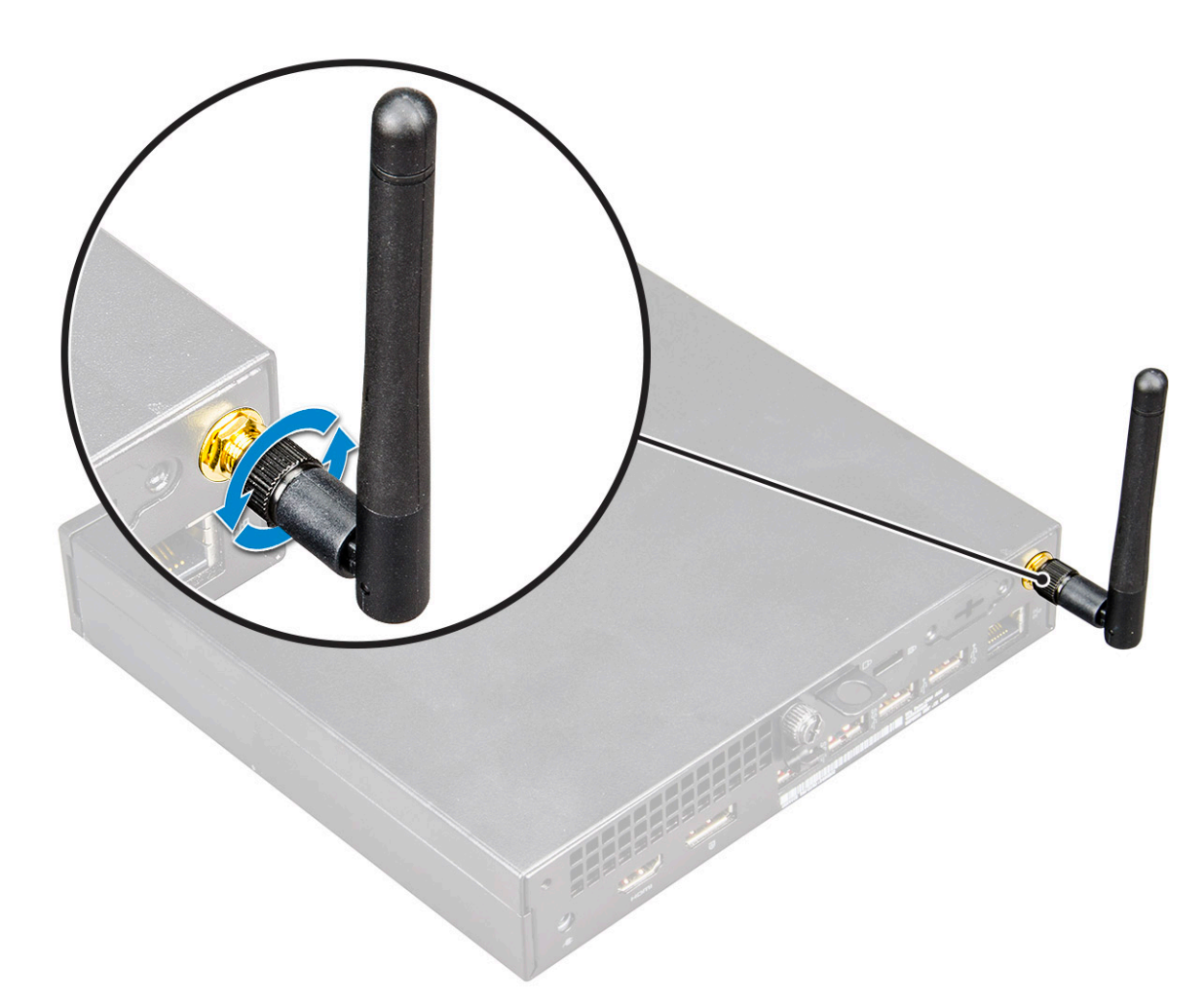

4. Noudata Tietokoneen sisällä työskentelyn jälkeen -kohdan ohjeita.

# M.2 PCIe SSD

#### M2. PCIe SSD -aseman irrottaminen

(i) HUOMAUTUS: Nämä ohjeet koskevat myös M.2 SATA SSD -asemaa.

- 1. Noudata Ennen kuin avaat tietokoneen kannen -kohdan menettelyä.
- **2.** Irrota seuraavat:
  - a. sivukansi
  - **b.** 2,5-tuumainen kiintolevykokoonpano.
- **3.** M.2 PCIe SSD -aseman irrottaminen:
  - a. Irrota yksittäinen ruuvi (M2X3.5), jolla M.2 PCle SSD on kiinnitetty emolevyyn [1].
  - **b.** Nosta ja vedä PCle SSD irti sen emolevyn liitännästä [2].

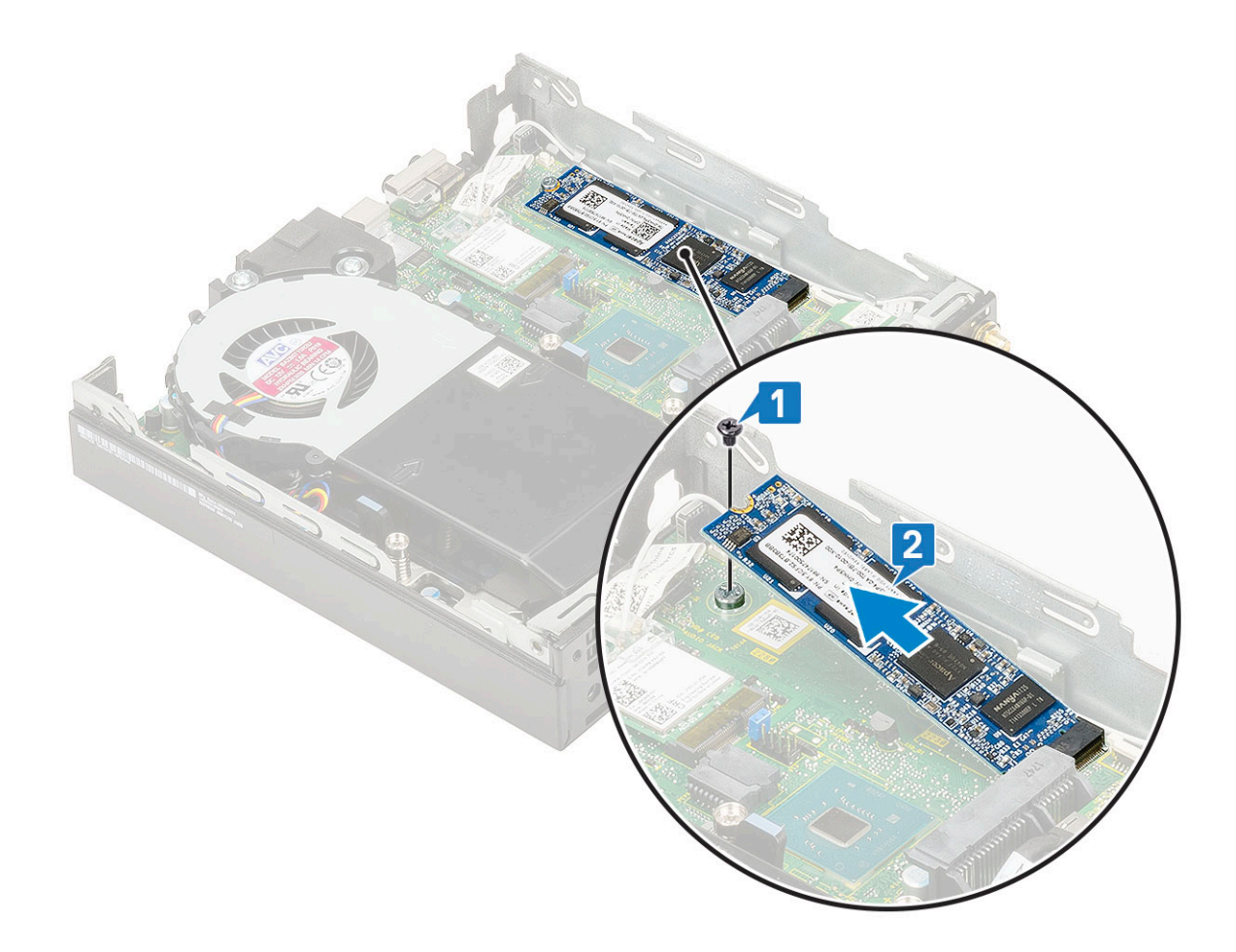

## M2. PCIe SSD -aseman asentaminen

(i) HUOMAUTUS: Nämä ohjeet koskevat myös M.2 SATA SSD -asemaa.

1. Voit asentaa M.2 PCle SSD -aseman seuraavasti:

- a. Aseta M.2 PCle SSD emolevyn liitäntään [1].
- b. Kiinnitä yksi M2X3.5-ruuvi, jolla M.2 PCle SSD kiinnittyy emolevyyn [2].

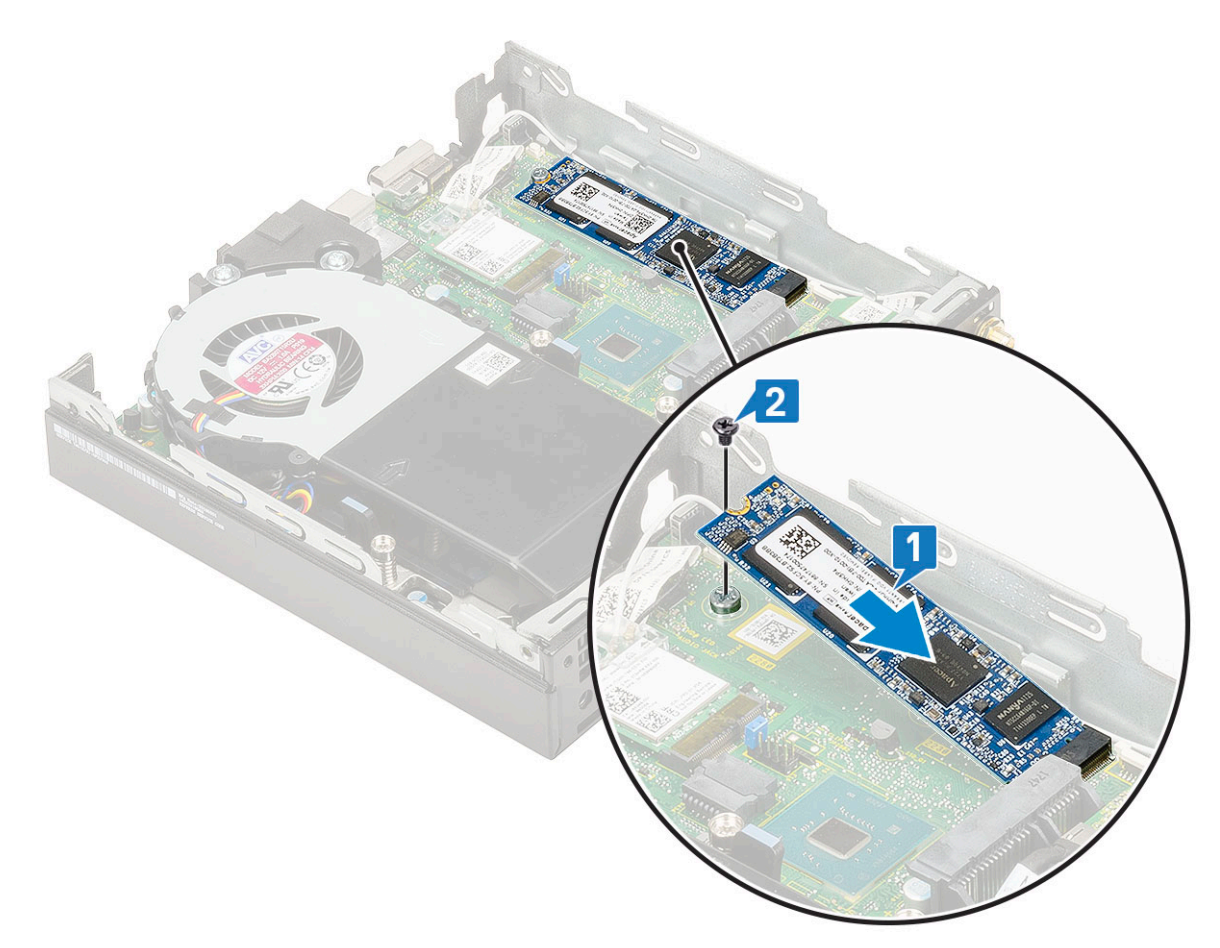

- 2. Asenna seuraavat:
  - a. 2,5-tuumainen kiintolevykokoonpano.
  - b. sivukansi.
- 3. Noudata Tietokoneen sisällä työskentelyn jälkeen -kohdan ohjeita.

# Nappiparisto

### Nappipariston irrottaminen

- 1. Noudata Ennen kuin avaat tietokoneen kannen -kohdan menettelyä.
- 2. Irrota seuraavat:
  - a. sivukansi
- **3.** Nappipariston irrottaminen:
  - a. Paina vapautussalpaa siten, että nappiparisto ponnahtaa ulos [1].
  - **b.** Irrota nappiparisto emolevystä [2].

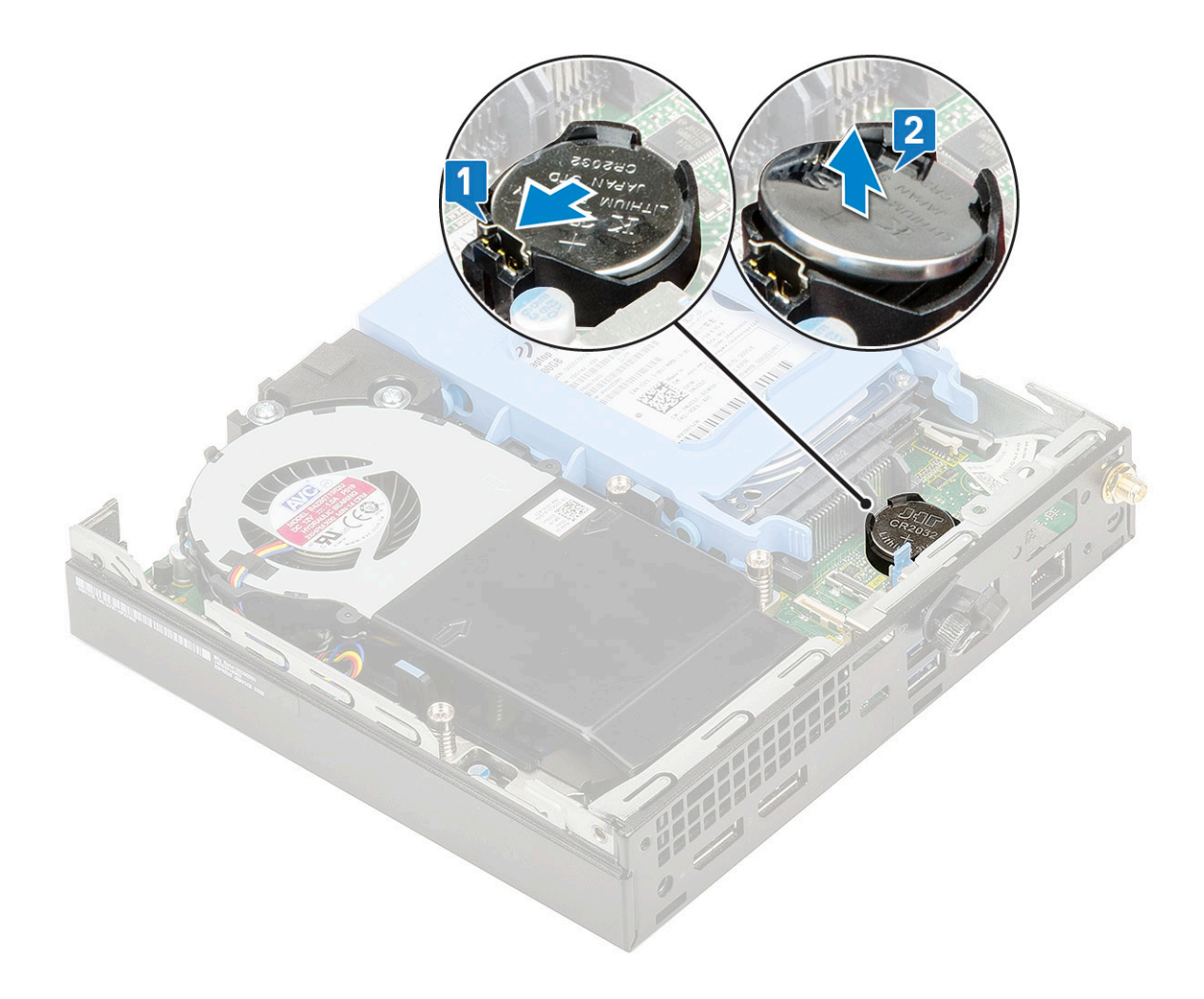

## Nappipariston asentaminen

- 1. Voit asentaa nappipariston seuraavasti:
  - a. Pidä paristoa pluspuoli ylöspäin ja työnnä se emolevyn liitännän positiivisen puolen kiinnikkeiden alle [1].
  - **b.** Paina paristoa kantaan, kunnes se lukittuu paikalleen [2].

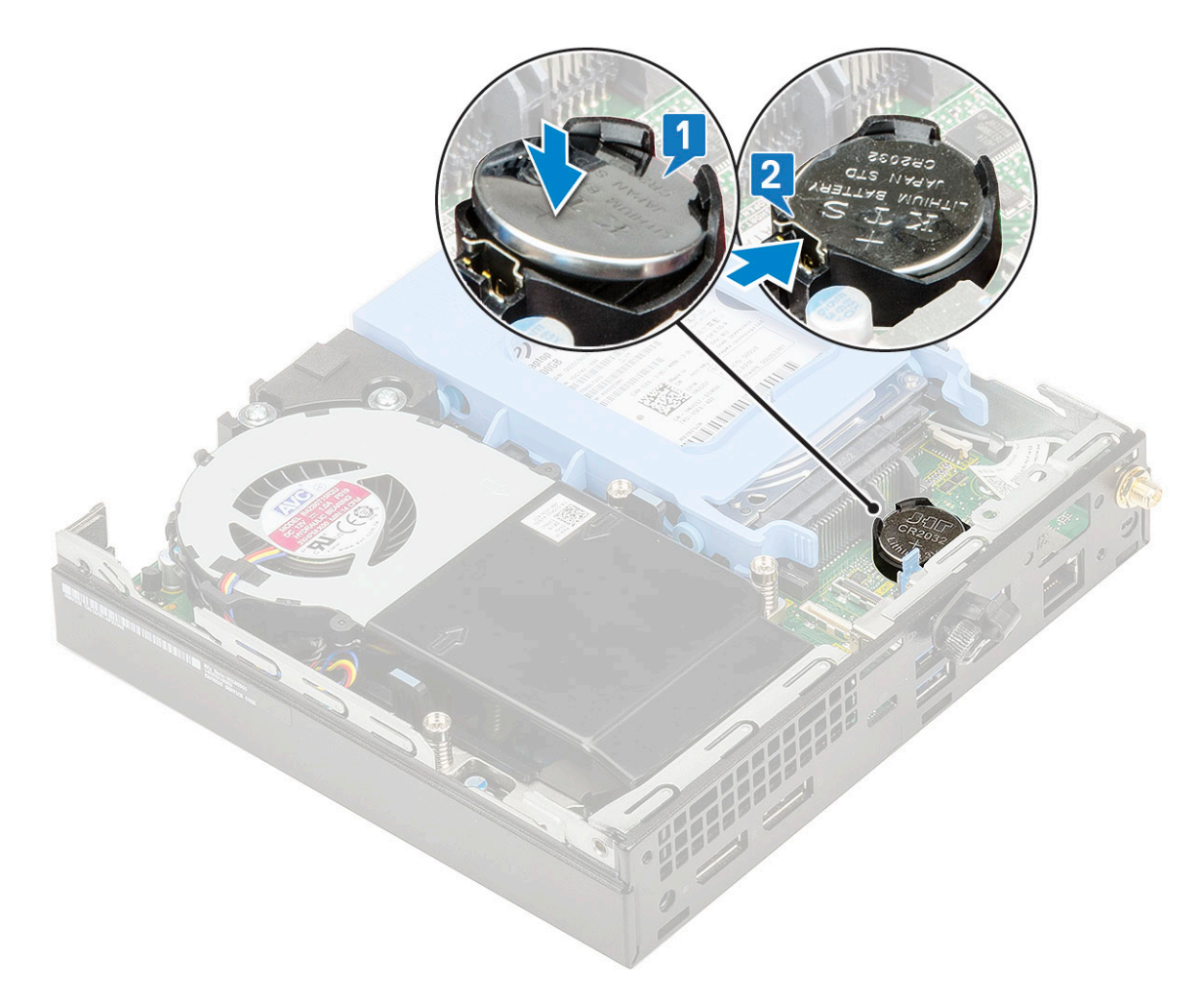

- 2. Asenna seuraavat:
  - a. sivukansi
- 3. Noudata Tietokoneen sisällä työskentelyn jälkeen -kohdan ohjeita.

# Lisälaitemoduuli

## Lisälaitemoduulin irrottaminen

- 1. Noudata Ennen kuin avaat tietokoneen kannen -kohdan menettelyä.
- 2. Irrota seuraavat:
  - a. sivukansi
  - **b.** 2,5-tuumainen kiintolevykokoonpano.
- 3. Lisälaitekortin irrottaminen:
  - a. Irrota lisälaitekortin kaapeli emolevyn liitännästä [1].
  - b. Irrota kaksi M2X3.5-ruuvia ja kaksi muuta ruuvia, joilla valinnainen kortti kiinnittyy järjestelmän koteloon [2, 3].

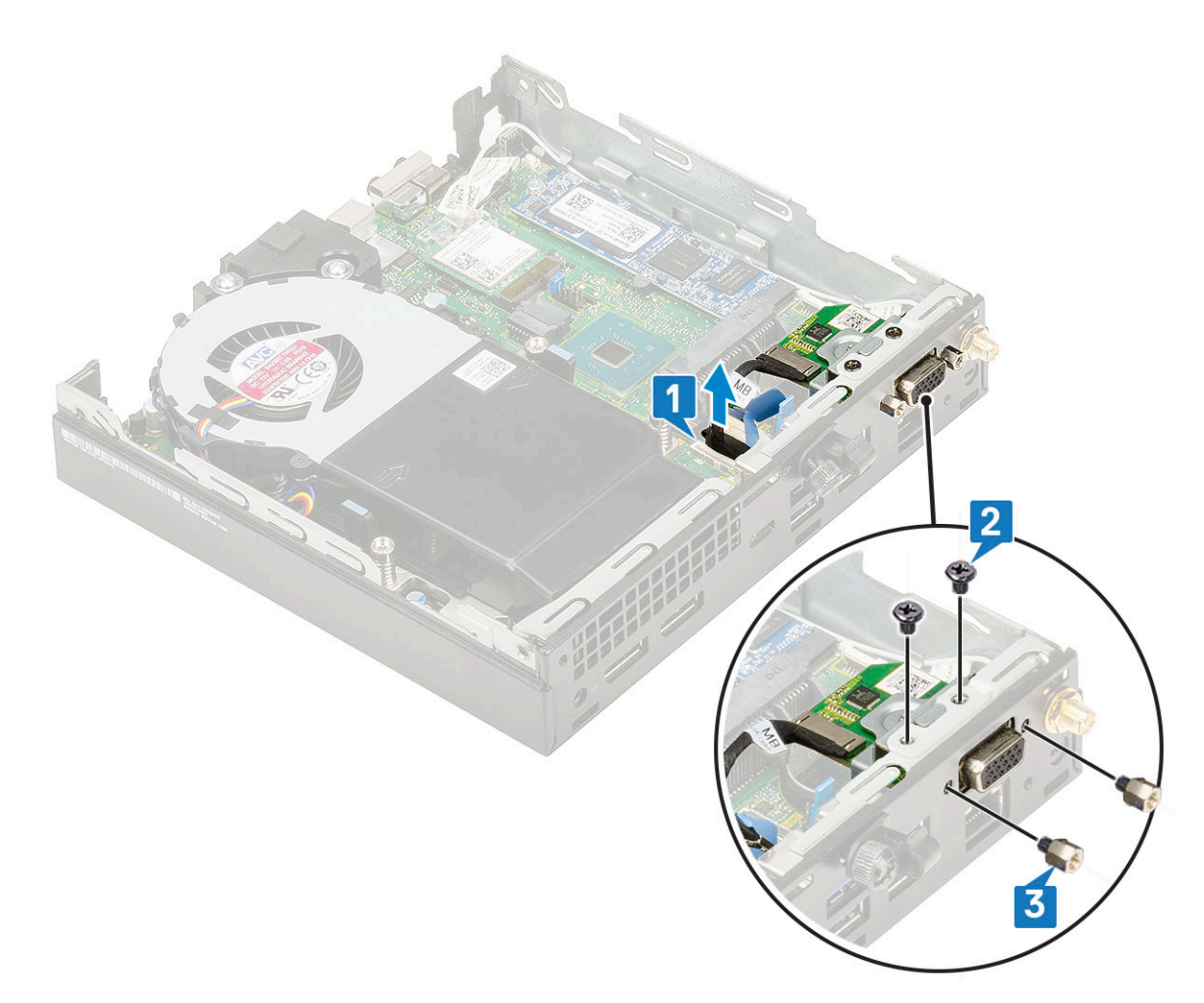

c. Vedä ja nosta lisälaitekortti irti järjestelmästä

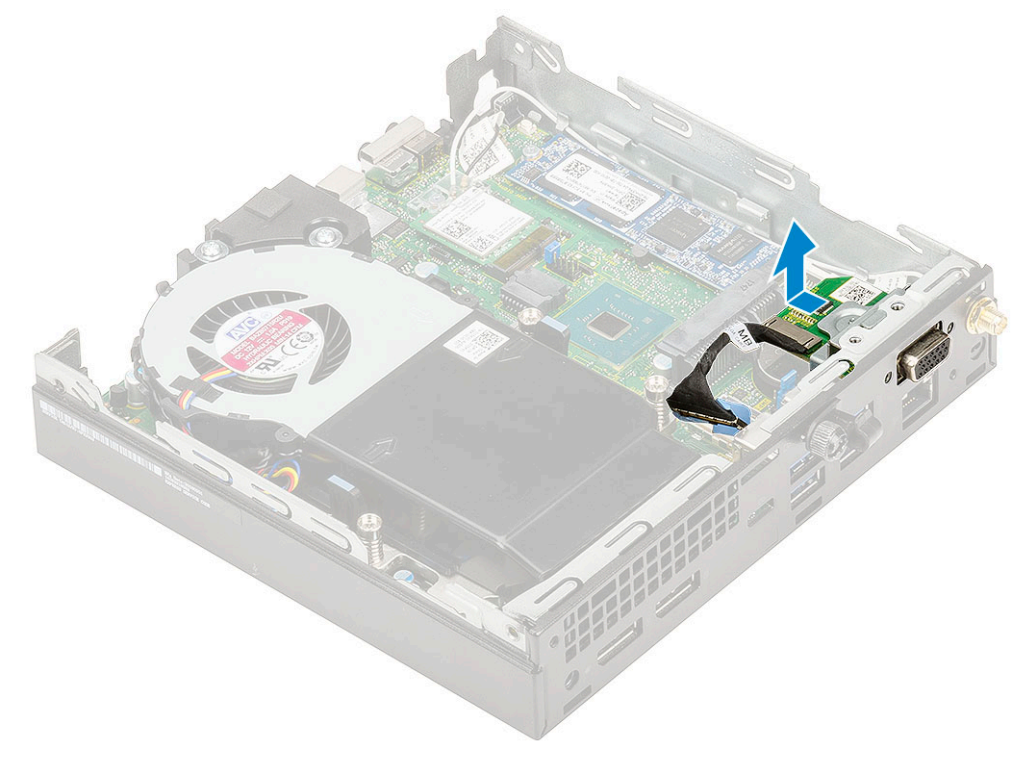

#### Lisälaitemoduulin asentaminen

- 1. Voit asentaa lisälaitekortin seuraavasti:
  - a. Aseta ja kohdista lisälaitekortti paikalleen järjestelmään.

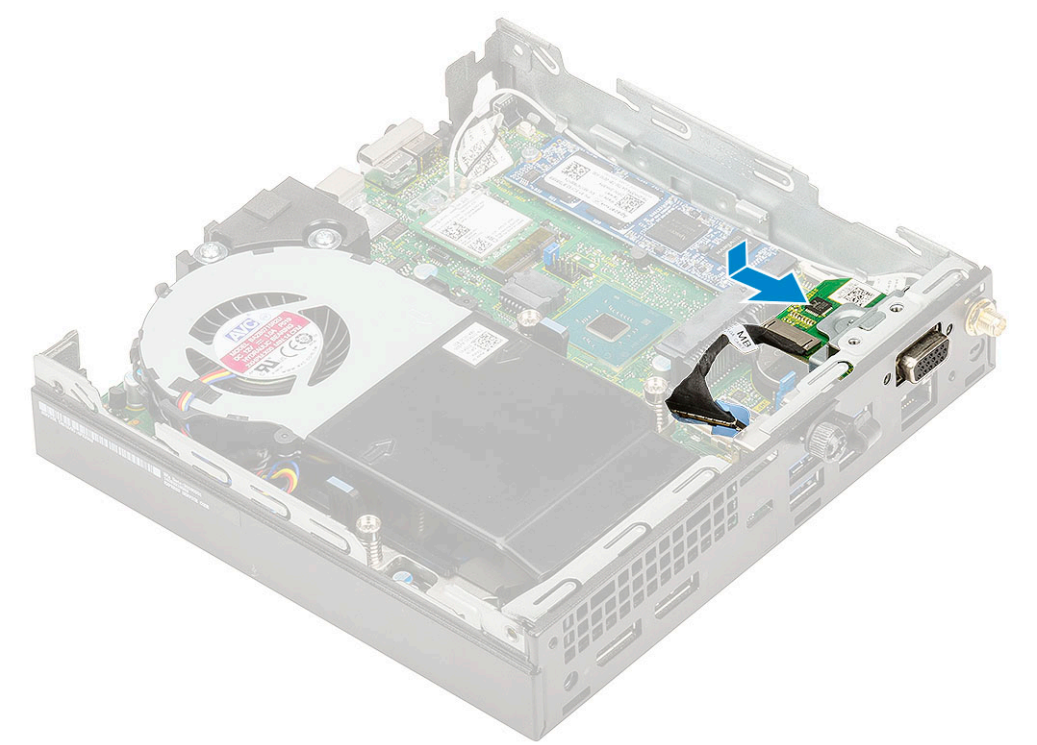

- b. Asenna kaksi M2X3.5-ruuvia ja kaksi muuta ruuvia, joilla valinnainen kortti kiinnittyy järjestelmän koteloon [1, 2]
- c. Liitä lisälaitekortin kaapeli emolevyssä olevaan liittimeen [3].

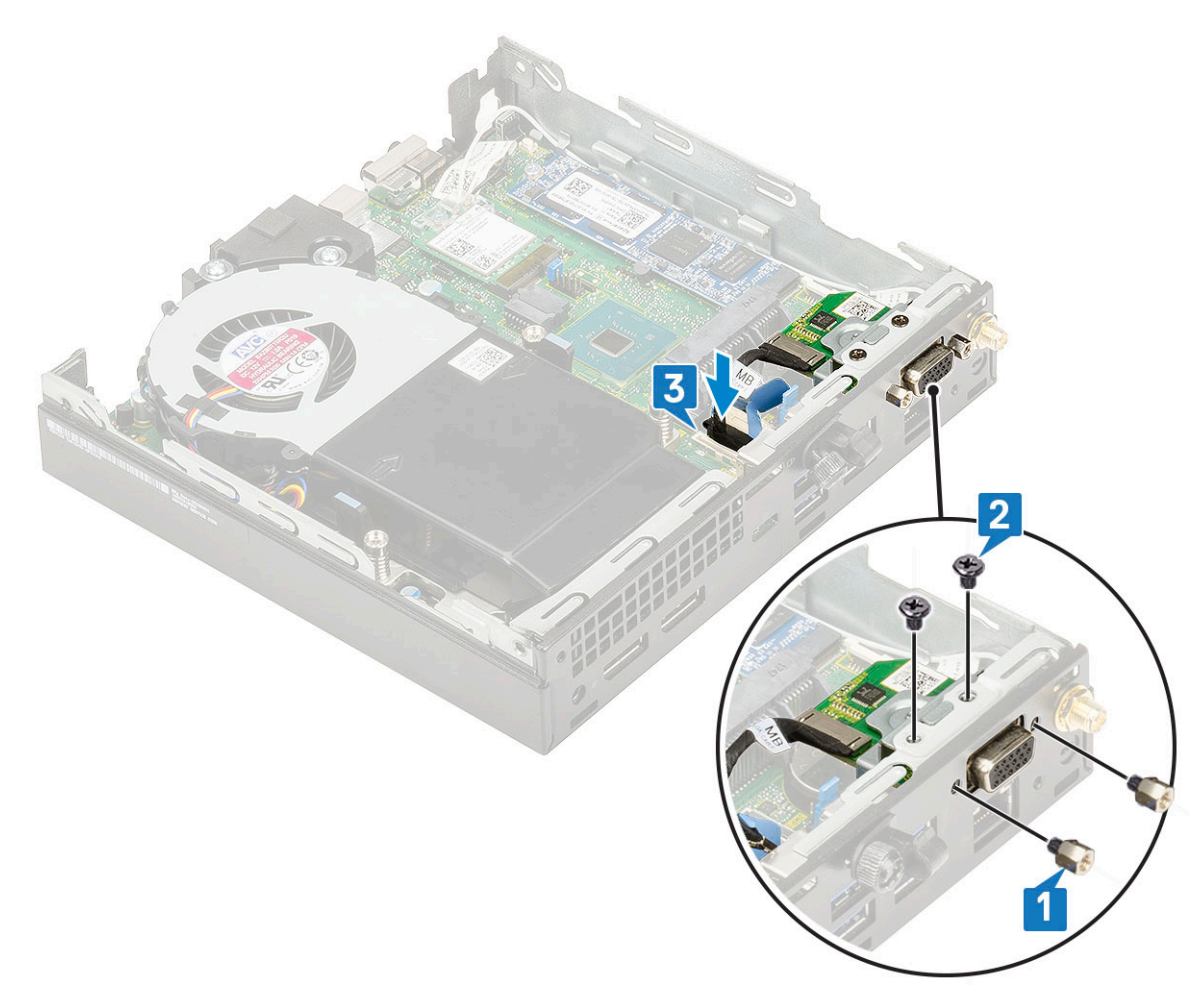

- 2. Asenna seuraavat:
  - a. sivukansi
  - **b.** 2,5-tuumainen kiintolevykokoonpano.
- 3. Noudata Tietokoneen sisällä työskentelyn jälkeen -kohdan ohjeita.

# Emolevy

## Emolevyn hyppyjohdin

Seuraavassa kuvassa näytetään emolevyn hyppykytkintoiminnot eri asennoissa.

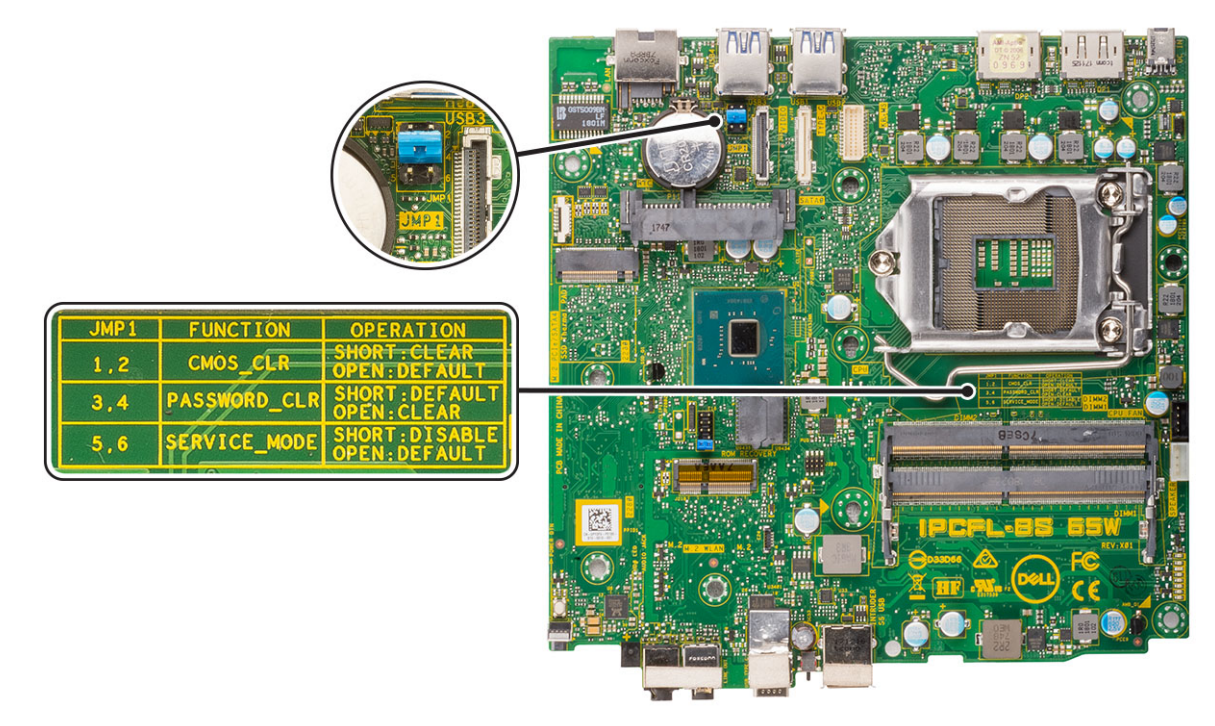

#### Kuva 4. Emolevyn hyppyjohdin

## Järjestelmän emolevyn irrottaminen

- 1. Noudata Ennen kuin avaat tietokoneen kannen -kohdan menettelyä.
- 2. Irrota seuraavat:
  - a. sivukansi
  - **b.** 2,5-tuumainen kiintolevykokoonpano
  - c. jäähdytyselementtipuhallin
  - d. WLAN
  - e. M.2 PCIe SSD
  - f. muistimoduuli
  - g. lisälaitemoduuli.
  - h. jäähdytyselementti
  - i. suoritin.
- **3.** Kiintolevyasematuen irrottaminen:
  - a. Irrota ruuvi, jolla kiintolevyasematuki kiinnittyy emolevyyn [1].
  - b. Nosta kiintolevyasematuki irti emolevystä [2].

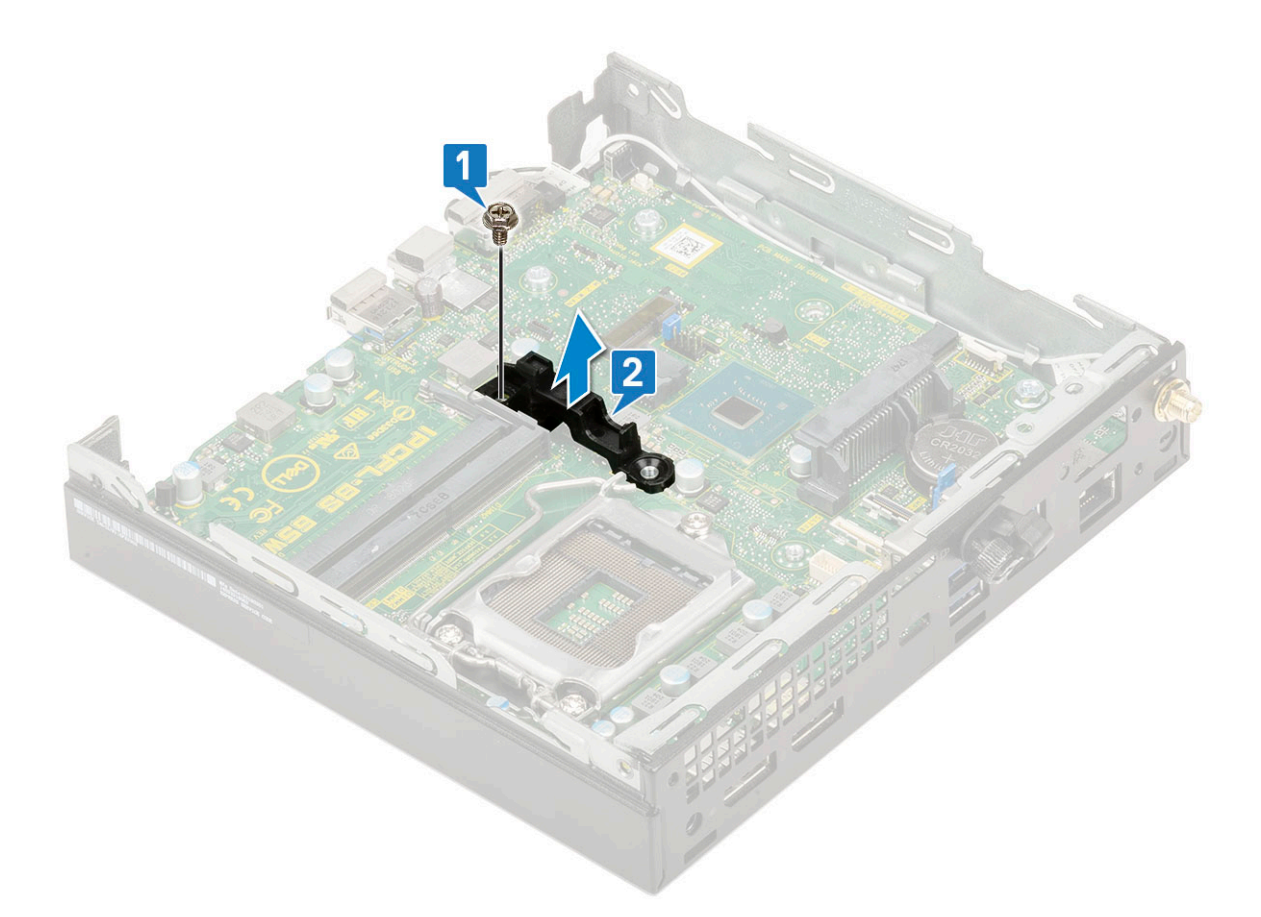

#### **4.** Emolevyn irrottaminen:

**a.** Irrota kaksi M3x4-ruuvia [1] ja kolme 6-32x5.4-ruuvia [2], joilla emolevy on kiinnitetty koteloon.

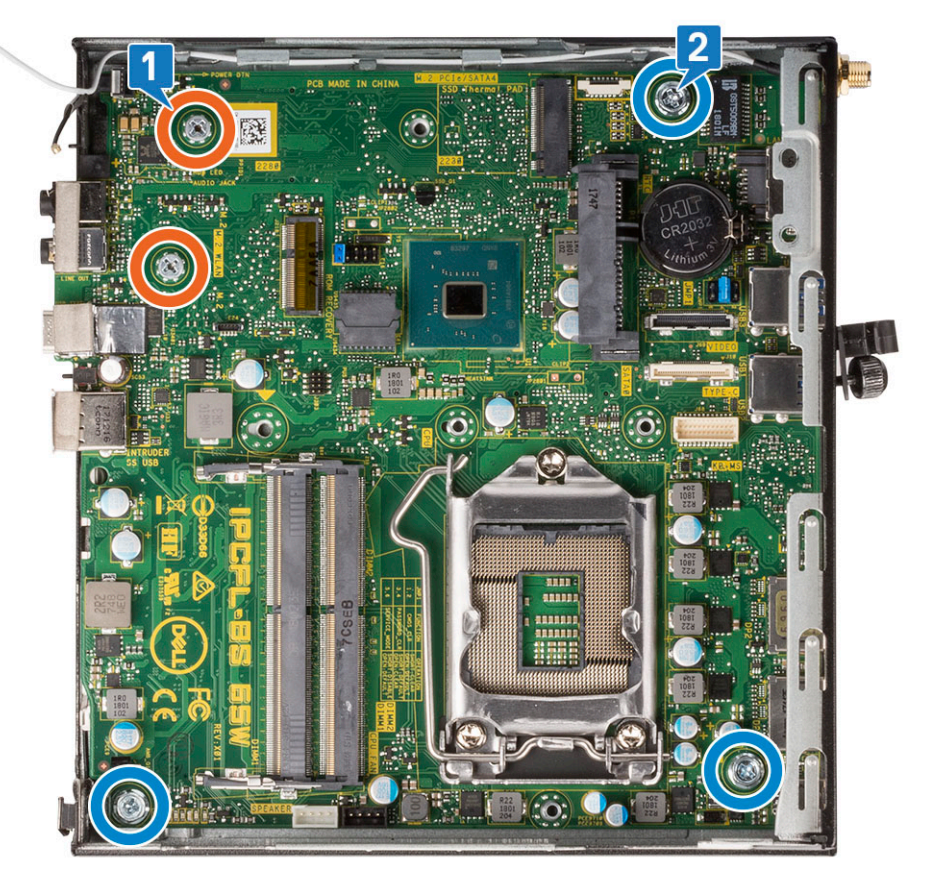

- b. Nosta emolevyä irrottaaksesi tietokoneen takana olevat liitännät [1].
- c. Vedä emolevyä poispäin tietokoneesta [2].

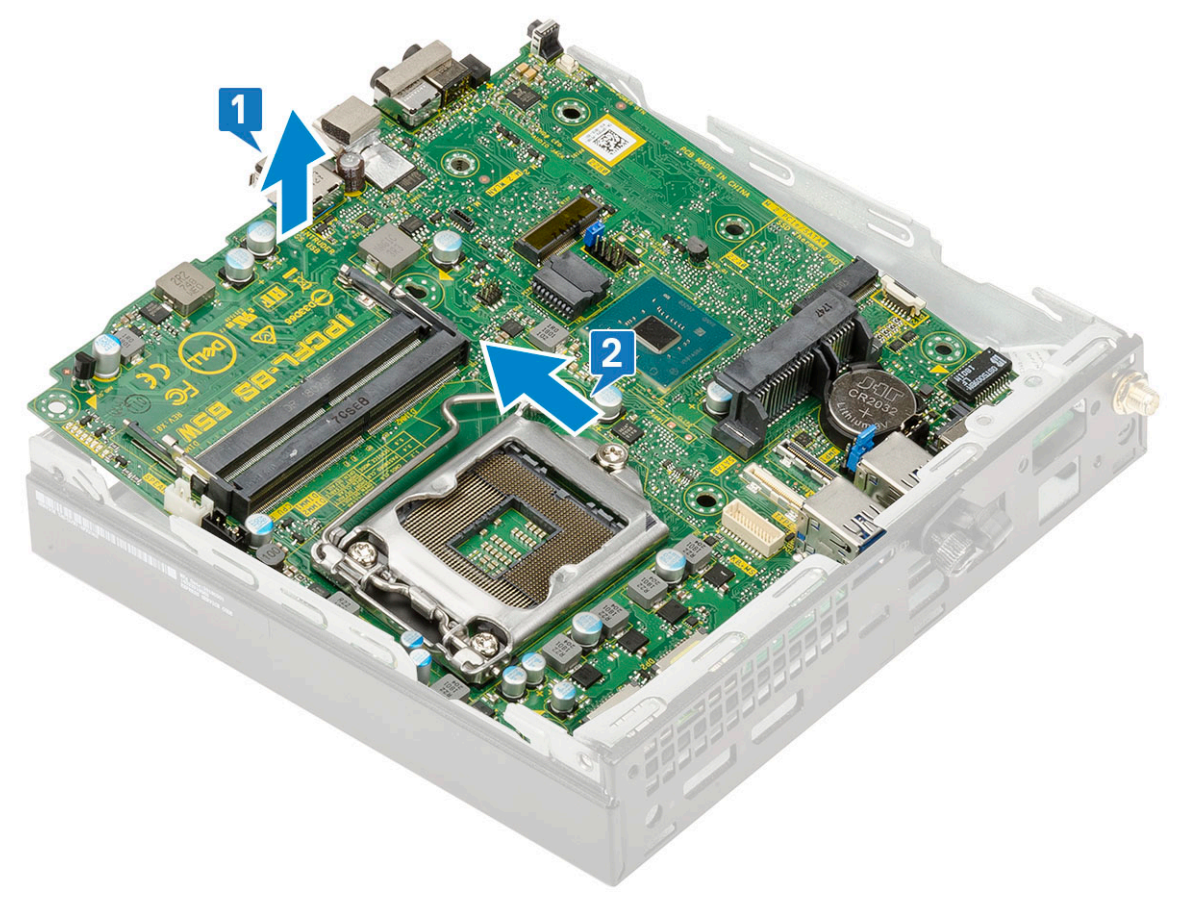

## Emolevyn asentaminen

- **1.** Emolevyn asentaminen:
  - a. Pitele emolevyä reunoistaan ja kallista se järjestelmän takaosaa kohti.
  - **b.** Laske emolevy järjestelmään siten, että emolevyn takana olevat liittimet tulevat kohdakkain kotelon takaseinässä olevien aukkojen kanssa ja emolevyn ruuvinreiät tulevat kohdakkain järjestelmässä olevien korokkeiden kanssa [1,2].

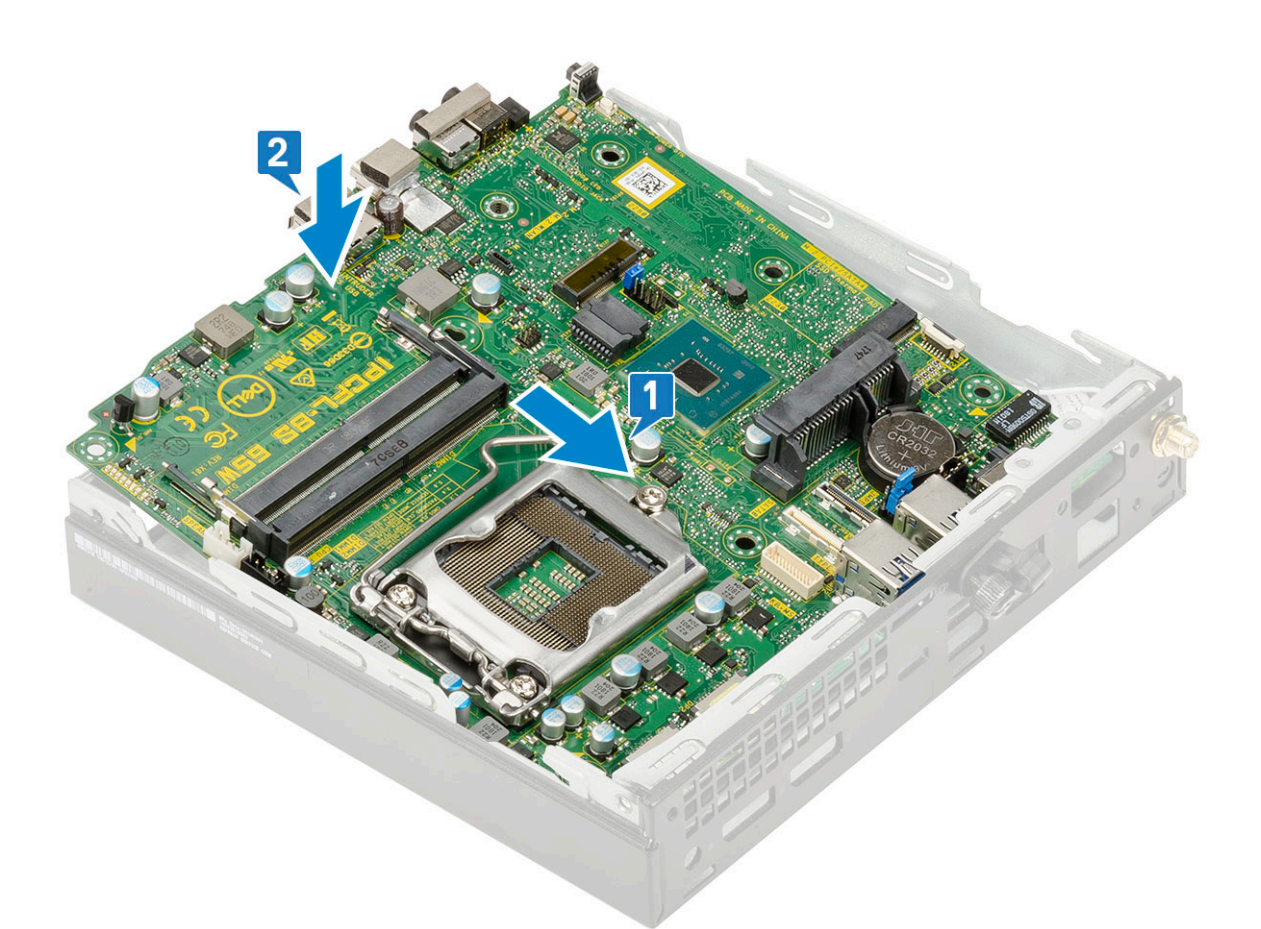

c. Asenna kaksi M3x4-ruuvia [1] ja kolme 6-32x5.4-ruuvia [2], joilla emolevy kiinnittyy järjestelmään.

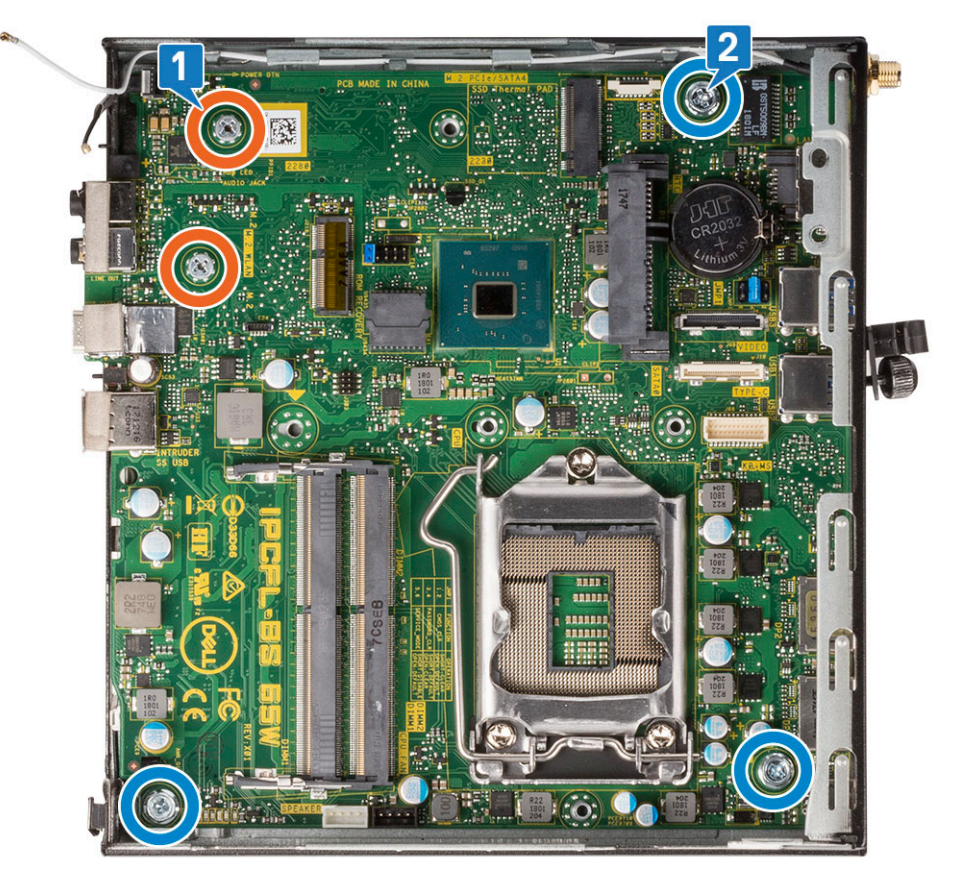

d. Aseta kiintolevyn kelkan tuki emolevylle [1].

e. Asenna ruuvi, jolla kiintolevyn kelkan tuki kiinnittyy emolevyyn [2].

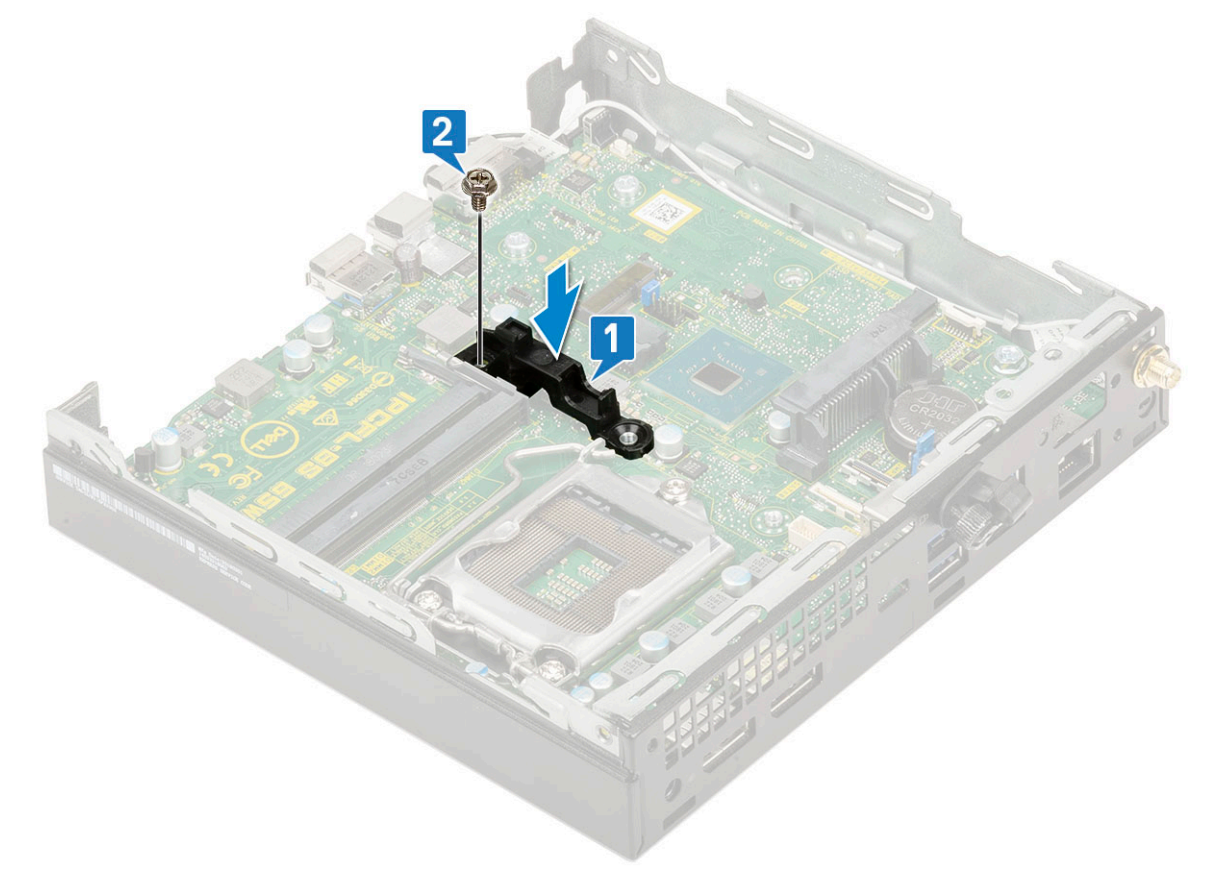

- 2. Asenna seuraavat:
  - a. Suoritin
  - b. Jäähdytyselementti
  - c. Muistimoduuli
  - d. lisälaitemoduuli.
  - e. M.2 PCIe SSD
  - f. WLAN
  - g. jäähdytyselementtipuhallin
  - h. 2,5-tuumainen kiintolevykokoonpano.
  - i. sivukansi.
- 3. Noudata Tietokoneen käsittelemisen jälkeen -kohdan ohjeita.

# Vianmääritys

#### Aiheet:

- Dell SupportAssist Järjestelmän suorituskyvyn tarkistus ennen uudelleenkäynnistämistä
- Diagnostiikka
- Virtalähteen sisäinen itsetesti
- Käyttöjärjestelmän palauttaminen
- Reaaliaikakellon (Real Time Clock, RTC) nollaus
- Diagnoosin virheilmoitukset
- Varmuuskopiointi- ja palautuslaitevaihtoehdot
- Wi-Fin nollaaminen
- Järjestelmän virheilmoitukset

# Dell SupportAssist – Järjestelmän suorituskyvyn tarkistus ennen uudelleenkäynnistämistä

SupportAssist-diagnostiikka (järjestelmädiagnostiikka) suorittaa laitteiston täydellisen tarkistuksen. Dell SupportAssist – Järjestelmän suorituskyvyn tarkistus ennen uudelleenkäynnistämistä on sulautettu BIOSiin, ja se käynnistetään BIOSista sisäisesti. Sulautettu järjestelmän diagnostiikka tarjoaa vaihtoehtoja tietyille laitteille tai laiteryhmille, joilla voidaan

- suorittaa testit automaattisesti tai vuorovaikutteisessa tilassa
- toistaa testit
- Avaa tai tallenna testien tulokset
- Näet lisää testivaihtoehtoja suorittamalla läpikotaiset testit. Niiden avulla saat lisää tietoa vioittuneista laitteista.
- Katso tilaviesteistä, onnistuiko testien suorittaminen
- Katso virheilmoituksista testauksen aikana ilmenneet virheet
- (i) HUOMAUTUS: Eräille laitteille suoritettavat testit vaativat käyttäjältä toimia. Älä poistu tietokoneen äärestä diagnostiikan suorittamisen aikana.

Lisätietoja: https://www.dell.com/support/kbdoc/000180971.

# SupportAssist – Järjestelmän suorituskyvyn tarkistus ennen uudelleenkäynnistämistä

- 1. Käynnistä tietokone.
- 2. Kun tietokone käynnistyy, paina F12-näppäintä Dell-logon ilmestyessä.
- 3. Valitse käynnistysvalikosta Diagnostics (Diagnostiikka).
- **4.** Klikkaa vasemmassa alakulmassa olevaa nuolta. Esiin tulee diagnoosin aloitussivu.
- Voit siirtyä sivuluettelointiin klikkaamalla oikeassa alakulmassa olevaa nuolta. Havaitut tuotteet tulevat luetteloon.
- 6. Jos haluat suorittaa tietyn laitteen diagnoosin, paina Esc ja klikkaa Yes (Kyllä) pysäyttääksesi diagnoosin.
- 7. valitse vasemmasta paneelista laite ja klikkaa Run Tests (Suorita testit).
- **8.** Virhekoodit tulevat näkyviin, jos tarkistuksessa löytyy ongelmia. Merkitse virhekoodi ja validointinumero muistiin ja ota yhteyttä Delliin.

# Diagnostiikka

Tietokoneen POST (Power On Self Test) varmistaa, että se täyttää tietokoneen perusvaatimukset ja että laitteisto toimii asianmukaisesti ennen käynnistysprosessin aloittamista. Jos tietokone läpäiseen POST-prosessin, tietokone käynnistyy normaalitilassa. Jos tietokone ei läpäise POST-prosessia, tietokone antaa sarjan merkkivalokoodeja käynnistyksen aikana. Järjestelmän merkkivalo on integroitu virtapainikkeeseen.

Seuraavassa taulukossa esitetään valomerkit ja niiden merkitys.

#### Taulukko 3. Virran merkkivalon yhteenveto

| Keltaisen merkkivalon tila | Valkoisen merkkivalon tila | Järjestelmän tila                     | Huomautukset                                                                                                    |
|----------------------------|----------------------------|---------------------------------------|----------------------------------------------------------------------------------------------------|
| Off (Pois)                 | Off (Pois)                 | S4, S5                                | <ul> <li>Lepotila tai keskeytystila<br/>(S4)</li> <li>Virta pois (S5)</li> </ul>                                                                                                    |
| Off (Pois)                 | Vilkkuu                    | S1, S3                                | Järjestelmä on<br>virransäästötilassa (S1 tai S3).<br>Tämä ei ole merkki viasta.                                                                                                    |
| Edellinen tila             | Edellinen tila             | S3, ei PWRGD_PS:ää                    | Tämä merkintä tarjoaa<br>mahdollisuuden viipeelle<br>SLP_S3# active -tilasta<br>PWRGD_PS inactive -tilaan.                                                                                                    |
| Vilkkuu                    | Off (Pois)                 | S0, ei PWRGD_PS:ää                    | Käynnistysvika – Tietokone saa<br>sähkövirtaa ja virtalähde syöttää<br>virtaa normaalisti. Laitteessa voi<br>olla toimintahäiriö tai se on<br>asennettu väärin. Katso alla<br>olevasta taulukosta keltaisen<br>vilkkuvan valon kuvio sekä niitä<br>vastaavat vianetsintäehdotukset<br>ja mahdolliset viat. |
| Tasainen                   | Off (Pois)                 | S0, ei PWRGD_PSää, koodin<br>haku = 0 | Käynnistysvika – Tämä on<br>järjestelmän vian virhetila,<br>mukaan lukien virtalähde. Vain<br>virtalähteen +5VSB-kisko toimii<br>oikein.                                                                                                    |
| Off (Pois)                 | Tasainen                   | S0, ei PWRGD_PSää, koodin<br>haku = 1 | Tämä merkitsee sitä, että<br>BIOS-suoritus on aloitettu<br>ja merkkivalorekisteri on nyt<br>kirjoitettavissa.                                                                                                    |

#### Taulukko 4. Keltaisen merkkivalon vilkkumisen virheet

| Keltaisen merkkivalon tila | Valkoisen merkkivalon tila | Järjestelmän tila                           | Huomautukset                                                                                                 |
|----------------------------|----------------------------|---------------------------------------------|----------------------------------------------------------------------------------------------------|
| 2                          | 1                          | Viallinen MBD                               | Viallinen MBD – rivit A, G, H ja J<br>taulukosta 12.4 (SIO Spec - Pre-<br>Post indicators [40])              |
| 2                          | 2                          | Viallinen MB, virtalähde tai<br>kaapelointi | Viallinen MBD, virtalähde tai<br>virtalähdekaapelointi – rivit B, C<br>ja D taulukosta 12.4 SIO spec<br>[40] |
| 2                          | 3                          | Viallinen MBD, DIMMS tai<br>suoritin        | Viallinen MBD, DIMMS tai<br>suoritin – rivit F ja K taulukosta<br>12.4 (SIO spec) [40]                       |
| 2                          | 4                          | Viallinen nappiparisto                      | Viallinen nappiparisto – rivi M<br>taulukosta 12.4 (SIO spec [40])                                           |

#### Taulukko 5. Tilat BIOS-isäntähallinnassa

| Keltaisen merkkivalon tila | Valkoisen merkkivalon tila | Järjestelmän tila | Huomautukset                                                                                                    |
|----------------------------|----------------------------|-------------------|----------------------------------------------------------------------------------------------------|
| 2                          | 5                          | BIOS-tila 1       | BIOS Post -koodi (vanha<br>merkkivalosarja 0001): BIOS on<br>vioittunut.                                                                                                    |
| 2                          | 6                          | BIOS-tila 2       | BIOS Post -koodi<br>(vanha merkkivalosarja 0010):<br>suoritinmäärityksissä tai<br>suorittimessa on vika.                                                                            |
| 2                          | 7                          | BIOS-tila 3       | BIOS Post -koodi<br>(vanha merkkivalosarja<br>0011): Muistimääritys on<br>käynnissä. Oikea muistimoduulit<br>tunnistetaan, mutta tapahtui<br>virhe.                                 |
| 3                          | 1                          | BIOS-tila 4       | BIOS Post -koodi (vanha<br>merkkivalosarja 0100): yhdistä<br>PCI-laitteen määritys tai<br>virhe videoalijärjestelmän<br>määrityksessä tai virhe. BIOS<br>eliminoi 0101-videokoodin. |
| 3                          | 2                          | BIOS-tila 5       | BIOS Post -koodi (vanha<br>merkkivalosarjan 0110): yhdistä<br>tallennus- ja USB-määritys tai<br>virhe. BIOS eliminoi 0111 USB<br>-koodin.                                           |
| 3                          | 3                          | BIOS-tila 6       | BIOS Post -koodi<br>(vanha merkkivalosarja 1000):<br>muistimääritys, muistia ei<br>havaittu.                                                                                        |
| 3                          | 4                          | BIOS-tila 7       | BIOS Post -koodi (vanha<br>merkkivalosarja 1001): ilmeni<br>vakava emolevyvirhe.                                                                                                    |
| 3                          | 5                          | BIOS-tila 8       | BIOS Post -koodi<br>(vanha merkkivalosarja 1010):<br>muistimääritys, moduulit eivät<br>ole yhteensopivia tai ne on<br>määritetty väärin.                                            |
| 3                          | 6                          | BIOS-tila 9       | BIOS Post -koodi (vanha<br>merkkivalosarja 1011): yhdistä<br>muut esivideotoiminnot ja<br>resurssimäärityskoodit. BIOS<br>eliminoi 1100-koodin.                                     |
| 3                          | 7                          | BIOS-tila 10      | BIOS Post -koodi (vanha<br>merkkivalosarja 1110): muut<br>Post-esitoiminnot, rutiini<br>videoalustuksen jälkeen.                                                                    |

# Virtalähteen sisäinen itsetesti

Sisäinen itsetesti (Built-in Self Test, BIST) auttaa selvittämään, toimiiko virtalähde oikein. Ohjeet pöytäkoneen tai monitoimitietokoneen itsetestin suorittamiseen ovat tietokanta-artikkelissa 000125179 osoitteessa www.dell.com/support.

# Käyttöjärjestelmän palauttaminen

Jos tietokone ei voi käynnistää käyttöjärjestelmää toistuvista yrityksistä huolimatta, Dell SupportAssist OS Recovery -työkalu käynnistetään automaattisesti.

Dell SupportAssist OS Recovery on erillinen työkalu, joka on tehdasasennettu kaikkiin Dellin Windows-tietokoneisiin. Se sisältää diagnostiikka- ja vianmääritystyökalut, jotka havaitsevat tietokoneessa käyttöjärjestelmän käynnistymistä edeltävät virheet. Sen avulla voit suorittaa laitteiston vianmäärityksen, korjata tietokoneen, varmuuskopioida tiedostoja tai palauttaa tietokoneen tehdasasetukset.

Voit ladata sen myös Dell-tukisivustolta, jos haluat suorittaa tietokoneen vianmäärityksen ja korjauksen, kun ohjelmisto- tai laitteistovika estää ensisijaisen käyttöjärjestelmän käynnistämisen.

Saat lisätietoa Dell SupportAssist OS Recoverysta artikkelista *Dell SupportAssist OS Recovery User's Guide* osoitteessa www.dell.com/ serviceabilitytools. Klikkaa **SupportAssist** ja sitten **SupportAssist OS Recovery**.

# Reaaliaikakellon (Real Time Clock, RTC) nollaus

Reaaliaikakellon (RTC) nollaustoiminnon avulla sinä tai huoltoteknikko voi palauttaa myöhäisen tuotantosarjan Dell-järjestelmän ongelmatilanteista, joissa tietokone ei käynnisty, ei saa virtaa tai joissa virransyöttö katkeaa itsetestauksen aikana. Näissä malleissa ei voi enää käyttää RTC-kellon jumpperinollausta.

Käynnistä RTC-kellon nollaus järjestelmän virran ollessa katkaistuna ja kytkettynä verkkovirtaan. Pidä virtapainiketta painettuna 30 sekunnin ajan. Järjestelmä nollaa RTC:n, kun vapautat virtapainikkeen.

## Diagnoosin virheilmoitukset

#### Taulukko 6. Diagnoosin virheilmoitukset

| Virheilmoitukset                                             | Kuvaus                                                                                                    |
|--------------------------------------------------------------|----------------------------------------------------------------------------------------------------|
| AUXILIARY DEVICE FAILURE                                     | Kosketuslevy tai ulkoinen hiiri voi olla viallinen. Jos<br>käytössä on ulkoinen hiiri, tarkista johdon kytkentä. Ota<br>Pointing Device (osoituslaite) -vaihtoehto käyttöön järjestelmän<br>asennusohjelmassa. |
| BAD COMMAND OR FILE NAME                                     | Varmista, että olet kirjoittanut komennon oikein, lisännyt välilyönnit<br>oikeisiin paikkoihin ja käyttänyt oikeaa tiedostopolkua.                                                                             |
| CACHE DISABLED DUE TO FAILURE                                | Mikroprosessorin ensisijaisen sisäisen välimuistin toiminnassa on<br>virhe. <b>Ota yhteyttä Delliin</b>                                                                                                    |
| CD DRIVE CONTROLLER FAILURE                                  | Optinen asema ei vastaa tietokoneen antamiin komentoihin.                                                                                                    |
| DATA ERROR                                                   | Kiintolevy ei voi lukea tietoja.                                                                                                    |
| DECREASING AVAILABLE MEMORY                                  | Yksi tai useampia muistikammoista voi olla viallinen tai huonosti<br>paikoillaan. Asenna muistikammat uudelleen paikoilleen ja vaihda ne<br>tarvittaessa uusiin.                                               |
| DISK C: FAILED INITIALIZATION                                | Kiintolevyn alustus ei onnistunut. Suorita Dell Diagnostics ohjelman<br>kiintolevytestit (katso ).                                                                                                    |
| DRIVE NOT READY                                              | Toiminnon jatkamiseen vaaditaan kiintolevy. Asenna kiintolevy<br>kiintolevypaikkaan.                                                                                                    |
| ERROR READING PCMCIA CARD                                    | Tietokone ei tunnista ExpressCard-korttia. Asenna kortti uudelleen<br>tai kokeile toista korttia.                                                                                                    |
| EXTENDED MEMORY SIZE HAS CHANGED                             | Häviämättömään RAM-muistiin (NVRAM) merkitty muistin määrä<br>ei vastaa tietokoneeseen asennetun muistin määrää. Käynnistä<br>tietokone uudelleen. Jos virhe toistuu, <b>ota yhteyttä Delliin</b> .            |
| THE FILE BEING COPIED IS TOO LARGE FOR THE DESTINATION DRIVE | Kopioitava tiedosto ei mahdu levylle tai levy on täynnä. Kopioi<br>tiedosto toiselle tai suuremmalle levylle.                                                                                                  |

#### Taulukko 6. Diagnoosin virheilmoitukset (jatkuu)

| Virheilmoitukset                                                                         | Kuvaus                                                                                                    |
|------------------------------------------------------------------------------------------|----------------------------------------------------------------------------------------------------|
| A FILENAME CANNOT CONTAIN ANY OF THE FOLLOWING CHARACTERS: $\setminus$ / : * ? " < >   - | Älä käytä näitä merkkejä tiedostonimissä.                                                                                                    |
| GATE A20 FAILURE                                                                         | Muistikampa voi olla irti. Asenna muistikammat uudelleen paikoilleen<br>ja vaihda ne tarvittaessa uusiin.                                                                                                    |
| GENERAL FAILURE                                                                          | Käyttöjärjestelmä ei pysty suorittamaan komentoa. Tätä ilmoituksen<br>jälkeen annetaan yleensä tarkempia tietojaesim. For example,<br>Printer out of paper. Take the appropriate<br>action.                                                                                                    |
| HARD-DISK DRIVE CONFIGURATION ERROR                                                      | Tietokone ei tunnista asematyyppiä. Sammuta tietokone,<br>irrota kiintolevy ja käynnistä tietokone CD-levyltä. Sammuta<br>sitten tietokone, asenna kiintolevy takaisin paikalleen ja<br>käynnistä tietokone uudelleen. Suorita Dell-diagnostiikkaohjelman<br>kiintolevytestit (katso).                                                              |
| HARD-DISK DRIVE CONTROLLER FAILURE 0                                                     | CD-asema ei vastaa tietokoneen antamiin komentoihin. Sammuta<br>tietokone, irrota kiintolevy ja käynnistä tietokone CD-levyltä.<br>Sammuta sitten tietokone, asenna kiintolevy takaisin paikalleen ja<br>käynnistä tietokone uudelleen. Jos ongelma toistuu, kokeile toista<br>asemaa. Suorita Dell-diagnostiikkaohjelman kiintolevytestit (katso). |
| HARD-DISK DRIVE FAILURE                                                                  | CD-asema ei vastaa tietokoneen antamiin komentoihin. Sammuta<br>tietokone, irrota kiintolevy ja käynnistä tietokone CD-levyltä.<br>Sammuta sitten tietokone, asenna kiintolevy takaisin paikalleen ja<br>käynnistä tietokone uudelleen. Jos ongelma toistuu, kokeile toista<br>asemaa. Suorita Dell-diagnostiikkaohjelman kiintolevytestit (katso). |
| HARD-DISK DRIVE READ FAILURE                                                             | Kiintolevy voi olla viallinen. Sammuta tietokone, irrota kiintolevy<br>ja käynnistä tietokone CD-levyltä. Sammuta sitten tietokone,<br>asenna kiintolevy takaisin paikalleen ja käynnistä tietokone<br>uudelleen. Jos ongelma toistuu, kokeile toista asemaa. Suorita Dell-<br>diagnostiikkaohjelman kiintolevytestit (katso).                      |
| INSERT BOOTABLE MEDIA                                                                    | Käyttöjärjestelmä yrittää käynnistää tietokoneen levyltä, jota<br>ei ole tarkoitettu käynnistettäväksi, kuten optiselta asemalta.<br>Aseta käynnistyslevy asemaan. Insert bootable media (aseta<br>käynnistyslevy asemaan)                                                                                                    |
| INVALID CONFIGURATION INFORMATION-PLEASE RUN<br>SYSTEM SETUP PROGRAM                     | Järjestelmän kokoonpanotiedot eivät vastaa laitteiston<br>kokoonpanoa. Tämä ilmoitus esiintyy useimmiten uuden<br>muistikamman asentamisen jälkeen. Korjaa asianmukaiset kohdat<br>järjestelmän asennusohjelmassa.                                                                                                    |
| KEYBOARD CLOCK LINE FAILURE                                                              | Jos käytössä on ulkoinen näppäimistö, tarkista johdon kytkentä.<br>Suorita Dell-diagnostiikkaohjelman Keyboard Controller testi<br>(katso ).                                                                                                    |
| KEYBOARD CONTROLLER FAILURE                                                              | Jos käytössä on ulkoinen näppäimistö, tarkista johdon kytkentä.<br>Käynnistä tietokone uudelleen ja vältä koskemasta näppäimistöön<br>tai hiiren käynnistyksen aikana. Suorita Dell-diagnostiikkaohjelman<br>Keyboard Controller testi (katso ).                                                                                                    |
| KEYBOARD DATA LINE FAILURE                                                               | Jos käytössä on ulkoinen näppäimistö, tarkista johdon kytkentä.<br>Suorita Dell-diagnostiikkaohjelman Keyboard Controller testi<br>(katso ).                                                                                                    |
| KEYBOARD STUCK KEY FAILURE                                                               | Jos käytössä on ulkoinen näppäimistö, tarkista johdon kytkentä.<br>Käynnistä tietokone uudelleen ja vältä koskemasta näppäimistöön<br>tai näppäimiin käynnistyksen aikana. Suorita Dell Diagnostics<br>ohjelman Stuck Key testi (katso ).                                                                                                    |
| LICENSED CONTENT IS NOT ACCESSIBLE IN<br>MEDIADIRECT                                     | Dell MediaDirect ei voi tarkistaa tiedoston DRM-rajoituksia, joten tiedostoa ei voi toistaa.                                                                                                    |

#### Taulukko 6. Diagnoosin virheilmoitukset (jatkuu)

| Virheilmoitukset                                                           | Kuvaus                                                                                                    |
|----------------------------------------------------------------------------|----------------------------------------------------------------------------------------------------|
| MEMORY ADDRESS LINE FAILURE AT ADDRESS, READ<br>VALUE EXPECTING VALUE      | Muistikampa voi olla viallinen tai huonosti paikoillaan. Asenna<br>muistikammat uudelleen paikoilleen ja vaihda ne tarvittaessa uusiin.                                                                                                    |
| MEMORY ALLOCATION ERROR                                                    | Ohjelma, jota yrität suorittaa on, ristiriidassa käyttöjärjestelmän,<br>toisen ohjelman tai apuohjelman kanssa. Sammuta tietokone, odota<br>30 sekuntia ja käynnistä se sitten uudelleen. Run the program<br>again. Jos virheilmoitus toistuu, tarkista ohjelmiston ohjeet.                                                                                                    |
| MEMORY DOUBLE WORD LOGIC FAILURE AT ADDRESS,<br>READ VALUE EXPECTING VALUE | Muistikampa voi olla viallinen tai huonosti paikoillaan. Asenna<br>muistikammat uudelleen paikoilleen ja vaihda ne tarvittaessa uusiin.                                                                                                    |
| MEMORY ODD/EVEN LOGIC FAILURE AT ADDRESS, READ<br>VALUE EXPECTING VALUE    | Muistikampa voi olla viallinen tai huonosti paikoillaan. Asenna<br>muistikammat uudelleen paikoilleen ja vaihda ne tarvittaessa uusiin.                                                                                                    |
| MEMORY WRITE/READ FAILURE AT ADDRESS, READ<br>VALUE EXPECTING VALUE        | Muistikampa voi olla viallinen tai huonosti paikoillaan. Asenna<br>muistikammat uudelleen paikoilleen ja vaihda ne tarvittaessa uusiin.                                                                                                    |
| NO BOOT DEVICE AVAILABLE                                                   | Tietokone ei löydä kiintolevyä. Jos kiintolevy on käynnistyslaite,<br>varmista, että se on asennettu, oikein paikoillaan ja osioitu<br>käynnistyslaitteeksi.                                                                                                    |
| NO BOOT SECTOR ON HARD DRIVE                                               | Käyttöjärjestelmä voi olla viallinen. Ota yhteys Delliin.                                                                                                    |
| NO TIMER TICK INTERRUPT                                                    | Emolevyn piiri voi olla viallinen. Suorita Dell-diagnostiikkaohjelman<br>kiintolevytestit (katso ).                                                                                                    |
| NOT ENOUGH MEMORY OR RESOURCES. EXIT SOME<br>PROGRAMS AND TRY AGAIN        | Suoritat liian montaa ohjelmaa. Sulje kaikki ikkunat ja avaa ohjelma,<br>jota haluat käyttää.                                                                                                    |
| OPERATING SYSTEM NOT FOUND                                                 | Käyttöjärjestelmän uudelleenasentaminen: Jos ongelma jatkuu, <b>ota</b> yhteyttä Delliin.                                                                                                    |
| OPTIONAL ROM BAD CHECKSUM                                                  | Virhe ROM-lisämuistissa. Ota yhteys Delliin.                                                                                                    |
| SECTOR NOT FOUND                                                           | Käyttöjärjestelmä ei löydä kiintolevyn sektoria. Kyseessä voi olla<br>viallinen sektori tai kiintolevyn vioittunut FAT. Tarkista kiintolevyn<br>tiedostorakenne Windowsin virheentarkistustyökalulla. Katso ohjeet<br><b>Windowsin Ohje ja tuki</b> -toiminnosta (Valitse <b>Käynnistä &gt; Ohje</b><br><b>ja tuki</b> ). Jos virheellisiä sektoreita on useita, varmuuskopioi tiedot<br>(jos mahdollista) ja alusta sen jälkeen kiintolevy uudelleen. |
| SEEK ERROR                                                                 | Käyttöjärjestelmä ei löydä kiintolevyn tiettyä uraa.                                                                                                    |
| SHUTDOWN FAILURE                                                           | Emolevyn piiri voi olla viallinen. Suorita Dell-diagnostiikkaohjelman<br>kiintolevytestit (katso ). Jos ilmoitus toistuu, <b>ota yhteyttä Delliin</b> .                                                                                                    |
| TIME-OF-DAY CLOCK LOST POWER                                               | Järjestelmän kokoonpanoasetukset ovat vioittuneet. Lataa akku<br>kytkemällä tietokone sähköpistorasiaan. Jos ongelma toistuu,<br>yritä palauttaa tiedot avaamalla järjestelmän asennusohjelma ja<br>sulkemalla se sitten välittömästi. Jos ilmoitus toistuu, <b>ota yhteyttä</b><br><b>Delliin</b> .                                                                                                    |
| TIME-OF-DAY CLOCK STOPPED                                                  | Järjestelmän kokoonpanoasetuksia tukeva vara-akku pitää ladata.<br>Lataa akku kytkemällä tietokone sähköpistorasiaan. Jos ongelma<br>jatkuu, <b>ota yhteyttä Delliin</b> .                                                                                                    |
| TIME-OF-DAY NOT SET-PLEASE RUN THE SYSTEM<br>SETUP PROGRAM                 | Järjestelmän asennusohjelmaan tallennettu kellonaika tai<br>päivämäärä ei vastaa järjestelmäkelloa. Korjaa <b>Date</b> (päivämäärä)-<br>ja Time (aika) -asetukset.                                                                                                    |
| TIMER CHIP COUNTER 2 FAILED                                                | Emolevyn piiri voi olla viallinen. Suorita Dell-diagnostiikkaohjelman<br>kiintolevytestit (katso ).                                                                                                    |
| UNEXPECTED INTERRUPT IN PROTECTED MODE                                     | Näppäimistöohjain voi olla viallinen tai muistikampa voi olla irti.<br>Suorita <b>Dell-diagnostiikkaohjelman järjestelmämuistitestit</b> ja<br><b>Keyboard Controller</b> -testi tai <b>ota yhteyttä Delliin</b> .                                                                                                    |
| X:\ IS NOT ACCESSIBLE. THE DEVICE IS NOT READY                             | Aseta levyke asemaan ja yritä uudelleen.                                                                                                    |

# Varmuuskopiointi- ja palautuslaitevaihtoehdot

Suosittelemme luomaan palautusaseman Windowsin mahdollisten ongelmien vikamääritystä ja korjausta varten. Dell suosittelee useita vaihtoehtoja Dell-tietokoneen Windows-käyttöjärjestelmän palauttamiseksi. Lisätietoja on kohdassa Dell-tietokoneiden Windows-käyttöjärjestelmien varmuuskopiointi- ja palautuslaitevaihtoehdot'.

# Wi-Fin nollaaminen

Jos tietokone ei voi muodostaa verkkoyhteyttä Wi-Fi-ongelman vuoksi, Wi-Fin nollaaminen saattaa korjata ongelman. Voit nollata Wi-Fin seuraavasti:

(i) HUOMAUTUS: Joidenkin internetpalveluntarjoajien modeemi ja reititin ovat yhtenäinen laite.

- 1. Sammuta tietokone.
- 2. Katkaise modeemista virta.
- 3. Katkaise reitittimestä virta.
- 4. Odota 30 sekuntia.
- 5. Käynnistä reititin.
- 6. Käynnistä modeemi.
- 7. Käynnistä tietokone.

# Järjestelmän virheilmoitukset

#### Taulukko 7. Järjestelmän virheilmoitukset

| Järjestelmäilmoitus                                                                                                    | Kuvaus                                                                                                    |
|----------------------------------------------------------------------------------------------------|----------------------------------------------------------------------------------------------------|
| Alert! Previous attempts at booting<br>the system have failed at checkpoint<br>[nnnn]. For help resolving this problem,<br>please note this checkpoint and contact<br>Dell Technical Support. (Varoitus! Aiemmat<br>yritykset käynnistää tämä järjestelmä ovat<br>epäonnistuneet tarkistuspisteessä [nnnn].<br>Ratkaise tämä ongelma kirjaamalla tämä<br>tarkistuspiste muistiin ja ottamalla yhteys<br>Dellin tekniseen tukeen.) | Tietokoneen käynnistäminen epäonnistui kolme kertaa peräkkäin<br>saman virheen takia.                                                                                                    |
| CMOS checksum error (CMOS-tarkistussummavirhe)                                                                                                    | RTC nollataan, <b>BIOS-asetusten</b> oletusarvot on ladattu.                                                                                                    |
| CPU fan failure (Suorittimen tuulettimen vika)                                                                                                    | Suorittimen tuulettimessa on vika.                                                                                                    |
| System fan failure (Järjestelmän tuulettimen<br>vika)                                                                                                    | Järjestelmän tuulettimessa on vika.                                                                                                    |
| Hard-disk drive failure (Kiintolevyvirhe)                                                                                                    | Mahdollinen kiintolevyn virhe POSTin aikana.                                                                                                    |
| Keyboard failure (Näppäimistövika)                                                                                                    | Näppäimistövika tai irrallinen johto. Jos johdon kiinnittäminen<br>uudelleen ei ratkaise ongelmaa, vaihda näppäimistö.                                                                                                    |
| No boot device available (Käynnistyslaitetta<br>ei ole käytettävissä)                                                                                                    | <ul> <li>Kiintolevyllä ei ole käynnistysosiota, kiintolevyn kaapeli on löysällä tai kiintolevylaitetta ei ole käytettävissä.</li> <li>Jos kiintolevy on käynnistyslaite, varmista, että kaapelit on kytketty ja että asema on asennettu oikein ja osioitu käynnistyslaitteeksi.</li> <li>Siirry järjestelmän asetuksiin ja varmista, että käynnistyksen järjestystiedot ovat oikein.</li> </ul> |
| No timer tick interrupt (Ei ajastimen<br>keskeytystä)                                                                                                    | Emolevyn piiri voi toimia väärin, tai emolevyssä voi olla häiriö.                                                                                                    |

#### Taulukko 7. Järjestelmän virheilmoitukset (jatkuu)

| Järjestelmäilmoitus                                                                                                    | Kuvaus                                         |
|----------------------------------------------------------------------------------------------------|------------------------------------------------|
| NOTICE - Hard Drive SELF MONITORING SYSTEM<br>has reported that a parameter has exceeded<br>its normal operating range. Dell recommends<br>that you back up your data regularly. A<br>parameter out of range may or may not indicate<br>a potential hard drive problem (VAROITUS<br>- Kiintolevyn ITSESEURANTAJÄRJESTELMÄ on<br>ilmoittanut, että parametri on ylittänyt<br>normaalin toiminta-alueensa. Dell suosittelee,<br>että varmuuskopioit tiedot säännöllisesti.<br>Toiminta-alueen ulkopuolella oleva parametri<br>saattaa olla merkki mahdollisesta<br>kiintolevyongelmasta) | S.M.A.R.T-virhe, mahdollinen kiintolevyn vika. |

# Avun saaminen ja Dellin yhteystiedot

## Tee-se-itse-resurssit

Voit hankkia tietoja ja saada apua Dell-tuotteille ja -palveluille näillä tee-se-itse-resursseilla:

#### Taulukko 8. Tee-se-itse-resurssit

| Tee-se-itse-resurssit                                                                                                    | Resurssin sijainti                                                                                                    |
|----------------------------------------------------------------------------------------------------|----------------------------------------------------------------------------------------------------|
| Dell-tuotteiden ja -palveluiden tiedot                                                                                                    | www.dell.com                                                                                                    |
| My Dell -sovellus                                                                                                    | Deell                                                                                                    |
| Vihjeitä                                                                                                    | ·*                                                                                                    |
| Yhteydenotto tukeen                                                                                                    | Kirjoita Windowsin hakuun Contact Support, ja paina Enter.                                                                                                    |
| Käyttöjärjestelmän ohjeet verkossa                                                                                                    | www.dell.com/support/windows                                                                                                    |
| Katso suosituimmat ratkaisut, diagnostiikka, ajurit ja ladattavat<br>tiedostot tai tutustu tietokoneeseen videoiden, käyttöoppaiden ja<br>asiakirjojen avulla. | Dell-tietokoneesi tunnistetaan yksilöllisesti palvelutunnuksen tai<br>pikapalvelukoodin avulla. Jos haluat tarkastella Dell-tietokoneesi<br>tukiresursseja, kirjoita palvelutunnus tai pikapalvelukoodi<br>osoitteessa www.dell.com/support.<br>Lisätietoja tietokoneesi palvelutunnuksen löytämisestä on kohdassa<br>Tietokoneen palvelutunnuksen paikantaminen. |
| Dell-tietokannan artikkeleita, joissa kerrotaan tietokoneongelmista                                                                                            | <ol> <li>Siirry osoitteeseen www.dell.com/support.</li> <li>Valitse tukisivun yläreunassa olevasta valikkopalkista Tuki &gt;<br/>Tietokanta.</li> <li>Kirjoita Tietokanta-sivun Haku-kenttään avainsana, aihe tai<br/>mallinumero ja näytä aiheeseen liittyvät artikkelit klikkaamalla tai<br/>napauttamalla hakukuvaketta.</li> </ol>                            |

## Dellin yhteystiedot

Dellin myynnin, teknisen tuen ja asiakaspalvelun yhteystiedot, katso www.dell.com/contactdell.

i HUOMAUTUS: Saatavuus vaihtelee maittain/alueittain ja tuotteittain, ja jotkin palvelut eivät välttämättä ole saatavilla maassasi/ alueellasi.

i HUOMAUTUS: Jos käytössäsi ei ole Internet-yhteyttä, löydät yhteystiedot ostolaskusta, pakkaustodistuksesta, laskusta tai Dellin tuoteluettelosta.